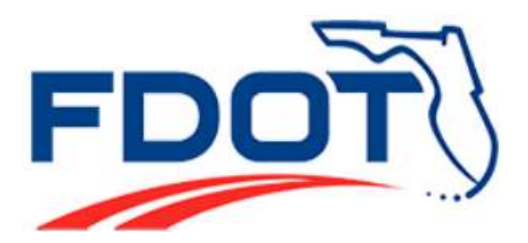

Safety Office Florida Department of Transportation 605 Suwanee Street, M.S. 53 Tallahassee, FL 32399-0450

# Navigation Guide for the Florida Traffic Safety Portal

Prepared by:

Enterprise 24 x 7, Inc.

in cooperation with

Safety Office State of Florida Department of Transportation 605 Suwannee Street, M.S. 53 Tallahassee, Florida 32399-0450

June 2014

# **Table of Contents**

| 1. | FLO    | RIDA TRAFFIC SAFETY PORTAL                                | 6  |
|----|--------|-----------------------------------------------------------|----|
| 1. | .1 Int | RODUCTION                                                 | 6  |
| 1. | .2 Sys | STEM REQUIREMENTS                                         | 6  |
|    | 1.2.1  | Browser Requirements                                      | 6  |
|    | 1.2.2  | Required Applications to View Documents                   | 6  |
| 2. | SYST   | EM MANAGEMENT                                             | 7  |
| 2. | .1 Us  | ER ACCOUNTS                                               | 7  |
| 2. | .2 UR  | Ls                                                        | 7  |
|    | 2.2.1  | Public Users                                              | 7  |
|    | 2.2.2  | Internal FDOT staff only                                  | 7  |
| 2. | .3 We  | BPAGE STRUCTURE AND NAVIGATION                            | 9  |
| 2. | .4 MA  | IN WEB PAGES                                              | 10 |
|    | 2.4.1  | Generic Features on the Homepage                          | 11 |
| 3. | MAI    | N PAGES                                                   | 19 |
| 3. | .1 Ho  | ME                                                        | 20 |
|    | 3.1.1  | Welcome Banner                                            | 21 |
|    | 3.1.2  | Welcome Section                                           | 21 |
|    | 3.1.3  | News Section                                              |    |
|    | 3.1.4  | Posting (Internal FDOT Authorized Users Only)             | 23 |
|    | 3.1.5  | Homepage Welcome Banner – After Login                     |    |
|    | 3.1.6  | Homepage Welcome Banner – After Logout or System Time Out | 25 |
|    | 3.1.7  | Homepage News Posting Feature                             |    |
| 3. | .2 AL  | L ROADS CRASH ANALYSIS (ARCA)                             |    |
|    | 3.2.1  | High Crash Locations                                      |    |
|    | 3.2.2  | SAFETEA-LU Report Analysis                                | 51 |
| 3. | .3 CR  | ASH – CRASH REDUCTION ANALYSIS SYSTEM HUB                 | 52 |
| 3. | .4 SH  | SP TRACKING TOOL                                          | 54 |
|    | 3.4.1  | Strategic Highway Safety Plan Tracking Tool               | 55 |
| 3. | .5 SH  | SP IMPLEMENTATION REPORTS                                 | 56 |
| 3. | .6 PU  | 3LICATIONS                                                | 57 |
|    | 3.6.1  | Publications - Newsletters                                |    |

| 3.6.2         | Publications – Papers and Reports                          |    |
|---------------|------------------------------------------------------------|----|
| 3.6.3         | Publications - Policies, Procedures, Disclaimers & Credits |    |
| 3.6.4         | Publications - Manuals and User Guides                     | 61 |
| 3.6.5         | Publications - Others                                      |    |
| 3.7 Do        | WNLOADS                                                    |    |
| 3.7.1         | Downloads - Forms                                          |    |
| 3.7.2         | Downloads - Tools                                          |    |
| 3.7.3         | Downloads - Data                                           |    |
| 3.7.4         | Downloads - Traffic Safety Data Sources                    |    |
| 3.7.5         | Downloads - Miscellaneous                                  | 69 |
| 3.8 FA        | Q                                                          |    |
| 3.9 Rei       | LATED WEBSITES                                             | 72 |
| 3.10 <b>(</b> | Contacts                                                   | 73 |
| 4. PRO        | VIDE FEEDBACK ABOUT THIS GUIDE                             | 76 |
| 4.1 Feb       | EDBACK FEATURE                                             |    |
| 4.1.1         | Instructions                                               |    |
| 5. APPI       | ENDIX 1: TABLE OF COUNTIES                                 | 81 |

# **Table of Figures**

| Figure 1 Portal Homepage - Full View                           | 8  |
|----------------------------------------------------------------|----|
| Figure 2 Portal Homepage - Main Web Pages                      | 10 |
| Figure 3 Portal Homepage – Generic Features                    | 11 |
| Figure 4 Homepage – Welcome Banner and Middle Panel            | 20 |
| Figure 5 Homepage - Full Welcome Text                          | 21 |
| Figure 6 Homepage - News section                               | 22 |
| Figure 7 Homepage Portal Login Subpage                         | 24 |
| Figure 8 ARCA - All Roads Crash Analysis Main Webpage          | 34 |
| Figure 9 ARCA - High Crash Locations subpage                   | 35 |
| Figure 10 High Crash Locations - Sample Search Results         | 37 |
| Figure 11 High Crash Locations - Segment Results sample        | 39 |
| Figure 12 High Crash Locations - Intersection Results sample   | 41 |
| Figure 13 High Crash Locations - HRRR Results sample           | 43 |
| Figure 14 Sample High Crash Location Detail Subpage – View Mod | 46 |

| Figure 15 High Crash Location Detail Subpage - Enlarged                      | 47 |
|------------------------------------------------------------------------------|----|
| Figure 16 SSOGis - Result Using a Single High Crash Location Map ID link     | 48 |
| Figure 17 SSOGis - Result of Map All Locations                               | 49 |
| Figure 18 High Crash Locations - Export List to Excel                        | 50 |
| Figure 19 Export List to Excel - Sample Spreadsheet                          | 51 |
| Figure 20 CRASH Main Webpage                                                 | 52 |
| Figure 21 SHSP - Tracking Tool Portal Page                                   | 54 |
| Figure 21 SHSP - Tracking Tool                                               | 55 |
| Figure 22 SHSP Implementation Reports Webpage                                | 56 |
| Figure 23 Publications - Main Webpage                                        | 57 |
| Figure 24 Publications - Newsletters subpage                                 | 58 |
| Figure 25 Publications - Papers and Reports subpage                          | 59 |
| Figure 26 Publications - Policies, Procedures, Disclaimers & Credits subpage | 60 |
| Figure 27 Publications - Manuals and User Guides subpage                     | 61 |
| Figure 28 Publications - Others subpage                                      | 62 |
| Figure 29 Downloads Main Webpage                                             | 63 |
| Figure 30 Downloads - Forms subpage                                          | 64 |
| Figure 31 FDOT Safety Office Forms Library link for Internal FDOT staff only | 65 |
| Figure 32 Downloads - Tools subpage                                          | 66 |
| Figure 33 Downloads - Data subpage                                           | 67 |
| Figure 34 Downloads - Traffic Safety Data Sources subpage                    | 68 |
| Figure 35 Downloads - Miscellaneous subpage                                  | 69 |
| Figure 36 FAQ Main Webpage                                                   | 70 |
| Figure 37 FAQ subpage - fully expanded                                       | 71 |
| Figure 38 Related Websites Main Webpage                                      | 73 |
| Figure 39 Contacts Main Webpage                                              | 74 |
| Figure 40 Contacts State Safety Office subpage - Expanded                    | 75 |
| Figure 41 Feedback Link                                                      | 77 |
| Figure 42 Feedback Form                                                      | 78 |

| Date       | Version   | Author                                           | Description                                                                   |
|------------|-----------|--------------------------------------------------|-------------------------------------------------------------------------------|
|            | Draft 0.0 | Esra Erimez, Kathryn<br>Waters, Marco Cristofari | Original draft                                                                |
| 04/09/2014 |           | Joseph Santos, Shaun Davis                       | Final DOT Review                                                              |
| 04/14/2014 | v1.0      | Jason Nelms                                      | Initial version (implemented DOT comments and standardized document styling). |
| 06/25/2014 | v1.1      | Jason Nelms                                      | Implemented minor corrections to text and screenshots.                        |

# **Document Revision History**

# **1. FLORIDA TRAFFIC SAFETY PORTAL**

### 1.1 Introduction

The Florida Traffic Safety Portal is designed to serve as a gateway to accessing pertinent traffic safety data, information, and tools for the Florida traffic safety community. The portal includes both public (*internet*) and restricted areas (*intranet*). The public areas are accessible without the need for an access account and serve as a public information portal. The restricted areas require a Florida Department of Transportation (FDOT) login and password.

This document will focus on the navigational components involved in using the *internet* portal only. The restricted pages will be noted with instructions about how to request an access account to become an authorized user.

The functionality afforded an authorized user is covered at a high level in this document. Detailed documentation related to how an authorized user uses the functionality available on specific restricted pages/subpages will be detailed in the User Manual specific for the appropriate main web page in focus.

#### 1.2 System Requirements

Below are the recommended system and software requirements for the Florida Traffic Safety Portal.

#### 1.2.1 Browser Requirements

Web Browsers:

- Internet Explorer 7.0 or higher.
- Mozilla Firefox 8.0 or higher.
- The minimum display resolution is 1024 x 768. This is also the recommended resolution.

**Browser Settings:** 

- Enable JavaScript.
- Enable File Download prompt

#### 1.2.2 Required Applications to View Documents

- Adobe Acrobat Reader (download link available under Downloads section)
- Microsoft Excel
- Microsoft Word

# 2. System Management

#### 2.1 User Accounts

All users need to log in to access the pages that require authorization. For this, users must request that their accounts be added for access. If a user needs to access restricted pages from the *Internet*, they must submit an **Access Request Form**. The current contact for access authorization is:

FDOT Safety Office 605 Suwannee Street, M.S. 53 Tallahassee FL 32399-0450

Phone: (850) 414-3100 Fax: (850) 414-4221

Email: <a href="mailto:co-tsw@dot.state.fl.us">co-tsw@dot.state.fl.us</a>

For the ARCA system, users will be assigned edit permissions based on their respective districts, counties and jurisdiction affiliations.

For the CRASH System, users may be assigned edit and/or view permissions based on their respective district and county affiliations.

Users may also be granted posting privileges for individual pages.

#### 2.2 URLs

2.2.1 Public Users

Internet: <u>http://www2.dot.state.fl.us/TrafficSafetyWebPortal</u>

# 2.2.2 Internal FDOT staff only

(<u>Note</u>: The user must be logged into the FDOT network to access the Intranet pages.) Intranet: <u>http://webapp02.dot.state.fl.us/TrafficSafetyWebPortalFDOT/</u>

# FLORIDA TRAFFIC SAFETY PORTAL

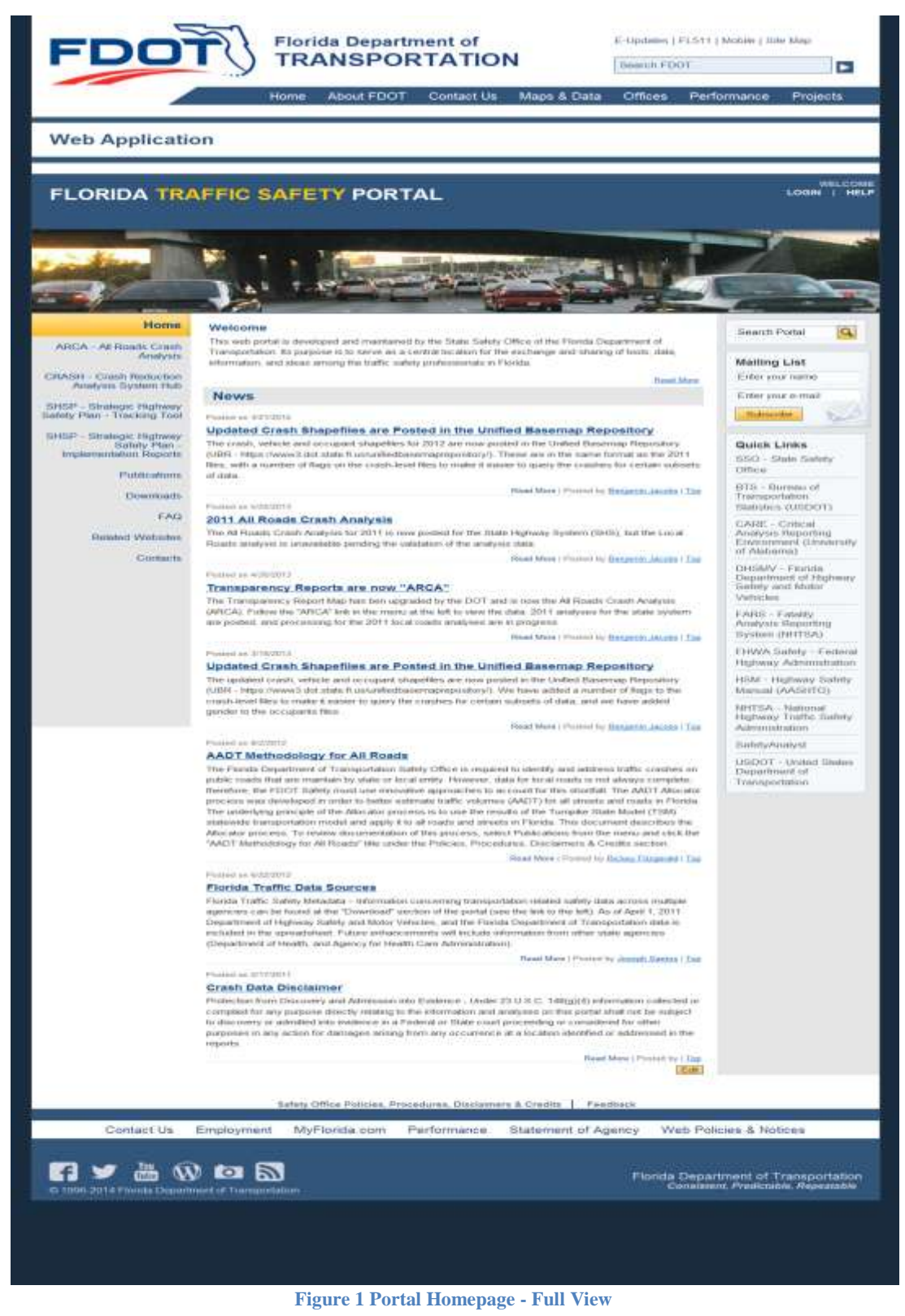

# 2.3 Webpage Structure and Navigation

The Florida Traffic Safety Portal consists of a login feature, several main web pages, quick links to additional sites and data (e.g., policies, procedures, and disclaimers), search features, and an area where users provide feedback on the portal and its contents.

The main web pages are accessible via a standard menu panel displayed on the left side of the screen. If a main page contains multiple subpages, the links to the subpages are listed on the main page and a brief description is provided for each subpage. Clicking on a subpage link will open a new page. Each subpage may further include multiple subpages. The user may click the **Back** button of the browser to return to the previous page, or click **Home** on the subpage to return to the portal's Homepage. Wherever applicable, buttons are provided on a floating panel so they are easily reachable within the current screen view.

The various sections of the portal, its structure and navigation, and what can be done on that page will be documented for each main page in Section 2. Below, an overview of the features and structure of the portal's Homepage is depicted in figures 2 and 3. More specific instructions on how to use the middle section of the Homepage will be covered in Section 2 of this document.

# 2.4 Main Web Pages

The left panel in the portal is the navigation menu. It includes links to each of the main web pages for ease in navigation across the portal. The portal consists of ten main web pages shown by the highlighted area below.

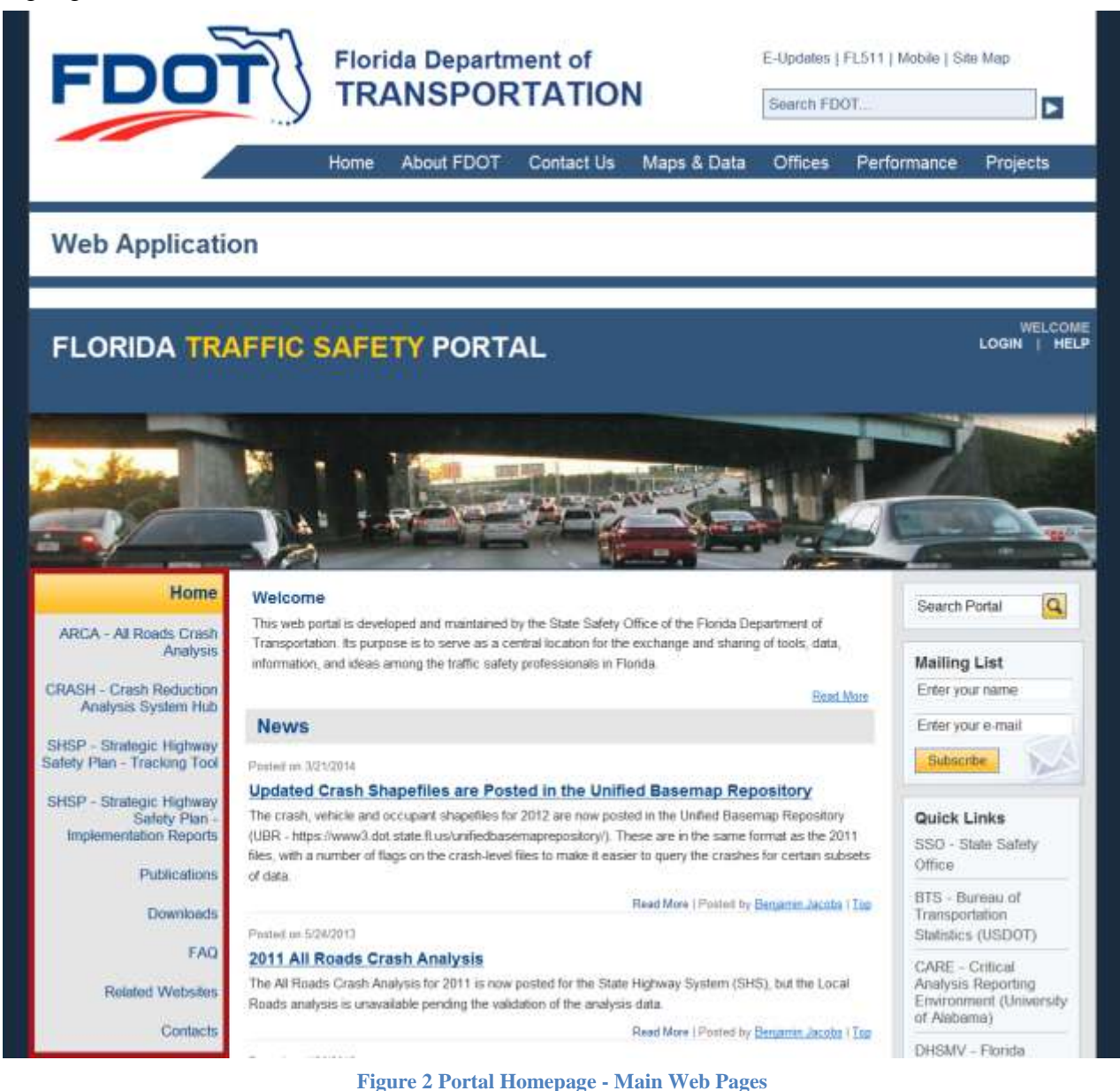

# 2.4.1 Generic Features on the Homepage

The portal includes several generic features, in the right side panel and bottom of the homepage, which allows the user to perform various functions on the website (please refer to the green labeled circles in the figure below). Some of these noted features will appear on all ten of the main pages of the portal; see the detailed explanation of each feature below.

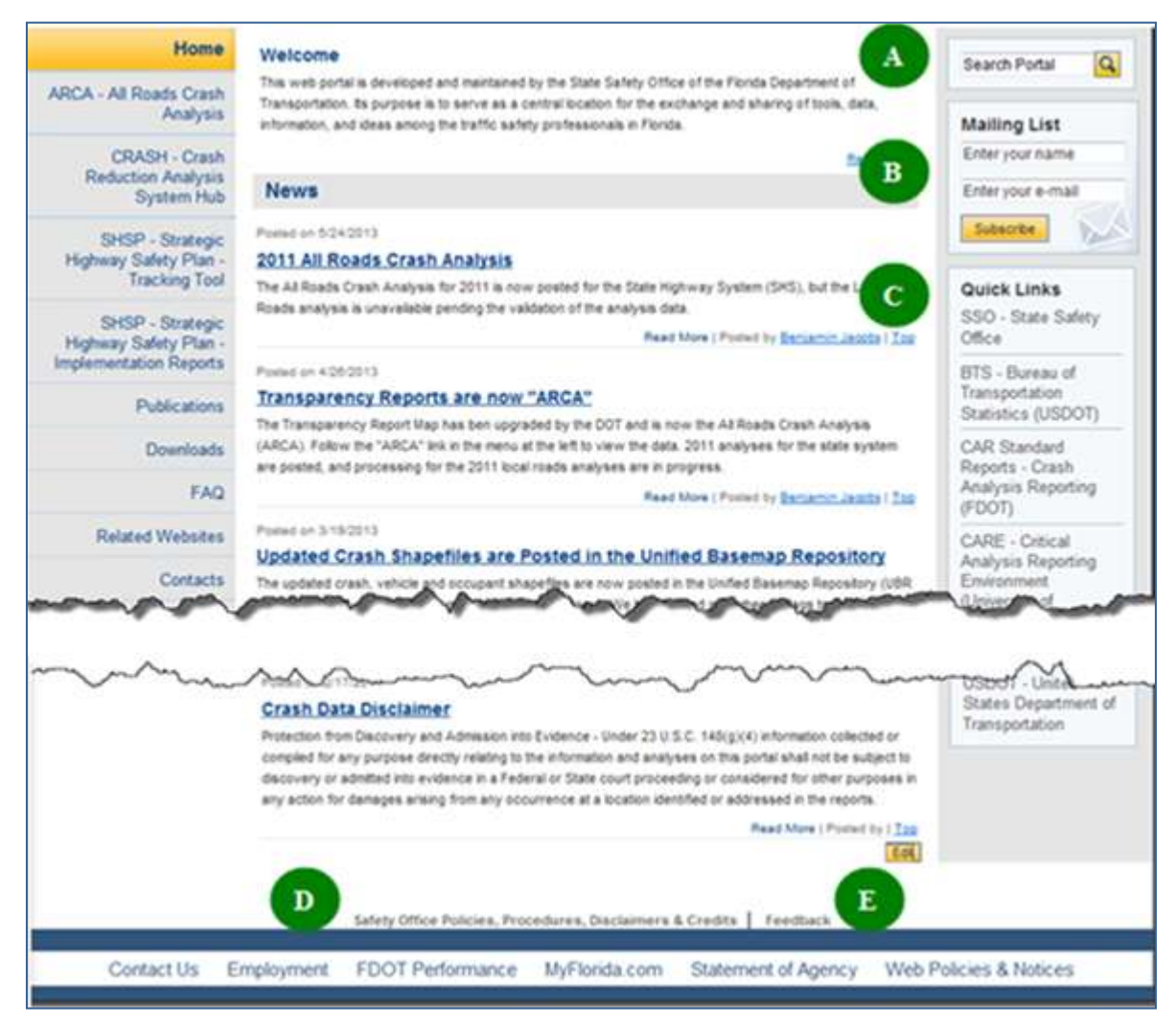

Figure 3 Portal Homepage – Generic Features

- A. Search Portal. Allows the user to search the entire Traffic Safety Portal, from *most* of the main web pages, by typing keywords into the Search Portal box and clicking on the Search (magnifying glass) icon **Q**.
  - a. Returns a list of results. The results may include web pages, HTML content, Microsoft WORD documents, EXCEL spreadsheets, etc. which contain any

reference to the keywords entered in the Search.

b. The results are displayed 10 objects per page and include a paging feature,

Example: Result Page: Previous <u>1 2 3 4 Next</u> which allows the user to page through, go to a specific page, use the **Next** or **Previous** button to navigate through the Search results list.

- c. The user can click on the **Home** link, at any time to return to the Traffic Safety Portal's Homepage.
- d. Or, the user clicks browser's **Back** arrow button to back out page-by-page to the Portal's Homepage.
- B. **Mailing List**. Found on *most* of the main web pages, this feature allows the user to register to participate in the Florida Traffic Safety Portal mailing list.
  - a. The user enters their name into the Enter your name box.
  - b. The user enters their email address in the Enter your e-mail box.
  - c. The user then clicks the Subscribe button.
  - d. The following message is displayed (Click the OK button or the button to close the message window).

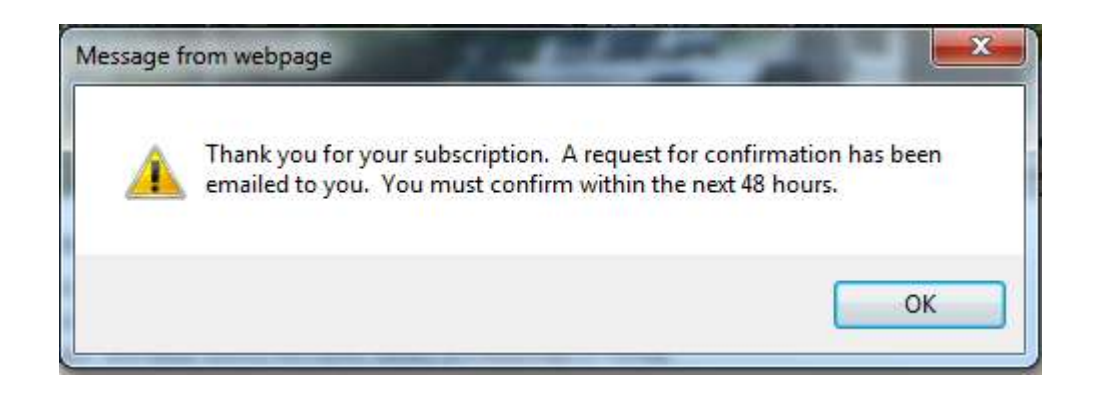

e. The system sends an email confirmation to the user's account.

| Confin          | subscription to Florida Traffic Safety Portal                                                                                    |
|-----------------|----------------------------------------------------------------------------------------------------|
| co-tsw(         | lot.state.fl.us                                                                                                    |
| To: Wa          | s, Cynthia                                                                                                    |
| Please<br>maili | lick the link below to confirm your subscription to the Florida Traffic Safety Portal list:                                      |
| http:<br>g=SJcS | <pre>webapp82.dot.state.fl.us/TrafficSafetyWebPortalFDOT/MailListConfirm.aspx?<br/>SycVIQSMF2ktoWDDUNMTzpiRz9S95VFxbzss4I*</pre> |
| Your            | oscription is not complete until you click the link to confirm. Your confirmation must b                                         |
| submit          | ed within 48 hours from the time of your registration.                                                                           |

- f. Once the user clicks on the link provided in the confirmation email, they will be added to the mailing list.
- g. If the user does not confirm within 48 hours the subscription request expires and no accounts are added to the mailing list.
- C. **Quick Links.** Provides links to a list of other traffic safety tools and organizations, such as the State Safety Office.
  - a. Select one by clicking the desired link from the list.
  - b. The selected link's webpage will open in a separate window. The functionality of that webpage is not under the control of the Florida Traffic Safety Portal. Users are required to contact the administrator for the specific web site if they have questions or issues related to that site.
  - c. The current Florida Traffic Safety Portal webpage will remain open and active in the background.
  - d. Please check the **Quick Links** frequently as the content may change periodically.
- D. Safety Office Policies, Procedures, Disclaimers & Credits. Located at the bottom of *each* of the main web pages on the Florida Traffic Safety Portal.
  - a. By clicking on this link, the system transfers the user to the Publications subpage with the Policies, Procedures, Disclaimers & Credits subsection highlighted and expanded for view.

| Home                                                                | Publications                                                                                                    |  |  |  |  |  |
|---------------------------------------------------------------------|----------------------------------------------------------------------------------------------------|--|--|--|--|--|
| RCA - All Roads Crash<br>Analysis                                   | • Newsletters [Edt]                                                                                                    |  |  |  |  |  |
| CRASH - Crash                                                       | Papers and Reports  [Edd]                                                                                                    |  |  |  |  |  |
| System Hub                                                          | Policies, Procedures, Disclaimers & Credits [Edit]                                                                                                    |  |  |  |  |  |
| SHSP - Strategic                                                    |                                                                                                    |  |  |  |  |  |
| Highway Safety Plan -<br>Tracking Tool                              | Posted on 7/20/2012                                                                                                    |  |  |  |  |  |
| The bird inter                                                      | AADT Methodology for All Roads                                                                                                    |  |  |  |  |  |
| SHSP - Strategic<br>Highway Safety Plan -<br>implementation Reports | The Florida Department of Transportation Safety Office is required to identify and address traffic crashes on<br>public roads that are maintain by state or local entity. However, data for local roads is not always complete:<br>Interefore, the FDDT Safety must use innovative approaches to account for this shortfall. The AADT Adocator<br>devices and devices the state at the state at the state and the state and the state and on the DDT Safety must use innovative approaches to account for this shortfall. The AADT Adocator<br>devices at state at the state of the state at the state at the state and the state at the state of the state of the state o |  |  |  |  |  |
| Publications                                                        | process was even per in order to center estimate trainer outlines (AADI) for as arreets and reads in nordal<br>The underlying principle of the Allocator process is to use the results of the Turnple State Model (TSM)<br>statewide transportation model and apply it to all roads and streets in Portia.                                                                                                    |  |  |  |  |  |
| Downloads                                                           | Posted by <u>Bolay, Fitzanzid</u> ( Top                                                                                                    |  |  |  |  |  |
| FAQ                                                                 | Postad or 3/15/2011                                                                                                    |  |  |  |  |  |
| Dalatad Waheitan                                                    | Crash Data Disclaimer                                                                                                    |  |  |  |  |  |
| evented vredsites                                                   | Protection from Discovery and Admission into Evidence - Under 23 U.S.C. 148(g)(4) information collected or                                                                                                    |  |  |  |  |  |
| Contacts                                                            | compled for any purpose directly relating to the information and analyses on this portal shall not be subject to<br>discovery or admitted into evidence in a Federal or State court proceeding or considered for other purposes in<br>any action for damages analog from any occurrence at a location identified or addressed in the reports.                                                                                                    |  |  |  |  |  |
| (1997) (1997)                                                       |                                                                                                    |  |  |  |  |  |

- b. Use the browser's **Back** arrow button to return to the previous page in focus.
- E. **Feedback.** Located at the bottom of *each* page on the Florida Traffic Safety Portal, this page provides a means for the user to send feedback to the department by clicking on the link.
  - a. Once clicked, the system provides a form for the user to submit comments and/or questions.
    - i. If the user is an internal FDOT user several fields are pre-populated based on their information contained within Active Directory.
    - ii. If the user is a non-registered public user using the Internet URL, all fields shown in the screenshot below will be blank unless entered manually.

| Diagona lati va kanavu | We would like to hear from you!        |           |
|------------------------|----------------------------------------|-----------|
| Neme:                  | Overhie Wolfere                        |           |
| Name.                  |                                        |           |
| Organization:          | Safety Office - Enterprise 24 x 7, Inc |           |
| Position:              |                                        |           |
| E-mail:                | Cynthia.Walters@dot.state.fl.us        |           |
| Phone:                 | 850-445-7983                           |           |
| Message*:              |                                        | ~         |
|                        |                                        |           |
|                        |                                        |           |
|                        |                                        |           |
|                        |                                        |           |
|                        |                                        |           |
|                        |                                        | -         |
| I would like to be co  | ontacted.   No  Ves (email required)   |           |
| * Required Fields      |                                        |           |
|                        |                                        |           |
|                        | Subr                                   | nit Clear |

- b. The user must enter comments or questions in the **Message** field before submitting the feedback.
  - i. This is a required field.
  - ii. If nothing entered before clicking on the submit button, the following warning message is displayed. To close the message window, the user

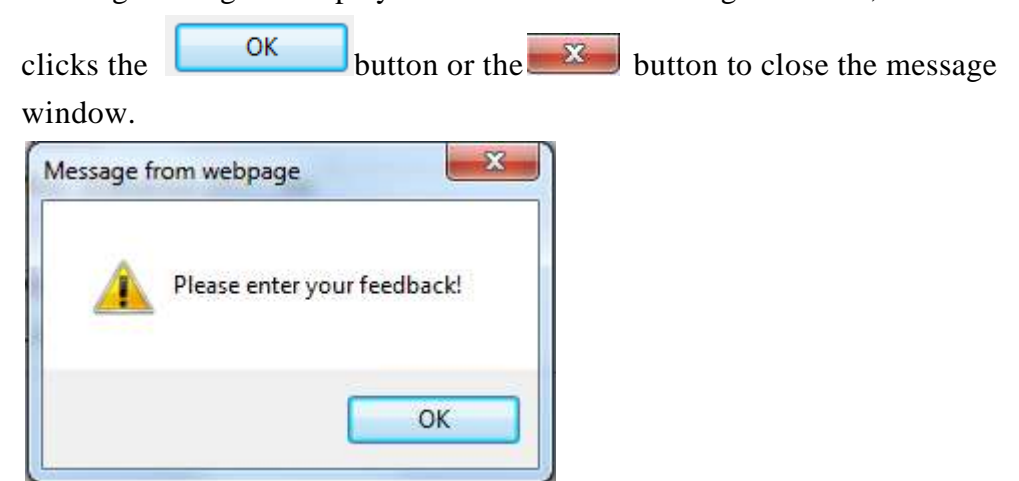

iii. Once the user enters feedback in the Message field and clicks on the

Submit button, an email is sent to a group email account (co-tsw@dot.state.fl.us).

- 1. <u>Note</u>: The system will check for email address, as noted below, before sending the feedback email.
- c. The system defaults to **No** for the **I would like to be contacted** radio button. If the user wishes to be contacted, they can select the **Yes** radio button and enter their email address before submitting the feedback.

| I would like to be contacted | No No | C Yes (email required) |
|------------------------------|-------|------------------------|
|------------------------------|-------|------------------------|

i. If the user selects the **Yes** option without providing information in the **E-mail** field, the following warning message is displayed. To close the

message window, the user clicks the button or the button or the button to close the message window.

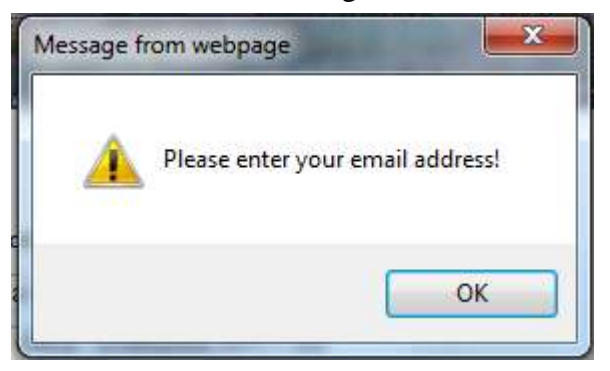

ii. The user enters their email address into the **E-mail:** field, then clicks on

the Submit button. The system sends an email to a group email account (<u>co-tsw@dot.state.fl.us</u>).

- d. The user can click the <u>Clear</u> button to reset the feedback form to its original display state.
- e. Clicking the browser's **Back** arrow abandons the Feedback process or, when the Feedback process is complete, returns the user to the previous page.
- f. The user may use any of the other navigational links available, if desired.

A link appears below descriptive text in a section, or posted News article, etc. When clicked, the user can read the full content of the post. This allows for more informational links to be displayed on the page while providing a means for the user to optionally read more detail, if needed. Once the user has been transferred to a specific subpage to read the full content of the information, a link is available, which will return the user to the previous page in focus when clicked. Informational text usually includes the date it was posted. The text **"Posted by"** will be displayed, and optionally, when available, will include the poster's name displayed as a link,

example: | Posted by Benjamin Jacobs |

When a poster's name is displayed, the user may click on that link to send an email to the poster, if needed. A security message dialog box opens:

| Internet E | Explorer Security                                                                                                    |
|------------|----------------------------------------------------------------------------------------------------|
| ۲          | A website wants to open web content using this program on your computer                                                                                                    |
|            | This program will open outside of Protected mode. Internet Explorer's<br><u>Protected mode</u> helps protect your computer. If you do not trust this website, do not open this program. |
|            | Name:         Microsoft Office Outlook           Publisher:         Microsoft Corporation                                                                                               |
|            | Do not show me the warning for this program again                                                                                                    |
|            | Allow Don't allow                                                                                                    |
|            |                                                                                                    |

Clicking the Allow button allows the poster to proceed to create the email. The poster's email address is pre-populated into the Microsoft Outlook message page. After the email has been

sent, the system returns the user to previous page. If the user clicks **Don't allow** or closes the dialog box by clicking the **button**, no email is sent and the system returns to the previous page.

Within each page,  $\square p$  links are available within sections to re-set the webpage display to the top of the page. By clicking on a  $\square p$  link in a given section, the webpage is re-displayed from the

SSO\_Web\_Portal\_Navigation\_Guide\_v1.0\_FINAL

top. This is particularly useful on pages with numerous articles or links to other pages within a subpage.

Links provided to web pages outside the control of the Florida Traffic Safety Portal will display the information for that link in a separate window, keeping the current portal page open and in focus.

# 3. MAIN PAGES

This section describes the navigational functionality of each of the ten main web pages included in the portal and identified below:

- 1. <u>Home</u>
- 2. <u>ARCA</u> All Roads Crash Analysis
- 3. <u>CRASH</u> Crash Reduction Analysis System Hub
- 4. <u>SHSP Strategic Highway Safety Plan</u> Tracking Tool
- 5. SHSP Strategic Highway Safety Plan Implementation Reports
- 6. Publications
- 7. Downloads
- 8. <u>FAQ</u>
- 9. <u>Related Websites</u>
- 10. Contacts

The screenshots included are examples to assist in finding sections and describing how to use the portal's features more so than for representing actual content. Over time, content on a main page may change, therefore the information pictured in the screenshot may be different than what the user actually sees on the webpage accessed at any given time.

#### 3.1 Home

The Homepage is the first page loaded. In Section 1, the left panel Navigation Menu, and right panel Search Portal, Mailing List, and Quick Links features of the Homepage are described in detail. In this section, the welcome banner and middle panel sections of the Homepage is the main focus.

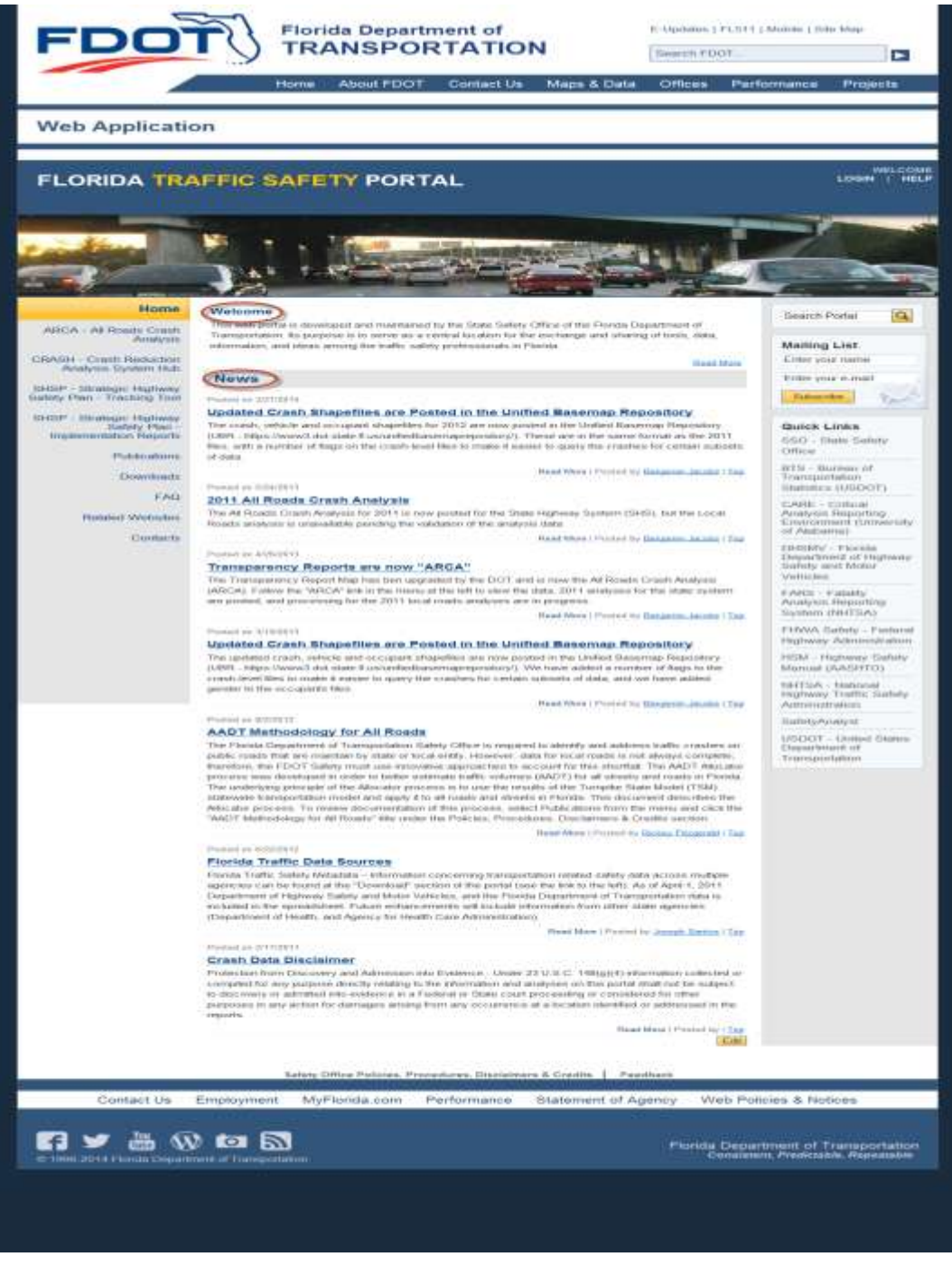

Figure 4 Homepage – Welcome Banner and Middle Panel

## 3.1.1 Welcome Banner

The welcome banner (refer to the red arrow in Figure 4 above highlighting this section of the Homepage) includes the web application name, LOGIN and HELP buttons. Authorized Users must login to use certain restricted functionality or to access restricted pages in the portal by clicking on the LOGIN button and following the directions in the LOGIN subpage. By clicking on the HELP button, the user can access the Navigation Guide describing how to use this web portal. The guide will open in a separate window or tab.

The Homepage middle panel contains two sections, **Welcome** and **News**, refer to the two red circled items in Figure 4.

#### 3.1.2 Welcome Section

By clicking on the **Read More** link in the **Welcome** section the middle panel of the Homepage is changed to bring the **Welcome** text into full display. After reading the text, the user clicks on the **Back** link in the middle panel to return to the full Homepage.

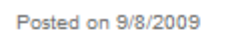

#### Welcome

This web portal is developed and maintained by the State Safety Office of the Florida Department of Transportation. Its purpose is to serve as a central location for the exchange and sharing of tools, data, information, and ideas among the traffic safety professionals in Florida.

If you would like to receive announcements related to this site from us, please sign up for our mailing list on the front page. If you are given access to post to a specific page, we encourage you to post and share materials that you believe will benefit others. Please note that the system administrator reserves the right to remove any materials that he finds inappropriate for this site.

We hope you will find this site useful and we welcome your comments and suggestions to help us improve this site and serve your needs better.

To contact us, please send an e-mail to the Traffic Safety Web Portal Administrator at cotsw@dot.state.fl.us.

Posted by | Back

Figure 5 Homepage - Full Welcome Text

## 3.1.3 News Section

The **News** section on the Homepage contains links to the list of articles or other information that have been posted to share information of interest to the users of the Traffic Safety Portal. Each item will include the date it was posted, the link to the full article, the Read More link, and the Iop link. Additionally, the name of the person who posted the item may be displayed as a link to allow

the user to easily send an email to the poster. Example:

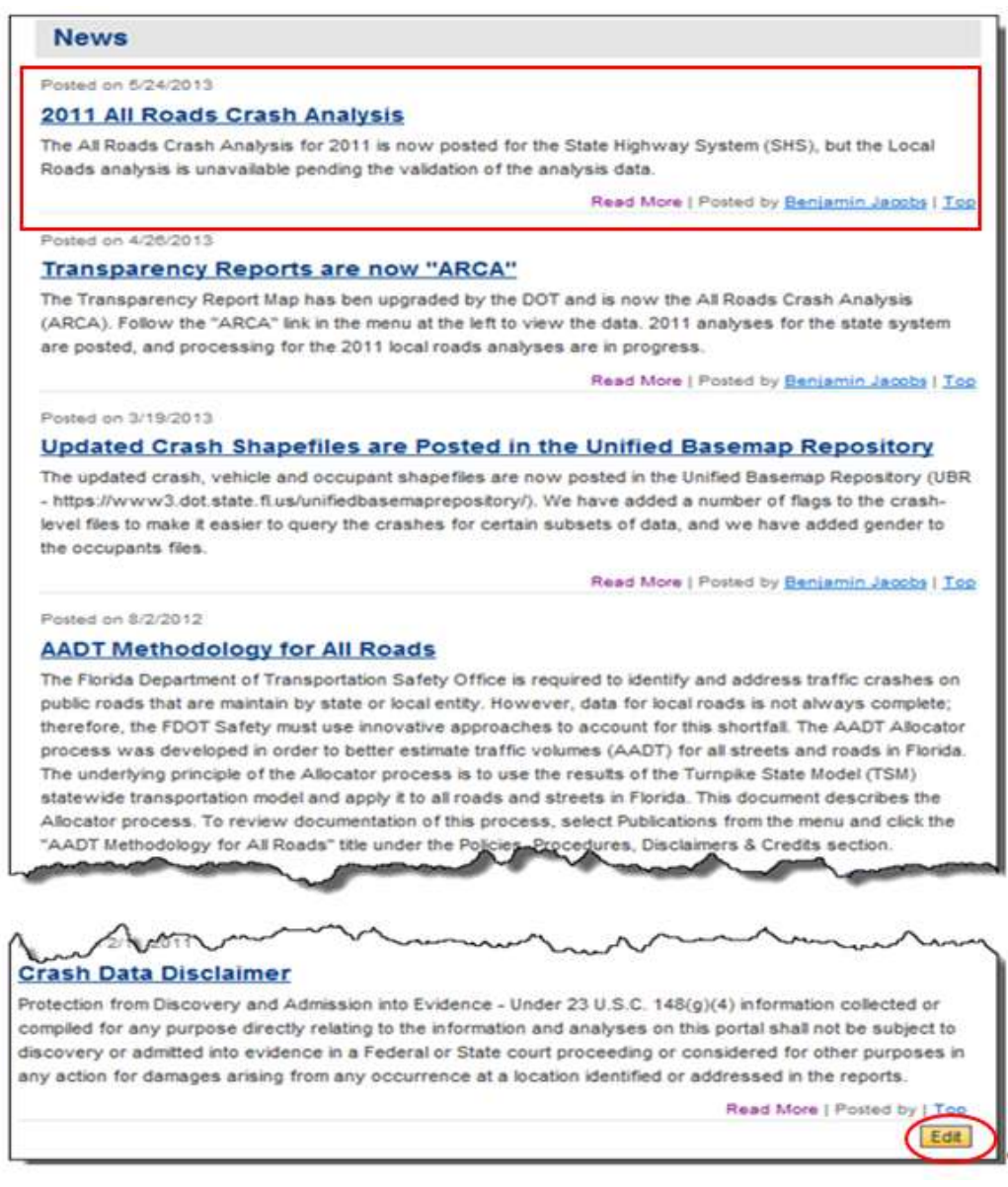

Figure 6 Homepage - News section

# 3.1.4 Posting (Internal FDOT Authorized Users Only)

A number of the web pages are designed to allow authorized users to add new postings (i.e., entries) to a page. This is referred to generically as the Posting feature and will use an **Edit** button on each subpage which contains this feature. Authorized users (i.e., those who have permission to Post) must be logged into the portal in order to use the Posting feature. To log into the portal, click on the LOGIN button on the Homepage's Welcome banner, as shown in the picture below.

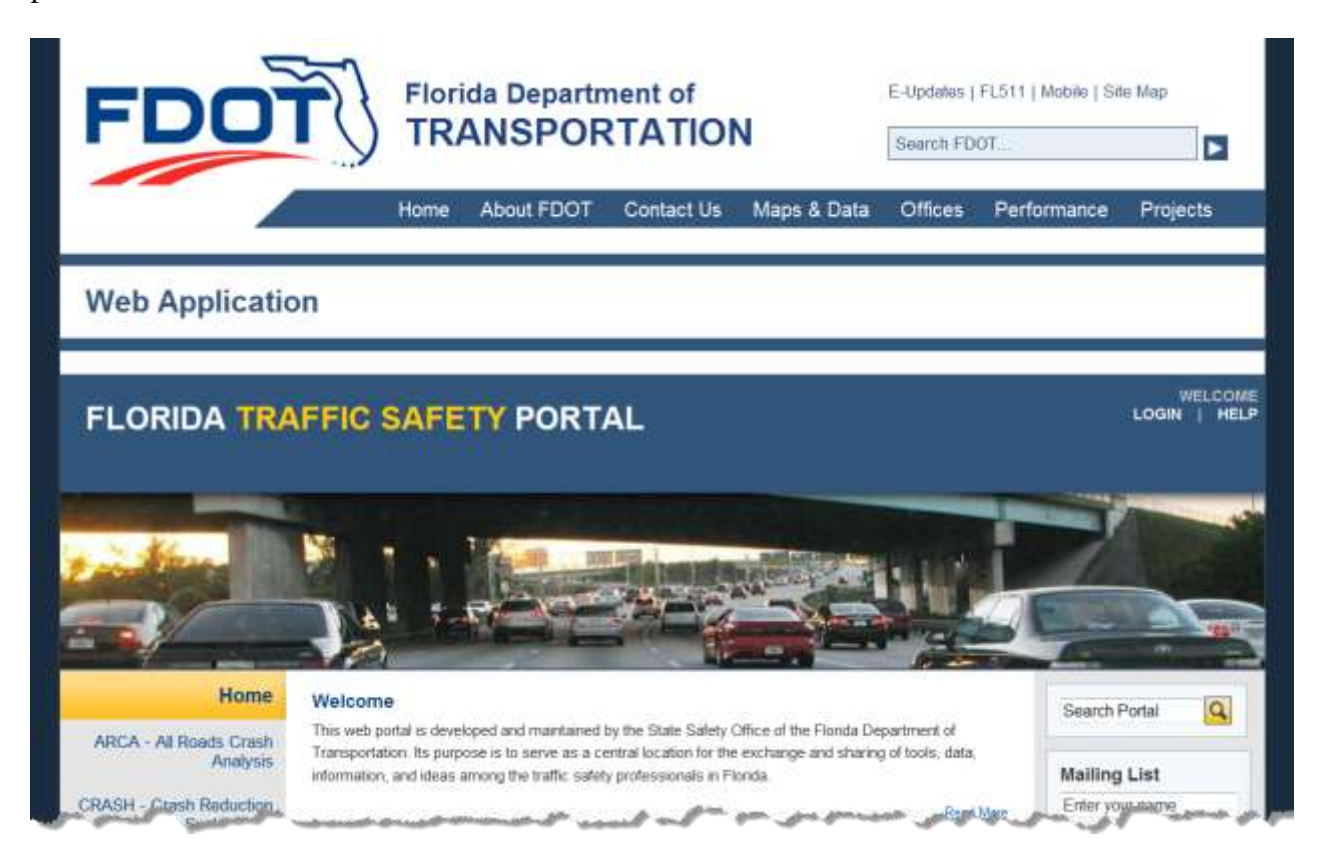

The user is be presented with the following Login subpage to login if an authorized user or get assistance if they would like to make a request to obtain access as an authorized user.

# FLORIDA TRAFFIC SAFETY PORTAL

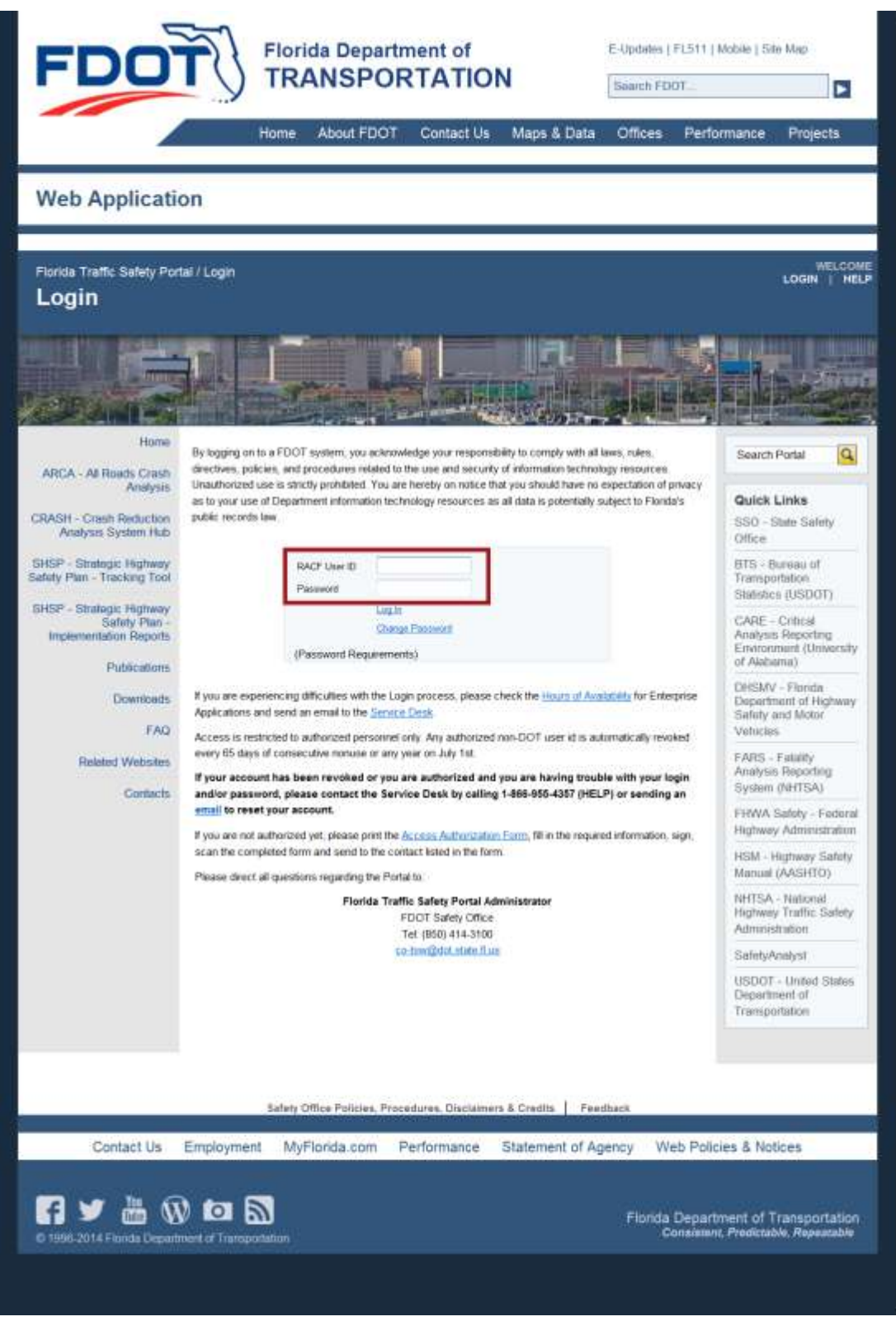

Figure 7 Homepage Portal Login Subpage

Authorized users will log in using their assigned Resource Access Control Facility (RACF) User ID and password. While hovering over the Password Requirements text the user will see the requirements for a valid password. The user can change their password, log in, or communicate with the FDOT Service Desk or the Florida Traffic Safety Portal Administrator from this Login page. The user should direct questions or seek assistance by following the instructions that best fit their needs.

#### 3.1.5 Homepage Welcome Banner – After Login

After logging in, the welcome banner on the Florida Traffic Safety Portal changes to include the active User ID, a LOGOUT button, an ADMIN button (if the user has been granted administrative privileges), and a HELP button.

FLORIDA TRAFFIC SAFETY PORTAL

### 3.1.6 Homepage Welcome Banner – After Logout or System Time Out

A user's session is terminated either when the user clicks **LOGOUT**, or when the session times out (i.e., after 20 minutes of inactivity). Once a logged-in session terminates, the welcome banner reverts back to the standard view (the userid is removed and only the **LOGIN** and **HELP** buttons remain). The user can still navigate within the Traffic Safety Portal, but will not have access to restricted pages until they log in again.

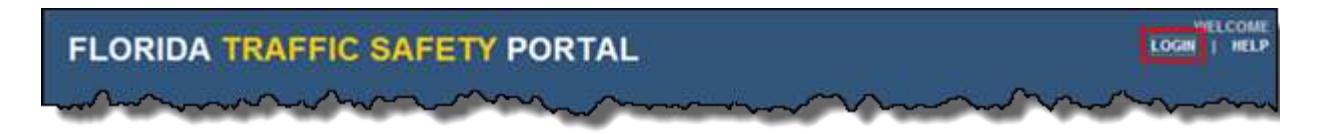

# 3.1.7 Homepage News Posting Feature

Once logged in, a user with Posting permissions on the page can click on the Edit button in the lower right corner of the Homepage's middle panel to access the Posting feature specific to the **News** section.

| Crash Data Disclaimer                                                                                                    |
|----------------------------------------------------------------------------------------------------|
| Protection from Discovery and Admission into Evidence - Under 23 U.S.C. 148(g)(4) information collected or<br>compiled for any purpose directly relating to the information and analyses on this portal shall not be subject to<br>discovery or admitted into evidence in a Federal or State court proceeding or considered for other purposes in<br>any action for damages arising from any occurrence at a location identified or addressed in the reports. |
| Read More   Posted by   Teo                                                                                                    |

If the user does not have current permissions to post on the page, they will see the following message displayed in the Homepage's middle panel:

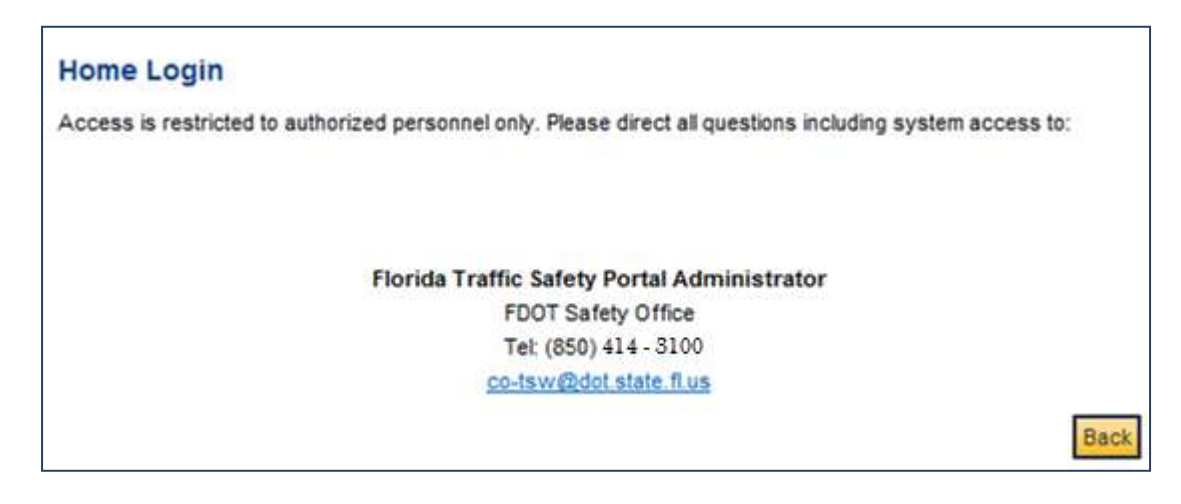

Users may contact the Florida Traffic Safety Portal Administrator to request permission to be granted to post on the page. Clicking Back at any time returns the user to the Traffic Safety Portal Homepage.

**<u>Note</u>**: A logged in authorized user may edit, delete, or add a new post, through the FDOT Traffic Safety *intranet* portal only. Each main page utilizing the posting functionality will describe where the **Edit** button is located to post items on that specific webpage.

The example below demonstrates the process of adding, editing, and deleting posts in the context of the News subpage. The user should follow the steps included in the example regardless of the page from which the Posting functionality was launched.

# 3.1.7.1 Posting – Add a New Post

After clicking the **Edit** button, an authorized user will be presented with the Posts list for the main webpage being edited. The list contains basic information related to each of the items posted on the main webpage in focus (this example is from the Home Posts in the News subsection on the Home main webpage.)

| Home Posts                          |                 |              |               |             |        |
|-------------------------------------|-----------------|--------------|---------------|-------------|--------|
| Title                               | Posted by       | First Posted | Last Modified | Edit        | Delete |
| Welcome                             |                 | 9/8/2009     | 6/3/2013      | <u>Edit</u> | Delete |
| Florida Traffic Safety Data Sources | Joseph Santos   | 4/1/2011     | 4/1/2011      | <u>Edit</u> | Delete |
| Crash Data Disclaimer               | Benjamin Jacobs | 2/17/2011    | 2/17/2011     | Edit        | Delete |
|                                     |                 |              | Add New       | / Post      | Back   |

By clicking on the Back button, the user returns to the previous page (i.e., the News subpage in our example.)

By clicking on the Add New Post button, the information in the middle panel changes to display a blank form for entering the information for a new post and a list of the existing posted items which can be edited or deleted if needed.

**<u>Note</u>**: Users can only edit or delete postings that they authored.

| The                 | Posted by | First Posted      | Last Modified | Edit | Delete |
|---------------------|-----------|-------------------|---------------|------|--------|
| Title:              |           |                   |               | _    |        |
| First<br>Paragraph: |           |                   |               | ^    |        |
| More:               |           |                   |               | *    |        |
|                     |           |                   |               |      |        |
|                     |           |                   |               | -    |        |
|                     | Post      | ancel             |               | Ŧ    |        |
| Welcome             | Post      | ancel<br>9/8/2009 | 6/3/2013      |      | Delete |
| Welcome             | Post      | ancel<br>9/8/2009 | 6/3/2013      |      | Dele   |

By clicking the **Cancel** button the user returns to the previous page shown above.

# After entering information into the **Title**, **First Paragraph**, and **More** fields

|                    | Title                                                                                                    | Posted by                                                                                     | First Posted                                                    | Last Modified                               | Edit | Dele |
|--------------------|----------------------------------------------------------------------------------------------------|-----------------------------------------------------------------------------------------------|-----------------------------------------------------------------|---------------------------------------------|------|------|
| Title:             | Florida Traffic Safety Portal Na                                                                                                    | vigation Guide Availabl                                                                       | e Online                                                        |                                             |      |      |
| First<br>Paragrapt | A navigational guide des<br>Safety Portal is now ave                                                                                     | scribing how to us<br>ailable from the w                                                      | e the Florida<br>eb portal's H                                  | Traffic<br>omepage.                         | *    |      |
|                    |                                                                                                    |                                                                                               |                                                                 |                                             | -    |      |
| More:              | A navigational guide des<br>Safety Fortal is now ava<br>Users can click on the '<br>this guide describing th<br>available on our web por | scribing how to us<br>wilable from the w<br>"HELP" link in the<br>we various section<br>stal. | e the Florida<br>eb portal's H<br>Welcome bann<br>s and operabi | Traffic<br>omepage.<br>er to access<br>lity | *    |      |
|                    |                                                                                                    |                                                                                               |                                                                 |                                             |      |      |

The user clicks on the **Post** button to complete the Add New Post activity. Once completed, the user is transferred back to the Posts list for the main web page (in this example this is the Home Posts subpage) with the new post added to the Posts list.

| Title                                                              | Posted by       | First Posted | Last Modified | Edit | Delete |
|--------------------------------------------------------------------|-----------------|--------------|---------------|------|--------|
| Welcome                                                            |                 | 9/8/2009     | 6/3/2013      | Edit | Delete |
| Florida Traffic Safety Portal Navigation Guide<br>Available Online | Cynthia Walters | 10/14/2013   | 10/14/2013    | Edit | Delete |
| Florida Traffic Safety Data Sources                                | Joseph Santos   | 4/1/2011     | 4/1/2011      | Edit | Delet  |
| Crash Data Disclaimer                                              | Benjamin Jacobs | 2/17/2011    | 2/17/2011     | Edit | Delet  |

# 3.1.7.2 Posting – Edit a Post

By clicking the button on a Posts list data row, the user can open an existing posted item

that they authored, and is allowed to make changes. Here, the user can edit any field within the form and save all edits made.

|                     | Title                                        | Posted by                                      | First Posted                 | Last Modified       | Edit | Delete |
|---------------------|----------------------------------------------|------------------------------------------------|------------------------------|---------------------|------|--------|
| Welcome             |                                              |                                                | 9/8/2009                     | 6/3/2013            | Edit | Delete |
| Title:              | Florida Traffic Safety Portal                | Navigation Guide Available                     | Online                       |                     |      |        |
| First<br>Paragraph: | A navigational guide<br>Safety Portal is now | describing how to use<br>available from the we | the Florida<br>b portal's Ho | Traffic<br>omepage. | *    |        |
|                     |                                              |                                                |                              |                     | *    |        |
| More:               | Users can click on th                        | e "HELP" link in the                           | Welcome banne                | er to access        |      |        |
|                     | available on our web                         | the various sections portal.                   | and operabi                  | lity                | ÷    |        |
|                     | available on our web                         | Save                                           | and operabi                  | lity                | Ŧ    |        |
| Florida Traffic Saf | available on our web                         | Save<br>Joseph Santos                          | and operabi:                 | 4/1/2011            | ÷    | Delete |

After making the desired changes, clicking the *Cancel* button will cancel the editing process.

Clicking the **Save** button saves the changes and returns the user to the Posts list showing the last modified date of the posts.

| Title                                                              | Posted by       | First Posted | Last Modified | Edit | Delete |
|--------------------------------------------------------------------|-----------------|--------------|---------------|------|--------|
| Welcome                                                            |                 | 9/8/2009     | 6/3/2013      | Edit | Delete |
| Florida Traffic Safety Portal Navigation Guide<br>Available Online | Cynthia Walters | 10/14/2013   | 10/14/2013    | Edit | Delete |
| Florida Traffic Safety Data Sources                                | Joseph Santos   | 4/1/2011     | 4/1/2011      | Edit | Delet  |
| Crash Data Disclaimer                                              | Benjamin Jacobs | 2/17/2011    | 2/17/2011     | Edit | Delet  |

After editing the post as desired, the user clicks the Back button returns the user to the main web page's subsection that was active previous to initiating the Posting feature, with the newly added item at the top of the list. The user's name and the posting date are included in the posted information. For example, the Home page's News subsection now shows the new item with the correction made:

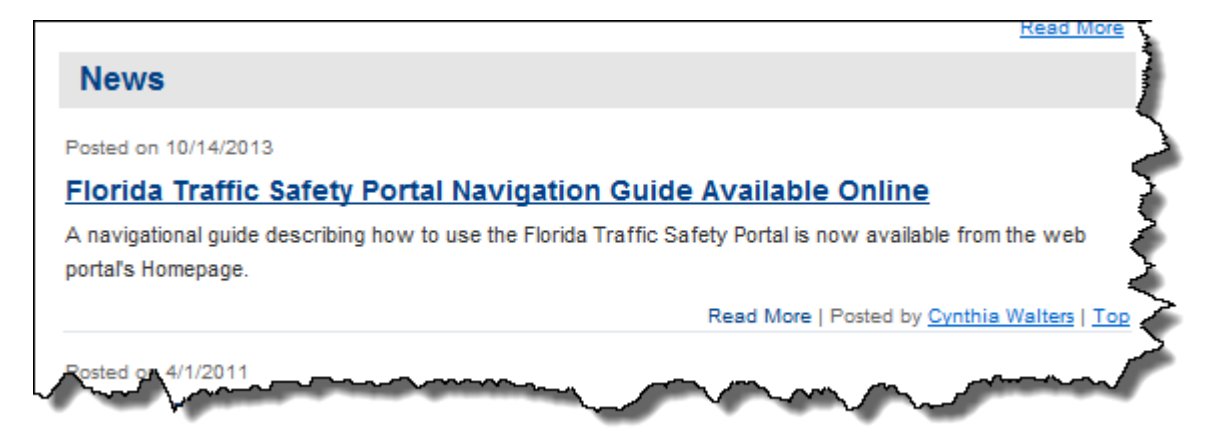

# 3.1.7.3 Posting – Delete a Post

Using newly-added and edited posting example the steps to delete a post are shown below:

| Title                                                              | Posted by       | First Posted | Last Modified | Edit | Delete |
|--------------------------------------------------------------------|-----------------|--------------|---------------|------|--------|
| Welcome                                                            |                 | 9/8/2009     | 6/3/2013      | Edit | Delete |
| Florida Traffic Safety Portal Navigation Guide<br>Available Online | Cynthia Walters | 10/14/2013   | 10/14/2013    | Edit | Delete |
| Florida Traffic Safety Data Sources                                | Joseph Santos   | 4/1/2011     | 4/1/2011      | Edit | Delete |
| Crash Data Disclaimer                                              | Benjamin Jacobs | 2/17/2011    | 2/17/2011     | Edit | Delete |

The user can delete any post they authored by clicking on the link. After clicking the link, the user is presented with a following confirmation:

|                                        | Title                 | Posted by                | First Posted | Last Modified             | Edit        | Delete        |
|----------------------------------------|-----------------------|--------------------------|--------------|---------------------------|-------------|---------------|
| Welcome                                | Message from webpage  | l                        | 2009         | 6/3/2013                  | Edit        | Delete        |
| Florida Traffic Sa<br>Available Online |                       |                          | \$/2013      | 10/ <mark>14</mark> /2013 | Edit        | <u>Delete</u> |
| Florida Traffic Sa                     | 🕜 Are you sure you wa | nt to delete this record | 2011         | 4/1/2011                  | <u>Edit</u> | Delete        |
| Crash Data Dis                         |                       |                          | /2011        | 2/17/2011                 | <u>Edit</u> | <u>Delete</u> |
|                                        |                       | OK Cance                 | 21           | Add Nev                   | v Post      | Back          |

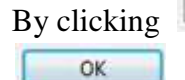

**Cancel** the selected item is not deleted and remains on the Posts list. By clicking , the item is deleted and no longer displays on the Posts list

| Home Posts                          |                 |              |               |             |               |
|-------------------------------------|-----------------|--------------|---------------|-------------|---------------|
| Title                               | Posted by       | First Posted | Last Modified | Edit        | Delete        |
| Welcome                             |                 | 9/8/2009     | 6/3/2013      | <u>Edit</u> | Delete        |
| Florida Traffic Safety Data Sources | Joseph Santos   | 4/1/2011     | 4/1/2011      | <u>Edit</u> | <u>Delete</u> |
| Crash Data Disclaimer               | Benjamin Jacobs | 2/17/2011    | 2/17/2011     | <u>Edit</u> | <u>Delete</u> |
|                                     |                 |              | Add New       | / Post      | Back          |
|                                     |                 |              |               |             |               |
|                                     |                 |              |               |             |               |

Deleted posts are also removed from the main web page (in this example the Home News subsection.)

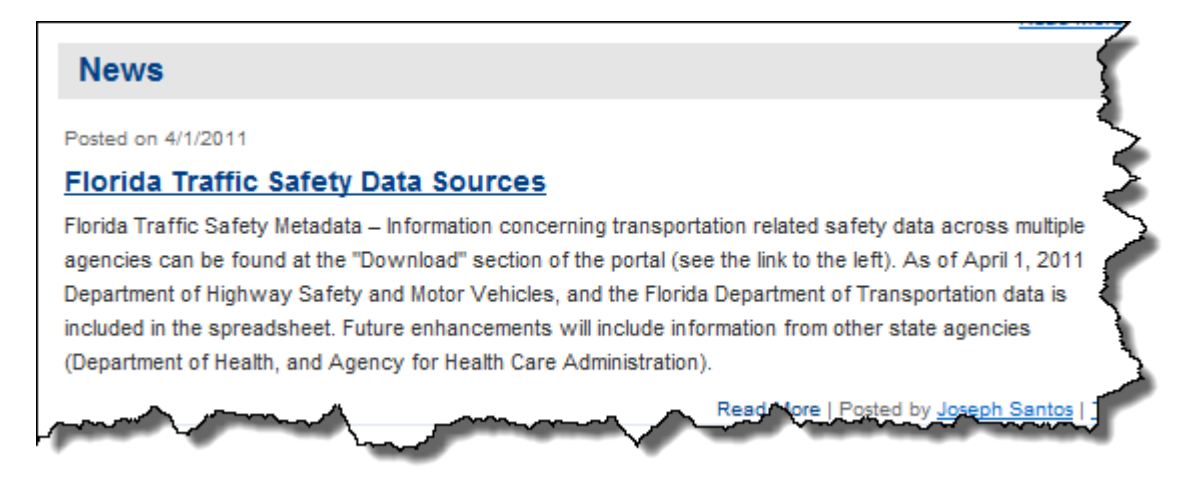

# 3.2 All Roads Crash Analysis (ARCA)

In 2005, Section 1401 of the Safe, Accountable, Flexible, Efficient Transportation Equity Act (SAFETEA-LU): A Legacy for Users (Public Law 109-59) amended Section 148 of Title 23, United States Code, to create a new Highway Safety Improvement Program (HSIP) as one of the Federal Highway Administration's "core" programs. The purpose of the HSIP is to reduce traffic fatalities and serious injuries on public roads.

As part of the revised HSIP, states are required to submit an annual report describing not less than 5 percent of their highway locations exhibiting the most severe safety needs. The intent of this provision is to raise public awareness of the highway safety needs and challenges in the states. The high crash locations are uploaded annually by a State Safety Office (SSO) administrator upon completion and verification of the annual crash report for the HSIP.

In addition to listing the locations, the states' reports are to include:

- Potential remedies to the hazardous locations identified;
- Estimated costs of the remedies; and
- Impediments to implementation of the remedies other than costs.

In 2012, the US Department of Transportation implemented new legislation (P.L. 122-141, the Moving Ahead for Progress in the 21<sup>st</sup> Century) known as MAP-21, which changed elements previously collected and reported as part of the state's HSIP annual report submissions. The FHA requirement to report and identify remediation actions, impediments and projected costs for remediation on the segments and intersections that represented the state's top 5 percent high crash areas was modified to require the reporting of those roadway segments and intersections where crash rates increased from prior years. As a result of this change, the data represented after 2012 may not have been generated using the same analysis routines used for prior years.

<u>Note</u>: Authorized users can perform the following types of functions from the ARCA main webpage, subpages and submenus:

- 1. Edit High Crash Location Detail Data.
- 2. Perform Administrative functions
  - a. Export ARCA reports for Local Roads from CLAR (via the Intranet only).
  - b. Import ARCA Reports for Local Roads from CLAR.
  - c. Update ARCA State Highway System Comments in CAR.

The ARCA main webpage has a navigation menu, in the left panel, specific to the features available in ARCA. The user may select the **Home** link from this menu list to return to the Traffic Safety Portal's Homepage (See below for information related to the other remaining links available on this menu).

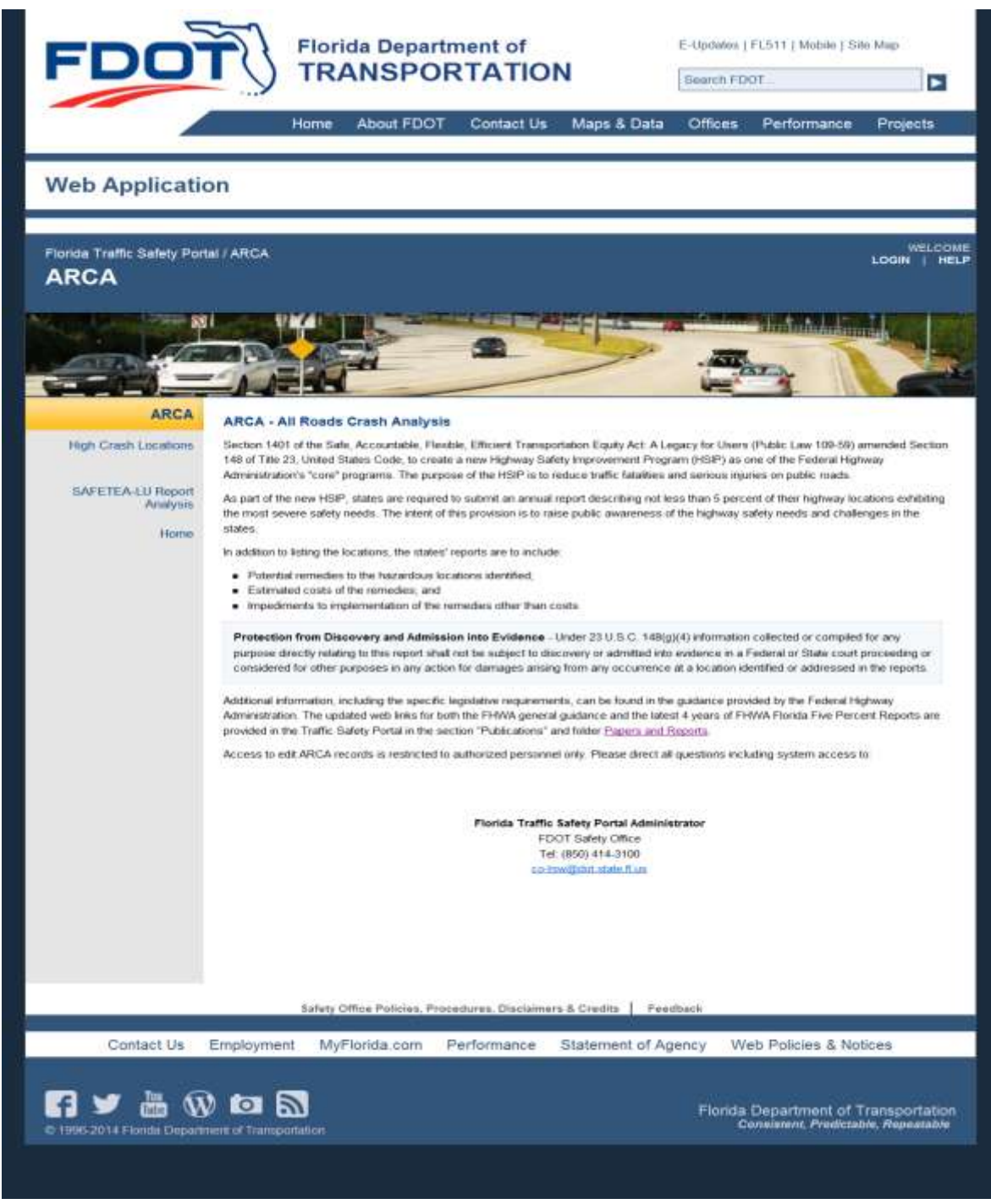

Figure 8 ARCA - All Roads Crash Analysis Main Webpage

If the user clicks on the Papers and Reports. link on the ARCA main page, they will be transferred to the Publications webpage with the Papers and Reports subpage (*see Section 3.6.2*) in focus. Use the browser's **Back** arrow to return to the previous page.

# 3.2.1 High Crash Locations

This subpage has multiple links available (see the highlighted area below) The links are displayed when the user clicks on the High Crash Locations link from the ARCA main webpage menu. By clicking **Home**, the user returns to the Traffic Safety Portal's Homepage.

| FDO                                                                                                    | 15T                                            | Florida Depart                                                    | ment of                                              | u.                                                              | E-Updates               | i   FL511   Mobile   Si | te Map                |
|----------------------------------------------------------------------------------------------------|------------------------------------------------|-------------------------------------------------------------------|------------------------------------------------------|-----------------------------------------------------------------|-------------------------|-------------------------|-----------------------|
|                                                                                                    | У                                              | INANSFO                                                           | KIAIIO                                               | •                                                               | Search F                | DOT                     |                       |
|                                                                                                    |                                                | Home About FDOT                                                   | Contact Us                                           | Maps & Data                                                     | Offices                 | Performance             | Projects              |
| Web Applicati                                                                                                    | on                                             |                                                                   |                                                      |                                                                 |                         |                         |                       |
| Florida Traffic Safety Por                                                                                                    | tal / ARCA / H                                 | High Crash Locations                                              |                                                      |                                                                 |                         |                         | WELCON<br>LOGIN   HEL |
| High Crash L                                                                                                    | ocatior                                        | IS                                                                |                                                      |                                                                 |                         |                         |                       |
| and the second second sec |                                                |                                                                   | STATUTE AND AND AND AND AND AND AND AND AND AND      |                                                                 |                         |                         |                       |
|                                                                                                    |                                                |                                                                   |                                                      |                                                                 |                         |                         | -                     |
| ARCA                                                                                                    | High Cras                                      | sh Locations                                                      |                                                      |                                                                 |                         |                         |                       |
| ARCA<br>High Crash<br>Locations                                                                                                    | High Cras<br>Select limiti<br>Ist<br>Year: 201 | sh Locations<br>ng criteria from dropdowns h<br>1 • Type: Segment | o list results. Intersecti                           | ores that fall on rep-                                          | orted segment           | s were removed from t   | he Intersection       |
| ARCA<br>High Crash<br>Locations<br>SAFETEA-LU Report<br>Analysis<br>Home                                                                                                    | High Cras<br>Select limiti<br>Ist<br>Year 201  | sh Locations<br>ng criteria from dropdowns h<br>1 • Type: Segment | o list results. Intersecti<br>Source A<br>Select a d | ores that fall on rep-<br>ul District<br>criteria for each fiel | orted segment<br>t Al • | s were remaved from t   | he Intersection       |

Figure 9 ARCA - High Crash Locations subpage

The remaining features on the left panel navigation menu and High Crash Locations search options within the middle panel are described in detail below.

# 3.2.1.1 High Crash Locations Subpage Features

The figure below shows a sample of the results from the underlying query for High Crash Locations – Intersection results. Various features on this subpage are discussed below in reference to this figure. Examples of each type of High Crash Locations reports are also provided in this section.
# FLORIDA TRAFFIC SAFETY PORTAL

| leb Applicatio                             | on            |                      |            |                                             |                           |                   |         |            |          |             |                   |
|--------------------------------------------|---------------|----------------------|------------|---------------------------------------------|---------------------------|-------------------|---------|------------|----------|-------------|-------------------|
| oride Traffic Safety Port<br>ligh Crash Lo | a⊮ ARC        | A / High Cri<br>ions | ish Loci   | itions                                      |                           |                   |         |            |          | WEU         | COME JASON N      |
|                                            |               |                      |            | káko 🔛                                      |                           | 2                 | eren er |            |          |             |                   |
|                                            |               |                      |            | A CONTRACT                                  | e 5 y                     |                   |         |            |          | her         |                   |
| ARCA                                       | High          | Crash Loca           | tions      |                                             | C.C. Bastle               |                   |         |            | 0000     |             | Crite             |
| High Crash<br>Locations                    | Selec<br>Ist. | t amiting critien    | ia from de | opdowns to list results                     | Intersections t           | hat tait on r     | eported | segments   | were rem | oved from   | n the Intersectio |
| 1.52.000000000                             | Year          | 2011 •               | Type.      | Intersection 🔹 S                            | iource State              | • Dis             | thict 1 | *          | County / | All Counti  | es 🔹              |
| SAFETEA-LU Report<br>Analysis              | Dist          | RdwyID               | MP         | Road Name                                   | Intersect<br>Desc         | No. of<br>Crashes | AADT    | Fatalities | Injuries | PDO E       | idit Map ID       |
| Home                                       | 1             | 01010000             | 21.044     | US 41                                       | TOLEDO<br>BLADE<br>BLVD S | 100               | 52829   | 1          | 145      | 33 M        | New 51101-00      |
|                                            | 1             | 12005000             | 1.703      | LEELAND HEIGHTS                             | TURNOUT                   | 100               | 59433   | t.         | 43       | 74 ¥        | Here \$1112-01    |
|                                            | 1             | 12005000             | 1.726      | LEELAND HEIGHTS                             | SR 739                    | 100               | 66837   | t.         | 43       | 72 ¥        | Mine Si112-01     |
| Map All Locations                          | 1             | 12005000             | 1.767      | LEELAND HEIGHTS                             | TURNOUT                   | 100               | 63235   | +          | 38       | 74          | SI112.01          |
| Export List to Excel                       | t             | 12005000             | 2.490      | LEELAND HEIGHTS                             | SR 739                    | 100               | 95252   | 0          | 63       | 86 V        | low St112-00      |
|                                            | +             | 12005000             | 4.612      | LEELAND HEIGHTS                             | WINKLER                   | 100               | 66036   | t :        | 47       | 58 M        | ine SI112.02      |
|                                            | .1            | 12005000             | 5.269      | LEELAND HEIGHTS                             | TURNOUT                   | 100               | 66036   | t.         | 139      | 109 ¥       | SI112-00          |
| and and and                                | - 1-          | 12005000             | 5,269      | LEELAND HEIGHTS                             | TURNOUT                   | 190_              | 66034   | ورا ج      | 199      | 109 Y       | CH 3002.00        |
|                                            |               |                      |            | 0.4. 60.000                                 |                           |                   |         |            |          |             | ine, statility,   |
|                                            | 1             | 12010000             | 20.506     | BRIDGE-<br>CLEVELAND AVE-<br>CLEVELAND AVE  | NB EXIT TO<br>SR 884      | 100               | 52229   | 0          | 76       | 69 <u>V</u> | How \$1112.00     |
| Pagin                                      | 1             | 12010000             | 20.530     | CALOUSAHATCHEE<br>BRIDGE-<br>CLEVELAND AVE- | SB EXIT TO<br>CR 884 EB   | 100               | 53229   | 0          | 74       | 73 <u>V</u> | Vera ST12.00      |
| 1                                          | (inst.        | 12345Last            |            | CLEVEDAD AVE                                |                           |                   |         |            |          |             |                   |
|                                            |               |                      |            |                                             |                           |                   |         |            |          |             |                   |
|                                            |               | Safet                | Office P   | olicies, Procedures, Di                     | sclaimers & C             | redits            | Feedba  | ck         |          |             |                   |
|                                            |               | 2                    |            |                                             |                           | 1                 |         |            |          |             |                   |
| Contact Us                                 | Employ        | yment M              | yFlorida   | a.com Performa                              | nce Sta                   | tement o          | if Ager | icy W      | eb Polk  | cies & N    | lotices           |
|                                            |               |                      |            |                                             |                           |                   |         |            |          |             |                   |
|                                            |               | 9                    |            |                                             |                           |                   |         | Florida    | Depart   | ment o      | f Transporta      |

Figure 10 High Crash Locations - Sample Search Results

A Paging feature near the bottom of each High Crash Locations results list allows the user to page to the First, Last, Previous, Next or to a specific page in the list. The contents of the display dynamically change as the user pages through the list of results.

A list of High Crash Locations is available by selecting criteria (see Criteria area in Figure 10) from the various dropdown boxes displayed in the middle panel. Note the column headings displayed in the results vary based on the Type selection. Examples of each are demonstrated in the next several pages.

|            | 1201000       | cations   |               |       |               |          |      |              |     |        |            |               |         |
|------------|---------------|-----------|---------------|-------|---------------|----------|------|--------------|-----|--------|------------|---------------|---------|
| letect lin | miting critic | eria from | drop-downs to | nstre | pulta, Inters | section. | a 3h | at fall on h | epo | ted se | igments wi | ere removed f | rom the |

To refine a search, the user selects the limiting criteria from the dropdown lists:

| High            | Cras                | h Lo            | oca    | tions  | 5      |         |           |             |         |          |              |      |       |                    |              |
|-----------------|---------------------|-----------------|--------|--------|--------|---------|-----------|-------------|---------|----------|--------------|------|-------|--------------------|--------------|
| Selec<br>Inters | t limitin<br>ection | ng cri<br>list. | iteria | a from | dropde | owns to | o list re | sults. Inte | rsecti  | ons th   | at fall on r | epor | ted s | egments were remov | ved from the |
| Year:           | 2011                | •               | (      | Type:  | Segn   | nent    | •         | Source:     | AJI     | •        | District.    | All  | •     | County:            | •            |
|                 |                     |                 |        |        |        |         |           | Select      | a crite | eria for | each field   |      |       |                    |              |

- Year: Sets the Analysis Year for the Transparency Report. The Year dropdown list defaults to the most current year for which the report is available.
- **Type**: Sets the Report Type. The report types are "Segment", "Intersection", or "HRRR" (High Risk Rural Roads).

<u>Note</u>: If the user chooses "HRRR" as the Type, they must choose "All or "Local" in the Source dropdown list below for the "HRRR" query to run and post results correctly.

- **Source**: Allows the user to limit searches to a Data Source. The values are "State" for State Highway System (SHS), "Local" for Local Roads or "All" (default) to list both SHS and Local Road crashes for the analysis year.
- **District**: Allows the user to limit searches to a Florida DOT Managing District. The District dropdown list includes FDOT Districts 1 through 8 and "All" (default).
- **County**: Allows the user to limit searches to a Florida County or group of counties.
  - The user can select "All Counties" to view the results for all counties in the state if "All" has been selected in the in the District dropdown list.
  - If a specific District is selected, the County dropdown lists only displays the Counties within the selected District, as well as "All Counties" which will include data for *all* counties in the selected District only.

**Note:** The user must select an item, including "All Counties", from the County dropdown to generate the search in order to view the results.

In the results, the user can view a short description for a column of data by using the mouse to hover over the column header. The example below demonstrates the tooltip shown when hovering the mouse over the **Road Name** column.

| Selec<br>nters | t limiting criteri<br>ection list | a from o | dropdowns to | list re | esults. Inte | rsec  | tions that        | t fall on r | eport | ed se   | gments w | ere ren | noved fr | om the    |
|----------------|-----------------------------------|----------|--------------|---------|--------------|-------|-------------------|-------------|-------|---------|----------|---------|----------|-----------|
| rear:          | 2010 🕶                            | Type:    | Intersection | •       | Source:      | All   | •                 | District:   | All.  | •       | County:  | All Co  | unties   | •         |
| Dist           | RdwyID                            | M        | Road Nar     | me      | Intersect    | i j   | No. of<br>Graches | AADT        | Fat   | alities | Injuries | PDO     | Edit     | Map ID    |
| 1              | 01000102                          | 4.0      | 20 Hitsooroo | name    | for the loca | ation | 22                | 26118       |       | 0       | 16       | 11      | View     | LI101-001 |
| 1              | 01000528                          | 0.0      | 00 Sandhi    | ii i    | Kings        |       | 20                | 23028       |       | 0       | 12       | 11      | View     | LI101-002 |

There are three types of High Crash Locations online reports available. An example of each Type of report showing the column headings and a brief description of the data displayed in each column follows.

# 3.2.1.2 High Crash Locations – Segment Results Sample

| Select<br>Interse | limiting criteria<br>ection list. | from drop | downs to | list results. Inters          | ections that      | t fall on repo | rted segm  | ents wei | re remove  | ed from | n the           |
|-------------------|-----------------------------------|-----------|----------|-------------------------------|-------------------|----------------|------------|----------|------------|---------|-----------------|
| Year:             | 2011 - 🤇                          | Type: Seg | ment     | Source: A                     | JI 🔻              | District: 1    | • (        | County:  | All Counti | es      | •               |
| Dist              | RdwyID                            | BMP       | EMP      | Road Name                     | No. of<br>Crashes | AADT           | Fatalities | Injuries | PDO        |         | MapID           |
| 1                 | 01010000                          | 18.014    | 18.814   | SR 45 (US 41-<br>TAMIAMI TRL) | 157               | 52139          | 1          | 139      | 54         | View    | <u>SS101-00</u> |
| 1                 | 01010000                          | 21.014    | 21.314   | SR 45 (US 41-<br>TAMIAMI TRL) | 144               | 49205          | 1          | 162      | 34         | View    | <u>SS101-00</u> |

Figure 11 High Crash Locations - Segment Results sample

Columns Displayed:

- **Dist:** DOT Managing District.
- **RdwyID**: Roadway ID.
  - **STATE**: 8-character code, based on the Department's linear referencing scheme, identifies the part of the State Highway System (SHS) that contains the roadway segment. The first two digits are the numeric DOT code for County; the third, fourth, and fifth digits are the linear reference section for the SHS within the County, and the sixth, seventh, and eighth digits identify the subdivision of the primary section.

LOCAL: 8-character code identifies the roadway in terms of the linear-referencing system used for the routing that is used for assignment of location and for analysis of the crash rates. For roadways that are also in the DOT's Roadway Characteristics Inventory (RCI) the Roadway ID is all numeric, and for roadways that are not in the RCI the Roadway ID contains an "A" character in the third position. The first two digits of the code are the numeric DOT code for County. For the roadways in the RCI, the third, fourth and fifth digits are the linear reference section for the State Highway System within County, and the sixth, seventh and eighth digits identify the subdivision of the primary section. For roadways not in the RCI, characters three through eight are a unique identifier, within the County, for the route on which the segment falls.

**Note:** There may be multiple segments qualifying from the same route. Segments on the same route are differentiated by the mile-point range.

- **BMP**: Beginning Milepost. The milepost on the Roadway ID that identifies the exact point where the segment begins.
- **EMP**: Ending Milepost. The milepost on the Roadway ID that identifies the exact point where the segment ends.
- **Road Name**: Road name for the location.
  - For Source of **STATE**: The local name for the roadway on which the segment occurs, according to the map alias file at the Safety Office.
  - For Source of **LOCAL**: The road name comes from the Crash Locator Analysis Report (CLAR) application used during end of year analysis on local roads.
- **No. of Crashes**: The number of crashes that have occurred on that roadway segment during the years spanned by this analysis
- **AADT**: Annual Average Daily Traffic. The average number of vehicles per day (annual average) traveling through the roadway segment.
- **Fatalities**: The total number of fatalities (Injury Severity code "5") as a result of crashes related to the segment, for the years spanned by the analysis.
- **Injuries**: The total number of injuries (Injury Severity codes 2, 3, or 4) as a result of crashes related to the segment, for the years spanned by the analysis.
- **PDO**: Property Damage Only. The total number of crashes, related to the segment, for the years spanned by the analysis, for which no injuries were reported.
- Blank Column Header: Each data row contains a hyperlink labeled "Edit" or "View" depending on the user's permissions to edit the High Crash Locations data on that result row.
- Map ID: The number that identifies the segment on the accompanying map. It is composed of:
  - First character is determined by the value in **Source**: "S" (State) or "L" (Local).
  - Second character is determined by the value in **Type**: "I" (Intersection) or "S" (Segment).
  - Third character contains the District Number.

- $\circ$   $\,$  Fourth and Fifth characters contain the DOT County Number.
- $\circ$  The Segment Sequence separated by a dash (-), forms the last part of the Map ID.

# 3.2.1.3 High Crash Locations – Intersection Results Sample

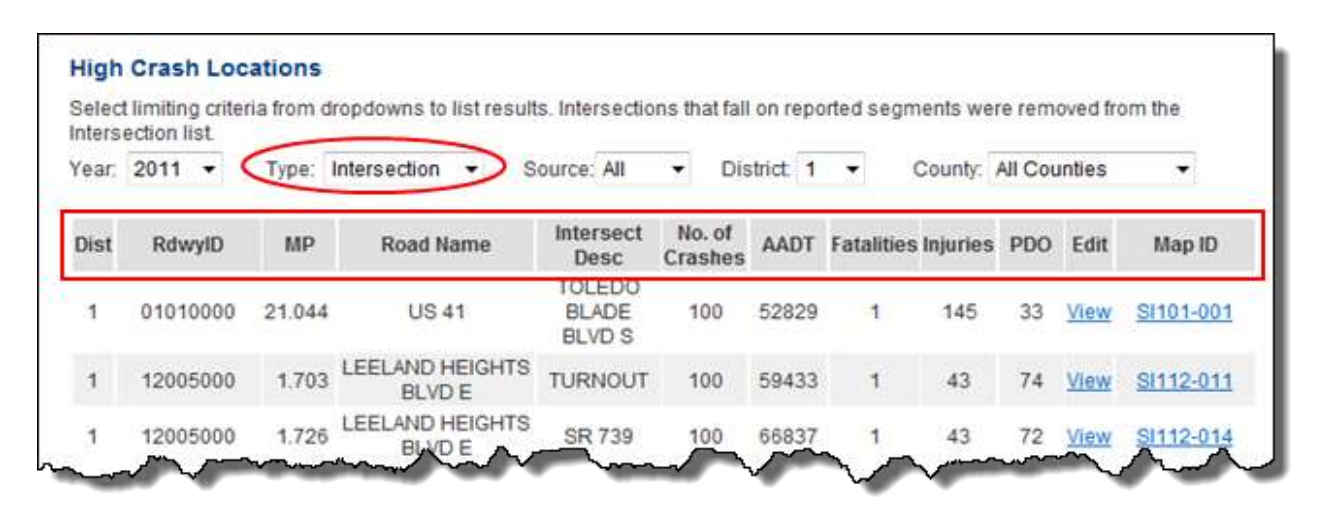

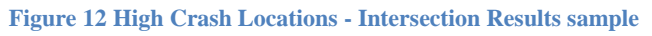

Columns Displayed:

- **Dist:** DOT Managing District.
- **RdwyID**: Roadway ID.
  - **STATE**: 8-character code, based on the Department's linear referencing scheme, identifies the part of the State Highway System (SHS) that contains the intersection. The first two digits are the numeric DOT code for County; the third, fourth, and fifth digits are the linear reference section for the SHS within the County, and the sixth, seventh, and eighth digits identify the subdivision of the primary section.
  - LOCAL: 8-character code identifies the roadway on which the intersection falls, in terms of the linear-referencing system used for the routing that is used for assignment of location and for analysis of the crash rates. For roadways that are also in the DOT's Roadway Characteristics Inventory (RCI) the Roadway ID is all numeric, and for roadways that are not in the RCI the Roadway ID contains an "A" character in the third position. The first two digits of the code are the numeric DOT code for County. For the roadways in the RCI, the third, fourth and fifth digits are the linear referencing section for the State Highway System within County, and the sixth, seventh and eighth digits identify the subdivision of the primary section. For roadways not in the RCI, characters three through eight are a unique identifier, within the county, for the route on which the intersection falls.

Note: There may be multiple intersections qualifying from the same route.

- **MP**: Milepost. The milepost on the Roadway ID that identifies the exact point where the intersection exists. When multiple State Roads intersect, there should be multiple Roadway IDs and MPs noted.
- **Road Name**: Road name for the location.
- Intersect Desc: Intersecting Roadway.
  - **STATE**: The description for the intersecting feature at the identified location.
  - LOCAL: The local name for the intersecting roadway, according to the map alias file at the Safety Office.
- No. of Crashes: The number of crashes that occurred within the influence area of the intersection during the years spanned by this analysis.
- **AADT**: Annual Average Daily Traffic. The average number of vehicles per day that passed through the intersection during the analysis period.
- **Fatalities**: The total number of fatalities (Injury Severity code "5") as a result of crashes related to the intersection, for the years spanned by the analysis.
- **Injuries**: The total number of injuries (Injury Severity codes 2, 3, or 4) as a result of crashes related to the intersection, for the years spanned by the analysis.
- **PDO**: Property Damage Only. The total number of crashes related to the intersection, for the years spanned by the analysis, for which no injuries were reported.
- Edit: Each data row will contain a hyperlink labeled either Edit or View depending on whether the user has permissions to edit the High Crash Locations data on this result row.
- Map ID: The number that identifies the segment on the accompanying map. It is composed of:
  - First character is determined by the value in **Source**: "S" (State) or "L" (Local).
  - Second character is determined by the value in **Type**: "I" (Intersection) or "S" (Segment).
  - Third character contains the District Number.
  - Fourth and Fifth characters contain the DOT County Number.
  - $\circ$  The Segment Sequence separated by a dash (-), forms the last part of the Map ID.

# 3.2.1.4 High Crash Locations – HRRR Results Sample

| Select<br>Interse | limiting criteria<br>ction list | from dropo | downs to | list results. Inte   | ersections th     | hat fall on r | eported se | gments w | ere ren | noved fr | om the    |
|-------------------|---------------------------------|------------|----------|----------------------|-------------------|---------------|------------|----------|---------|----------|-----------|
| Year:             | 2010 - 🤇                        | ype: HRF   | RR       | > Source             | a: All 🔻          | District      | All 🔻      | County:  | All Co  | ounties  | •         |
| Dist              | RdwylD                          | BMP        | ЕМР      | Road Name            | No. of<br>Crashes | AADT          | Fatalities | Injuries | PDO     | Edit     | Map ID    |
| 1                 | 01000003                        | 0.900      | 2.065    | Airport Rd           | 4                 | 9             | 0          | 4        | 0       | View     | HR101-001 |
| 1                 | 01000092                        | 0.000      | 2.610    | Rotonda Blvd         | 4                 | 392           | 0          | 4        | 0       | View     | HR101-005 |
| 1                 | 01000101                        | 3.700      | 4.200    | Hillsborough<br>Blvd | 5                 | 4700          | 0          | 6        | 0       | View     | HR101-004 |

Figure 13 High Crash Locations - HRRR Results sample

Columns Displayed:

- **Dist:** DOT Managing District.
- **RdwyID**: Roadway ID. 8-character code identifies the roadway in terms of the linear-referencing system used for the routing that is used for assignment of location and for analysis of the crash rates. For roadways that are also in the DOT's Roadway Characteristics Inventory (RCI) the Roadway ID is all numeric, and for roadways that are not in the RCI the Roadway ID contains an "A" character in the third position. The first two digits of the code are the numeric DOT code for County.

<u>Note:</u> See the Appendix 1, <u>Table of Counties</u>, for a cross-reference by County Number or County Name.

For the roadways in the RCI, the third, fourth and fifth digits are the linear reference section for the SHS (State Highway System) within County, and the sixth, seventh and eighth digits identify the subdivision of the primary section. For roadways not in the RCI, characters three through eight are a unique identifier, within the county, for the route on which the segment falls.

**<u>Note</u>**: There may be multiple segments qualifying from the same route. Segments on the same route are differentiated by the mile point range.

- **BMP**: Beginning Milepost. The milepost on the Roadway ID that identifies the exact point where the segment begins.
- **EMP**: Ending Milepost. The milepost on the Roadway ID that identifies the exact point where the segment ends.
- **Road Name**: The road name comes from the Crash Locator Analysis Report (CLAR) application used during end of year analysis on local roads.

- No. of Crashes: The total number of qualifying crashes that have occurred on that roadway segment during the years spanned by this analysis. For this particular analysis, only crashes in which at least one person was fatally (Injury Severity code "5") or severely (Injury Severity code "4") injured are counted.
- **AADT**: Annual Average Daily Traffic. The average number of vehicles per day (annual average) traveling through this roadway segment.
- **Fatalities**: The total number of fatalities (Injury Severity code "5") as a result of crashes related to the segment, for the years spanned by the analysis.
- **Injuries**: The total number of injuries (Injury Severity codes 2, 3, or 4) as a result of crashes related to the segment, for the years spanned by the analysis.

**<u>Note</u>**: This count includes injuries other than the fatal injuries and in addition to the severe injuries that qualify the crashes.

- **PDO**: Property Damage Only. The total number of crashes, related to the segment, for the years spanned by the analysis, for which no injuries were reported.
- Edit: Each data row will contain a hyperlink labeled either Edit or View depending on whether the user has permissions to edit the High Crash Locations data on this result row.
- Map ID: The number that identifies the segment on the accompanying map. It is composed of:
  - First two characters are "HR" (High Risk Rural Road).
  - Third character contains the District Number.
  - Fourth and Fifth characters contain the DOT County Number.
  - $\circ$  The Segment Sequence separated by a dash (-), forms the last part of the Map ID.

# 3.2.1.5 Location Detail Subpage

If the user clicks on the link in the **Edit** column for a specific result row, they are transferred to the Location Detail subpage with view only access.

**Note**: Authorized users will see an link in the **Edit** column, and after clicking it can manage High Crash Location remediation information related to the result row selected using this webpage.

# FLORIDA TRAFFIC SAFETY PORTAL

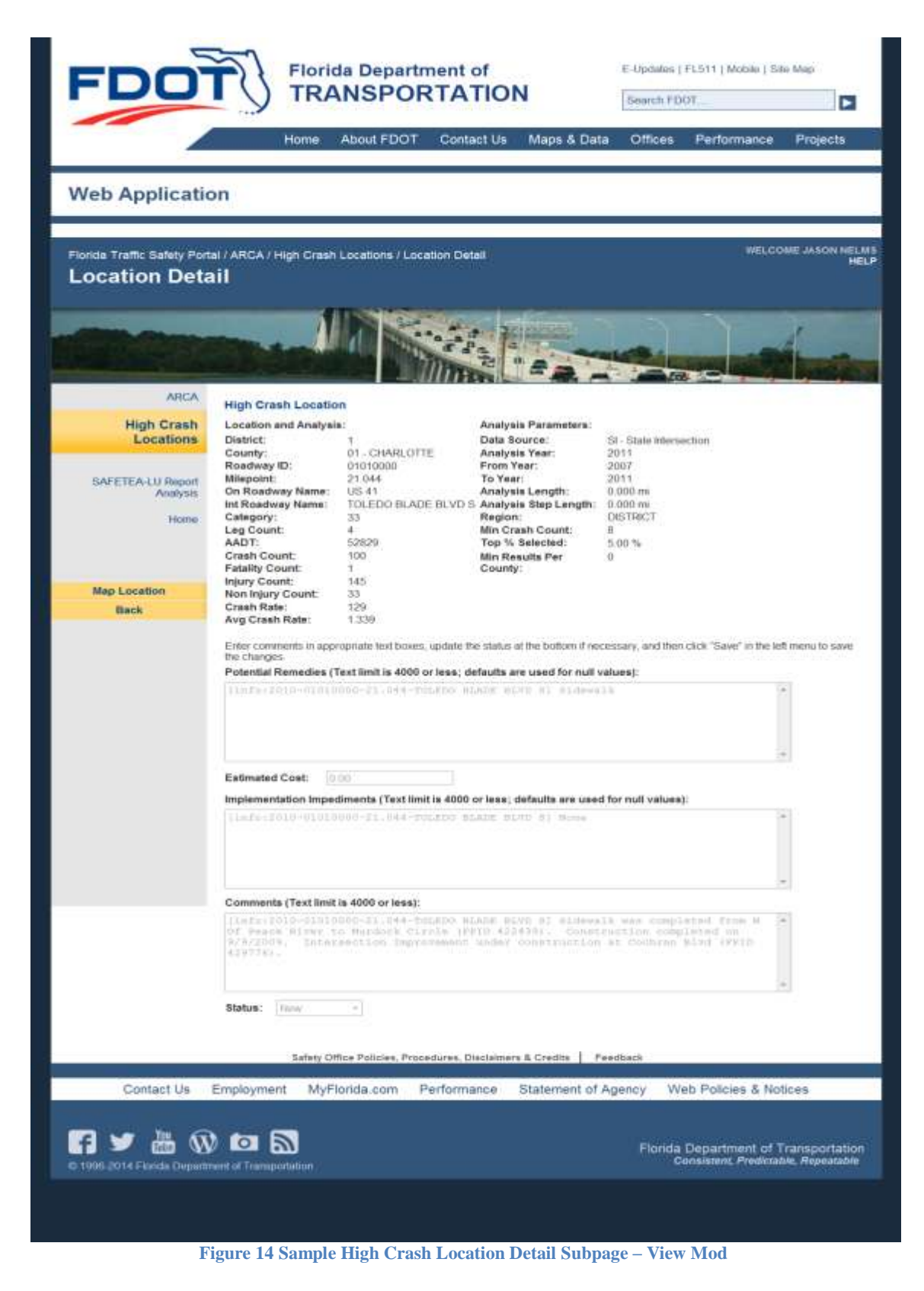

The figure below is the enlarged to highlight the subsections of the High Crash Location main page.

| District: 1 Data Source: SS-State Segment<br>County: 01-CHARLOTTE Analysis Year: 2011<br>Roadway ID: 01-CHARLOTTE Analysis Ster: 2011<br>End Milepoint: 18.014 To Year: 2007<br>Begin Milepoint: 18.014 Analysis Step Length: 0.100 mi<br>Roadway Category: 33 Min Crash Count: 0<br>Roadway Category: 33 Min Crash Count: 8<br>AADT: 52139 Top % Selected: 5.00 %<br>Crash Count: 157<br>Fatality Count: 157<br>Fatality Count: 139<br>Non Injury Count: 54<br>Crash Rate: 1.22479<br>Enter comments in appropriate text boxes, update the status at the bottom if necessary, and then click "Save" in the le<br>save the changes.<br>Potential Remedies Text limit is 4000 or less; defaults are used for null values):<br>[Info:2010-01010000-15.014-18.814] Intersection Improvements<br>[Info:2010-01010000-15.014-18.814] Intersection Improvements<br>Comments (Text limit is 4000 or less; defaults are used for null values):<br>[Info:2010-01010000-15.014-18.814] Intersection Improvements<br>Comments (Text limit is 4000 or less; defaults are used for null values):<br>[Info:2010-01010000-15.014-18.814] Intersection Improvements<br>Comments (Text limit is 4000 or less; defaults are used for null values):<br>[Info:2010-01010000-15.014-18.814] Intersection Improvements<br>Comments (Text limit is 4000 or less):<br>[Info:2010-01010000-15.014-18.814] Intersection Improvements acheduled at<br>Intersection of US 41 at Barbor Blvd (PEID 429777) utilizing BSF funding. Project is<br>Correctly under construction.<br>Status choices are New', Working', or 'Final'. The default is 'New', when the data<br>are finalized the Status is set to 'Final'.                                                                                                    | Location and Analysis                                                                                                    | s:                                                                                                    | Analysis Parameters:                                                                                                    |                                                                                        |       |
|----------------------------------------------------------------------------------------------------|----------------------------------------------------------------------------------------------------|----------------------------------------------------------------------------------------------------|----------------------------------------------------------------------------------------------------|----------------------------------------------------------------------------------------|-------|
| County: 01-CHARLOTTE Analysis Year: 2011<br>Roadway ID: 01010000 From Year: 2007<br>Begin Milepoint: 18.014 To Year: 2011<br>End Milepoint: 18.014 Analysis Length: 0.300 mil<br>Roadway Name: SR 45 (US 41-TAMIAMI Analysis Step Length: 0.300 mil<br>Roadway Category: 33 Min Crash Count: 8<br>AADT: 52139 Top % Selected: 5.00 %<br>Crash Count: 157 Min Results Per County: 0<br>Fratality Count: 1<br>139<br>Non Injury Count: 54<br>Crash Rate: 2.06242<br>Avg Crash Rate: 1.22479<br>Enter comments in appropriate text boxes, update the status at the bottom if necessary, and then click "Save" in the le<br>save the changes.<br>Potential Remedies Text limit is 4000 or less; defaults are used for null values):<br>[info:2010-01010000-15.014-18.014] Intersection Improvements<br>[info:2010-01010000-15.014-18.014] None<br>Comments [Text limit is 4000 or less]:<br>[info:2010-01010000-15.014-18.014] None<br>Comments [Text limit is 4000 or less]:<br>[info:2010-01010000-15.014-18.014] None<br>Comments [Text limit is 4000 or less]:<br>[info:2010-01010000-15.014-18.014] None<br>Comments [Text limit is 4000 or less]:<br>[info:2010-01010000-15.014-18.014] Intersection Improvements scheduled at intersection of US 41 at Barbor Bluvd (FPID 429777) utilizing HSP funding. Project is intersection of US 41 at Barbor Bluvd (FPID 429777) utilizing HSP funding. Project is intersection of US 41 at Barbor Bluvd (FPID 429777) utilizing HSP funding. Project is intersection of US 41 at Barbor Bluvd (FPID 429777) utilizing HSP funding. Project is intersection of US 41 at Barbor Bluvd (FPID 429777) utilizing HSP funding. Project is intersection of US 41 at Barbor Bluvd (FPID 429777) utilizing HSP funding. Project is intersection of US 41 at Barbor Bluvd (FPID 429777) utilizing HSP funding. Project is intersection of US 41 at Barbor Bluvd (FPID 429777) utilizing HSP funding. Project is intersection of US 41 at Barbor Bluvd (FPID 429777) utilizing HSP funding. Project is intersection of US 41 at Barbor Bluvd (FPID 429777) utilizing HSP funding. Project is intersection of US 41 at Barbor Bluvd (FPID 429 | District:                                                                                                    | 1                                                                                                    | Data Source:                                                                                                    | SS - State Segment                                                                     |       |
| Radway ID: 01010000 From Year: 2007<br>Begin Milepoint: 18.014 Analysis Length: 0.300 mil<br>Analysis Length: 0.300 mil<br>Radway Name: SR 45 (US 41-TAMIAMI Analysis Step Length: 0.100 mil<br>TRU, Madway Category: 33 Min Crash Count: 8<br>AADT: 52139 Top % Selected: 5.00 %<br>Crash Count: 157 Min Results Per County: 0<br>Fatality Count: 1<br>Injury Count: 54<br>Crash Rate: 2.06242<br>Avg Crash Rate: 1.22479<br>Enter comments in appropriate text boxes, update the status at the bottom if necessary, and then click "Save" in the le<br>save the changes.<br>Potential Remedies Text limit is 4000 or less; defaults are used for null values):<br>[info:2010-01010000-15.014-15.514] Intersection Improvements<br>[info:2010-01010000-15.014-15.514] None                                                                                                    | County:                                                                                                    | 01 - CHARLOTTE                                                                                                    | Analysis Year:                                                                                                    | 2011                                                                                   |       |
| Begin Milepoint: 18.014 To Year: 2011<br>Analysis Length: 0.300 mi<br>Analysis Step Length: 0.100 mi<br>TRL) Region: DISTRICT<br>Region: DISTRICT<br>Region: DISTRICT<br>Region: No No No<br>AADT: 52139 To \$ Selected: 5.00 %<br>Crash Count: 157 Min Crash Count: 8<br>AADT: 52139 To \$ Selected: 5.00 %<br>Crash Count: 157 Min Results Per County: 0<br>Fatality Count: 133<br>Non Injury Count: 54<br>Crash Rate: 1.22479<br>Enter comments in appropriate text boxes, update the status at the bottom if necessary, and then click "Save" in the lessave the changes.<br>Potential Remedies Text limit is 4000 or less; defaults are used for null values):<br>[Info:2010-01010000-18.014-18.814] Intersection Improvements<br>mplementation Impediments (Text limit is 4000 or less; defaults are used for null values):<br>[Info:2010-01010000-18.014-18.814] Intersection Improvements<br>Comments (Text limit is 4000 or less; defaults are used for null values):<br>[Info:2010-01010000-18.014-18.814] None<br>Comments (Text limit is 4000 or less; defaults are used for null values):<br>[Info:2010-01010000-18.014-18.814] None<br>Comments (Text limit is 4000 or less):<br>[Info:2010-01010000-18.014-18.814] Intersection Improvements scheduled at<br>Intersection of US 41 at Harbor Bird (FPID 429777) utilizing BSP funding. Project 1s<br>orrently under construction.<br>Status choices are 'New', Working', or 'Final'. The default is 'New', when the data<br>are finalized the Status is set to 'Final'.                                                                                                    | Roadway ID:                                                                                                    | 01010000                                                                                                    | From Year:                                                                                                    | 2007                                                                                   |       |
| End Milepoint: 18.814 Analysis Length: 0.300 mi<br>Analysis Step Length: 0.100 mi<br>TRL) Region: DISTRICT<br>Roadway Category: 33 Min Crash Count: 8<br>AADT: 52139 Top's Selected: 5.00 %<br>Crash Count: 157 Min Results Per County: 0<br>Fatality Count: 1<br>njury Count: 54<br>Crash Rate: 2.06242<br>Avg Crash Rate: 1.22479<br>Enter comments in appropriate text boxes, update the status at the bottom if necessary, and then click "Save" in the te<br>save the changes.<br>Potential Remedies Text limit is 4000 or less; defaults are used for null values):<br>[Info:2010-01010000-15.014-18.814] Intersection Improvements<br>for a status is 4000 or less; defaults are used for null values):<br>[Info:2010-01010000-15.014-18.814] None                                                                                                    | Begin Milepoint:                                                                                                    | 18.014                                                                                                    | To Year:                                                                                                    | 2011                                                                                   |       |
| Roadway Name: SR 45 (US 41-TAMIAMI Region: 0.100 mi<br>TRL) Megion: 0.ISTRICT<br>Roadway Category: 3.3 Min Crash Count: 8<br>AADT: 52139 Top % Selected: 5.00 %<br>Crash Count: 157 Min Results Per County: 0<br>Tatality Count: 139<br>Non Injury Count: 54<br>Crash Rate: 2.06242<br>Avg Crash Rate: 1.22479<br>Enter comments in appropriate text boxes, update the status at the bottom if necessary, and then click "Save" in the less<br>save the changes.<br>Potential Remedies Text limit is 4000 or less; defaults are used for null values):<br>[Info:2010-01010000-18.014-18.814] Intersection Improvements<br>Estimated Cost: 0.00<br>mplementation Impediments (Text limit is 4000 or less; defaults are used for null values):<br>[Info:2010-01010000-18.014-18.814] None<br>Comments (Text limit is 4000 or less):<br>[Info:2010-01010000-18.014-18.814] Intersection Improvements scheduled at<br>Intersection of 05 41 at Eators Bird (FPID 429777) utilizing BSP funding. Project 1s<br>orrently under construction.<br>Status choices are 'New', Working', or 'Final'. The default is 'New', when the data<br>are finalized the Status is set to 'Final'.                                                                                                    | End Milepoint:                                                                                                    | 18.814                                                                                                    | Analysis Length:                                                                                                    | 0.300 mi                                                                               |       |
| Roadway Category:       33       Min Crash Count:       8         AADI:       52139       Top % Selected:       5.00 %         Crash Count:       157       Min Results Per County:       0         Fatality Count:       1       1       1         Injury Count:       54       Crash Rate:       2.06242         Avg Crash Rate:       1.22479       Enter comments in appropriate text boxes, update the status at the bottom if necessary, and then click "Save" in the lesse the changes.         Potential Remedies       Text limit is 4000 or less; defaults are used for null values):         [Info:2010-01010000-15.014-18.814]       Intersection Improvements         Stimated Cost:       0.00         mplementation Impediments       (Text limit is 4000 or less; defaults are used for null values):         [Info:2010-01010000-15.014-18.814]       None         Comments       (Text limit is 4000 or less):         [Info:2010-01010000-16.014-18.814]       None         [Info:2010-01010000-16.014-18.814]       Intersection Improvements scheduled at intersection of US 41 at Raboo Blvd (FPID 429777) utilizing HSP funding. Project is currently under construction.         Status choices are 'New', Working', or 'Final'. The default is 'New', when the data are finalized the Status is set to 'Final'                                                                                                    | Roadway Name:                                                                                                    | SR 45 (US 41-TAMIAMI<br>TRL)                                                                                                    | Analysis Step Length:<br>Region:                                                                                                    | 0.100 mi<br>DISTRICT                                                                   |       |
| AADT: 52139 Top % Selected: 5.00 %<br>Crash Count: 157 Min Results Per County: 0<br>Fatality Count: 139<br>Non Injury Count: 54<br>Crash Rate: 2.06242<br>Avg Crash Rate: 1.22479<br>Enter comments in appropriate text boxes, update the status at the bottom if necessary, and then click "Save" in the le<br>save the changes.<br>Potential Remedies [Text limit is 4000 or less; defaults are used for null values):<br>[info:2010-01010000-15.014-18.514] Intersection Improvements<br>Estimated Cost: 0.00<br>mplementation Impediments (Text limit is 4000 or less; defaults are used for null values):<br>[info:2010-01010000-15.014-18.514] None<br>Comments (Text limit is 4000 or less):<br>[info:2010-01010000-15.014-18.514] None<br>Comments (Text limit is 4000 or less):<br>[info:2010-01010000-15.014-18.514] Intersection improvements scheduled at<br>intersection of US 41 at Harbor Blvd (FPID 429777) utilizing HSP funding. Project is<br>currently under construction.<br>Status choices are 'New', Working', or 'Final'. The default is 'New', when the data<br>are finalized the Status is set to 'Final'.                                                                                                    | Roadway Category:                                                                                                    | 33                                                                                                    | Min Crash Count:                                                                                                    | 8                                                                                      |       |
| Crash Count: 157 Min Results Per County: 0 Fatality Count: 1 injury Count: 54 Crash Rate: 2.06242 Avg Crash Rate: 1.22479 Enter comments in appropriate text boxes, update the status at the bottom if necessary, and then click "Save" in the le save the changes. Potential Remedies Text limit is 4000 or less; defaults are used for null values): [info:2010-01010000-15.014-18.814] Intersection Improvements Estimated Cost: 000 mplementation Impediments (Text limit is 4000 or less; defaults are used for null values): [info:2010-01010000-15.014-18.814] None Comments (Text limit is 4000 or less): [info:2010-01010000-16.014-18.814] None Comments (Text limit is 4000 or less): [info:2010-01010000-16.014-18.814] Intersection improvements scheduled at intersection of US 41 at Barbon Blvd (FPID 429777) utilizing BSP funding. Project is currently under construction. Status choices are "New", Working, or Final". The default is "New", when the data are finalized the Status is set to Final".                                                                                                    | AADT:                                                                                                    | 52139                                                                                                    | Top % Selected:                                                                                                    | 5.00 %                                                                                 |       |
| Fatality Count: 1<br>Injury Count: 139<br>Non Injury Count: 54<br>Crash Rate: 2.06242<br>Avg Crash Rate: 1.22479<br>Enter comments in appropriate text boxes, update the status at the bottom if necessary, and then click "Save" in the less<br>save the changes.<br>Potential Remedies Text limit is 4000 or less; defaults are used for null values):<br>[info:2010-01010000-15.014-18.814] Intersection Improvements<br>Estimated Cost: 0.00<br>mplementation Impediments (Text limit is 4000 or less; defaults are used for null values):<br>[info:2010-01010000-18.014-18.814] None<br>Comments (Text limit is 4000 or less):<br>[info:2010-01010000-18.014-18.814] None<br>Comments (Text limit is 4000 or less):<br>[info:2010-01010000-18.014-18.814] Intersection improvements acheduled at<br>intersection of US 41 at Barbor Blvd (FPID 429777) utilizing BSP funding. Project is<br>currently under construction.<br>Status choices are "New", Working', or Final". The default is "New", when the data<br>are finalized the Status is set to "Final"                                                                                                    | Crash Count:                                                                                                    | 157                                                                                                    | Min Results Per County:                                                                                                    | 0                                                                                      |       |
| hjury Count: 139<br>Non nijury Count: 54<br>Crash Rate: 2.06242<br>Avg Crash Rate: 1.22479<br>Enter comments in appropriate text boxes, update the status at the bottom if necessary, and then click "Save" in the less<br>save the changes.<br>Potential Remedies Text limit is 4000 or less; defaults are used for null values):<br>[Info:2010-01010000-15.014-18.814] Intersection Improvements<br>Estimated Cost: 0.00<br>mplementation Impediments (Text limit is 4000 or less; defaults are used for null values):<br>[Info:2010-01010000-18.014-18.814] None<br>Comments Text limit is 4000 or less):<br>[Info:2010-01010000-18.014-18.814] None<br>Comments (Text limit is 4000 or less):<br>[Info:2010-01010000-18.014-18.814] Intersection improvements acheduled at<br>intersection of US 41 at Barbon Blvd (FPID 429777) utilizing BSP funding. Project is<br>currently under construction.<br>Status choices are "New", Working', or "Final". The default is "New", when the data<br>are finalized the Status is set to "Final"                                                                                                    | Fatality Count:                                                                                                    | 1                                                                                                    |                                                                                                    |                                                                                        |       |
| Non Injury Count: 54<br>Crash Rate: 2.06242<br>Avg Crash Rate: 1.22479<br>Enter comments in appropriate text boxes, update the status at the bottom if necessary, and then click "Save" in the less<br>save the changes.<br>Potential Remedies Text limit is 4000 or less; defaults are used for null values):<br>[info:2010-01010000-15.014-18.814] Intersection Improvements<br>Estimated Cost: 0.00<br>mplementation Impediments (Text limit is 4000 or less; defaults are used for null values):<br>[info:2010-01010000-18.014-18.814] None<br>Comments (Text limit is 4000 or less):<br>[info:2010-01010000-18.014-18.814] None<br>[info:2010-01010000-18.014-18.814] Intersection improvements scheduled at<br>intersection of US 41 at Harbor Bivd (FPID 429777) utilizing BSP funding. Project is<br>currently under construction.<br>Status choices are 'New', Working', or 'Final'. The default is 'New', when the data<br>are finalized the Status is set to Final'                                                                                                    | Injury Count:                                                                                                    | 139                                                                                                    |                                                                                                    |                                                                                        |       |
| Crash Rate: 2.06242<br>Avg Crash Rate: 1.22479<br>Enter comments in appropriate text boxes, update the status at the bottom if necessary, and then click "Save" in the le<br>save the changes.<br>Potential Remedies Text limit is 4000 or less; defaults are used for null values):<br>[info:2010-01010000-15.014-15.814] Intersection Improvements<br>Estimated Cost: 0.00<br>mplementation Impediments (Text limit is 4000 or less; defaults are used for null values):<br>[info:2010-01010000-18.014-18.814] None<br>Comments Text limit is 4000 or less;<br>[info:2010-01010000-18.014-18.814] None<br>Comments Text limit is 4000 or less):<br>[info:2010-01010000-18.014-18.814] Intersection improvements scheduled at<br>intersection of US 41 at Harbor Blvd (FPID 429777) utilizing HSP funding. Project is<br>currently under construction.<br>Status choices are 'New', Working', or 'Final'. The default is 'New', when the data<br>are finalized the Status is set to 'Final'                                                                                                    | Non Injury Count:                                                                                                    | 54                                                                                                    |                                                                                                    |                                                                                        |       |
| Avg Crash Rate:       1.22479         Enter comments in appropriate text boxes, update the status at the bottom if necessary, and then click "Save" in the less save the changes.         Potential Remedies       Text limit is 4000 or less; defaults are used for null values):         [info:2010-01010000-18.014-18.814]       Intersection Improvements         Estimated Cost:       0.00         mplementation Impediments       (Text limit is 4000 or less; defaults are used for null values):         [info:2010-01010000-18.014-18.814]       None         Comments       Text limit is 4000 or less):         [info:2010-01010000-18.014-18.814]       None         Comments       Text limit is 4000 or less):         [info:2010-01010000-18.014-18.814]       None         Status choices are 'New', Working', or 'Final'. The default is 'New', when the data are finalized the Status is set to 'Final'                                                                                                    | Crash Rate:                                                                                                    | 2.06242                                                                                                    |                                                                                                    |                                                                                        |       |
| Enter comments in appropriate text boxes, update the status at the bottom if necessary, and then click "Save" in the lessave the changes. Potential Remedies Text limit is 4000 or less; defaults are used for null values): [info:2010-01010000-15.014-18.814] Intersection Improvements Estimated Cost: 0.00 Implementation Impediments (Text limit is 4000 or less; defaults are used for null values): [info:2010-01010000-15.014-18.814] None Comments Text limit is 4000 or less: [info:2010-01010000-15.014-18.814] None Comments (Text limit is 4000 or less): [info:2010-01010000-15.014-18.814] None Status choices are 'New', Working', or 'Final'. The default is 'New', when the data are finalized the Status is set to 'Final'.                                                                                                    | Avg Crash Rate:                                                                                                    | 1.22479                                                                                                    |                                                                                                    |                                                                                        |       |
| Estimated Cost: 0.00 mplementation Impediments (Text limit is 4000 or less; defaults are used for null values): [info:2010-01010000-18.014-18.814] None Comments (Text limit is 4000 or less): [info:2010-01010000-18.014-18.814] Intersection improvements scheduled at intersection of US 41 at Harbor Blvd (FPID 429777) utilizing HSP funding. Project is currently under construction. Status choices are 'New', Working', or 'Final'. The default is 'New', when the data are finalized the Status is set to 'Final'                                                                                                    | [info:2010-010100                                                                                                    | 00-15.014-18.814] Int                                                                                                    | ersection Improvement:                                                                                                    | 2                                                                                      | *     |
| Estimated Cost: 0.00<br>Implementation Impediments (Text limit is 4000 or less; defaults are used for null values):<br>[info:2010-01010000-18.014-18.814] None<br>Comments (Text limit is 4000 or less):<br>Iinfo:2010-01010000-18.014-18.814] Intersection improvements scheduled at<br>intersection of US 41 at Harbor Blvd (FPID 429777) utilizing BSP funding. Project is<br>currently under construction.<br>Status choices are 'New', Working', or 'Final'. The default is 'New', when the data<br>are finalized the Status is set to 'Final'                                                                                                    | [info:2010-010100                                                                                                    | 00-15.014-18.814] Int                                                                                                    | ersection Improvement:                                                                                                    | 9                                                                                      | *     |
| Info:2010-01010000-18.014-18.814) None  Comments (Text limit is 4000 or less):  [info:2010-01010000-18.014-18.814] Intersection improvements scheduled at intersection of US 41 at Harbor Blvd (FPID 429777) utilizing HSP funding. Project is currently under construction.  Status choices are 'New', Working', or 'Final'. The default is 'New', when the data are finalized the Status is set to 'Final'                                                                                                    | [info:2010-010100                                                                                                    | 00-15.014-18.814] Int                                                                                                    | ersection Improvement                                                                                                    | 5                                                                                      | *     |
| <pre>[info:2010-01010000-18.014-18.814] None Comments (Text limit is 4000 or less): [info:2010-01010000-18.014-18.814] Intersection improvements scheduled at intersection of US 41 at Harbor Blvd (FPID 429777) utilizing BSP funding. Project is ourrently under construction. Status choices are 'New', Working', or 'Final'. The default is 'New', when the data are finalized the Status is set to 'Final'</pre>                                                                                                    | [info:2010-010100                                                                                                    | 00-15.014-18.814] Int                                                                                                    | ersection Improvement                                                                                                    | 5                                                                                      | *     |
| Comments (Text limit is 4000 or less):<br>[info:2010-01010000-18.014-18.814] Intersection improvements scheduled at<br>intersection of US 41 at Harbor Blvd (FPID 429777) utilizing BSP funding. Project is<br>currently under construction.<br>Status choices are 'New', Working', or 'Final'. The default is 'New', when the data<br>are finalized the Status is set to 'Final'                                                                                                    | (info:2010-010100                                                                                                    | 00-16.014-18.814] Int                                                                                                    | ersection Improvements                                                                                                    | for null values):                                                                      | *     |
| Comments (Text limit is 4000 or less):<br>[info:2010-01010000-18.014-18.814] Intersection improvements scheduled at<br>intersection of US 41 at Harbor Blvd (FPID 429777) utilizing HSP funding. Project is<br>currently under construction.<br>Status choices are 'New', Working', or 'Final'. The default is 'New', when the data<br>are finalized the Status is set to 'Final'                                                                                                    | Estimated Cost: 0                                                                                                    | 00-15.014-18.814] Int<br>00<br>diments (Text limit is 4000<br>000-18.014-18.814] Non                                                                                                    | ersection Improvements<br>or less; defaults are used                                                                                               | for null values):                                                                      | *     |
| Comments (Text limit is 4000 or less):<br>[info:2010-01010000-18.014-18.814] Intersection improvements scheduled at<br>intersection of US 41 at Harbor Blvd (FPID 429777) utilizing HSP funding. Project is<br>currently under construction.<br>Status choices are 'New', Working', or 'Final'. The default is 'New', when the data<br>are finalized the Status is set to 'Final'                                                                                                    | [info:2010-010100                                                                                                    | 000-15.014-18.814] Int<br>000<br>diments (Text limit is 4000<br>000-18.014-18.814] Non                                                                                                    | ersection Improvements<br>or less; defaults are used<br>e                                                                                          | for null values):                                                                      | 5 F   |
| Comments (Text limit is 4000 or less):<br>[info:2010-01010000-18.014-18.814] Intersection improvements scheduled at<br>intersection of US 41 at Harbor Blvd (FPID 429777) utilizing BSP funding. Project is<br>ourrently under construction.<br>Status choices are 'New', Working', or 'Final'. The default is 'New', when the data<br>are finalized the Status is set to 'Final'                                                                                                    | [info:2010-010100                                                                                                    | 000-15.014-18.814] Int<br>000<br>diments (Text limit is 4000<br>000-18.014-18.814] Non                                                                                                    | ersection Improvements<br>or less; defaults are used<br>é                                                                                          | for null values):                                                                      | *     |
| Comments (Text limit is 4000 or less):<br>[info:2010-01010000-18.014-18.814] Intersection improvements scheduled at<br>intersection of US 41 at Harbor Blvd (FPID 429777) utilizing HSP funding. Project is<br>currently under construction.<br>Status choices are 'New', Working', or 'Final'. The default is 'New', when the data<br>are finalized the Status is set to 'Final'                                                                                                    | [info:2010-010100                                                                                                    | 000-15.014-18.814] Int<br>000<br>diments (Text limit is 4000<br>000-18.014-18.814] Non                                                                                                    | ersection Improvements<br>or less; defaults are used<br>e                                                                                          | for null values):                                                                      | × +   |
| Comments (Text limit is 4000 or less):<br>[info:2010-01010000-18.014-18.814] Intersection improvements scheduled at<br>intersection of US 41 at Harbor Blvd (FPID 429777) utilizing HSP funding. Project is<br>currently under construction.<br>Status choices are 'New', Working', or 'Final'. The default is 'New', when the data<br>are finalized the Status is set to 'Final'                                                                                                    | [info:2010-010100                                                                                                    | 000-15.014-18.814] Int<br>00<br>diments (Text limit is 4000<br>000-18.014-18.814] Non                                                                                                    | ersection Improvements<br>or less; defaults are used<br>e                                                                                          | for null values):                                                                      | 4 ×   |
| <pre>[info:2010-01010000-18.014-18.814] Intersection improvements scheduled at<br/>intersection of US 41 at Harbor Blvd (FPID 429777) utilizing HSP funding. Project is<br/>currently under construction.<br/>Status choices are 'New', Working', or 'Final'. The default is 'New', when the data<br/>are finalized the Status is set to 'Final'</pre>                                                                                                    | [info:2010-010100                                                                                                    | 000-15.014-18.814] Int<br>000<br>diments (Text limit is 4000<br>000-10.014-18.814] Non                                                                                                    | ersection Improvements<br>or less; defaults are used<br>e                                                                                          | for null values):                                                                      | 4     |
| Intersection of US 41 at Harbor Blvd (FPID 429777) utilizing HSP funding. Project is<br>currently under construction.<br>Status choices are 'New', Working', or 'Final'. The default is 'New', when the data<br>are finalized the Status is set to 'Final'                                                                                                    | (info:2010-010100<br>Estimated Cost: 0<br>Implementation Imper<br>(info:2010-010100                                                                                                    | 000-16.014-18.814] Int<br>000<br>diments (Text limit is 4000<br>000-18.014-18.814] Non                                                                                                    | ersection Improvements<br>or less; defaults are used<br>é                                                                                          | for null values):                                                                      | 4 ×   |
| Status choices are 'New', Working', or 'Final'. The default is 'New', when the data are finalized the Status is set to 'Final'                                                                                                    | (info:2010-010100<br>Estimated Cost: 0<br>Implementation Imper<br>(info:2010-010100<br>Comments (Text limit<br>(info:2010-010100                                                                                              | 000-15.014-18.814] Int<br>000<br>diments (Text limit is 4000<br>000-18.014-18.814] Non<br>1 is 4000 or less):<br>100-18.014-18.814] Int                                                                                                    | ersection Improvement:<br>or less; defaults are used<br>e<br>ersection improvement.                                                                | for null values):                                                                      | y     |
| Status choices are 'New', Working', or 'Final'. The default is 'New', when the data are finalized the Status is set to 'Final'                                                                                                    | (info:2010-010100<br>Estimated Cost: 0<br>Implementation Imper<br>(info:2010-010100<br>Comments (Text limit<br>(info:2010-010100<br>intersection of 0                                                                         | 000-16.014-18.814] Int<br>000<br>diments (Text limit is 4000<br>000-18.014-18.814] Non<br>100-18.014-18.814] Int<br>15 41 at Harbor Blvd (                                                                                                    | ersection Improvements<br>or less; defaults are used<br>e<br>ersection improvements<br>FPID 429777) utilizing                                      | for null values):<br>a scheduled at<br>g BSP funding. Project is                       | y     |
| are finalized the Status is set to 'Final'                                                                                                    | (info:2010-010100<br>Estimated Cost: 0<br>Implementation Imper<br>(info:2010-010100<br>Comments (Text limit<br>(info:2010-010100<br>intersection of 0<br>currently under of 0                                                 | 000-16.014-18.814] Int<br>000<br>diments (Text limit is 4000<br>000-18.014-18.814] Non<br>100-18.014-18.814] Int<br>15 41 at Harbor Blvd (<br>construction,                                                                                      | ersection Improvements<br>or less; defaults are used<br>e<br>e<br>ersection improvements<br>FPID 429777) utilizing                                 | for null values):<br>s scheduled at<br>g BSP funding. Project is                       | y y 4 |
|                                                                                                    | (info:2010-010100<br>Estimated Cost: 0<br>Implementation Imper<br>(info:2010-010100<br>Comments (Text limit<br>[info:2010-010100<br>intersection of 0<br>currently under of 0<br>currently under of 0<br>currently under of 0 | 000-15.014-18.814] Int<br>000<br>diments (Text limit is 4000<br>000-18.014-18.814] Non<br>(15 4000 or less):<br>000-18.014-18.814] Int<br>15 41 at Harbor Blvd (<br>construction.                                                                | ersection Improvements<br>or less; defaults are used<br>e<br>e<br>ersection improvement.<br>FPID 429777) utilizing                                 | for null values):<br>a scheduled at<br>g BSP funding. Project is                       | x x   |
|                                                                                                    | (info:2010-010100<br>Estimated Cost: 0<br>Implementation Imper<br>(info:2010-010100<br>Info:2010-010100<br>intersection of 0<br>currently under of<br>Status choice                                                           | 000-15.014-18.814] Int<br>000<br>diments (Text limit is 4000<br>000-18.014-18.814] Non<br>15 4000 or less):<br>100-18.014-18.814] Int<br>15 41 at Barbor Blvd (<br>100nstruction.<br>es are 'New', Working', o                                   | ersection Improvements<br>or less; defaults are used<br>e<br>ersection improvement.<br>FPID 429777) utilizing                                      | for null values):<br>a scheduled at<br>g BSP funding. Project is<br>ew', when the data | x x   |
|                                                                                                    | (info:2010-010100<br>Estimated Cost: 0<br>Implementation Imper<br>(info:2010-010100<br>info:2010-010100<br>intersection of 0<br>currently under of<br>Status choice<br>are finalized to                                       | 000-15.014-18.814] Int<br>000<br>diments (Text limit is 4000<br>1000-18.014-18.814] Non<br>115 4000 or less):<br>1000-18.014-18.814] Int<br>15 41 at Harbor Blvd (<br>100nstruction.<br>es are 'New', Working', o<br>the Status is set to 'Final | ersection Improvements<br>or less; defaults are used<br>e<br>e<br>ersection improvements<br>FPID 429777) utilizing<br>r 'Final'. The default is 'N | for null values):<br>a scheduled at<br>g BSP funding. Project is<br>ew', when the data |       |

Figure 15 High Crash Location Detail Subpage - Enlarged

# 3.2.1.6 Map ID Link

By clicking on the corresponding **Map ID** link (example: ) for a row in the sample results in Figure 10 above, the <u>SSOGis application</u> opens in a separate window and displays a map of the recorded high crash location. The resulting map includes a data grid, highlighted by the red rectangle in the figure below, which includes detailed data related to this single crash location. The system provides a horizontal scroll bar for the user to view all data fields in the data grid.

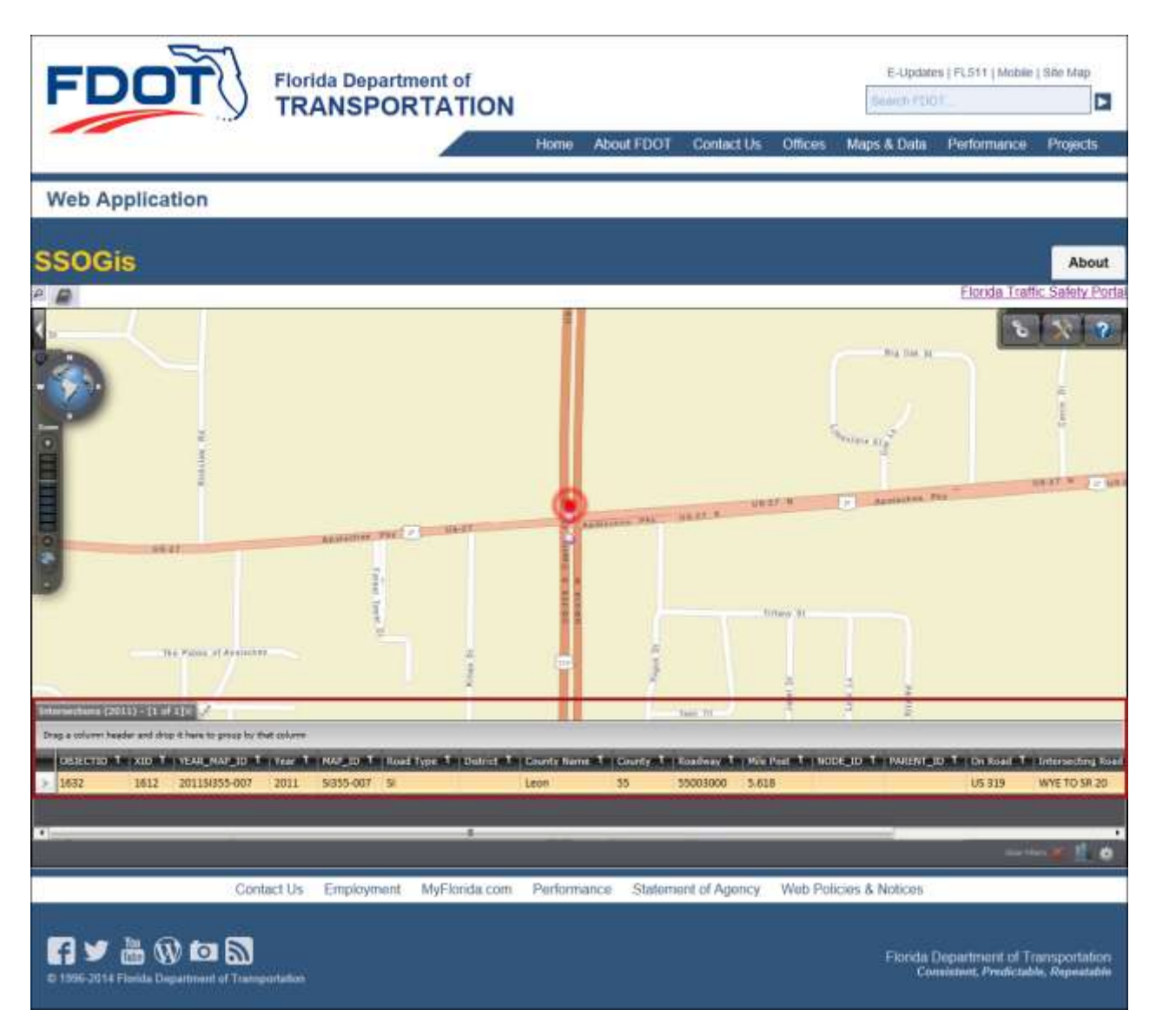

Figure 16 SSOGis - Result Using a Single High Crash Location Map ID link

# 3.2.1.7 Map All Locations Link

If the user would like to see a map showing *all* locations returned in the High Crash Locations list, shown in <u>Figure 10</u> above, select <u>Map All Locations</u> from the High Crash Locations submenu in the left panel. The figure below depicts the result of this selection for the list of locations in the <u>Figure 10</u> sample.

| FD                   |            | F             | Flor       | ida Depa  |                                                                                                    | of           | J                                                                                                    |           |              |             | E-Up                   | idales ( FL511   Mobik                       | e   Site Map                    |
|----------------------|------------|---------------|------------|-----------|----------------------------------------------------------------------------------------------------|--------------|----------------------------------------------------------------------------------------------------|-----------|--------------|-------------|------------------------|----------------------------------------------|---------------------------------|
| 1                    |            |               | IIN        | ANGE      |                                                                                                    |              | Home                                                                                                    | About FDC | )T Contac    | IUs Offici  | es Maps & De           | ita Performance                              | Projects                        |
| Web Ap               | plica      | tion          |            |           |                                                                                                    |              |                                                                                                    |           |              |             |                        |                                              |                                 |
| sogi                 | s          |               |            |           |                                                                                                    |              |                                                                                                    |           |              |             |                        |                                              | About                           |
| D                    |            |               |            |           |                                                                                                    |              |                                                                                                    |           |              |             |                        | Florida Tra                                  | fic Safety Port                 |
|                      |            |               |            |           | adden<br>in and a set of the<br>in a set of the<br>in a set of |              | Port Laude<br>Port Laude<br>Port Port Laude<br>Port Laude<br>Port Laude<br>Port Laude<br>Port Laude<br>Port Port Port Port Port Port Port Port | rdale     |              |             |                        | 2                                            |                                 |
| maruestiona (20      | 111 TE     | a min 2002    |            | 1         | X cances                                                                                                    |              |                                                                                                    |           |              |             |                        |                                              |                                 |
| DRACTOR T            | em 1       | YEAR MAR ID T | Ver T      | HAP TO T  | Read Type                                                                                                    | T District   | T - County Name                                                                                                    | T Durte   | T Basdany T  | Hile Part T | NOR ID T ANAL          | NT ID T OT Read                              |                                 |
| > 1330               | 1821       | 20115687-036  | 2011       | 51687-008 | 5                                                                                                    | Sen Areasons | Mianti-Dade                                                                                                    | 87        | 87200000     | 4.84        | And a Contract Artesia | DOLPHIN LX                                   | P-DOLPHIN EXPY                  |
| 1338                 | 1831       | 20115/687-046 | 2011       | 51687-040 | SI .                                                                                                    |              | Miami-Dade                                                                                                    | 87        | 87025000     | 5.529       |                        | MIAMI GAR                                    | DENS OR-MIAMI                   |
| 13.60                | 1003       | 101154687-017 | i noi n    | 110,593(3 | £)                                                                                                    |              | Adismi Bodo                                                                                                    | .07       | 0.003.600.0  | 2242        |                        | ETU AVE NE                                   |                                 |
|                      |            |               |            |           |                                                                                                    |              |                                                                                                    |           |              |             |                        |                                              |                                 |
|                      |            | Cont          | tact Us    | Employme  | ent: Myl                                                                                                    | Florida cor  | n Pedomar                                                                                                    | ice Stat  | ement of Age | acy Web     | Policies & Notice      | es -                                         |                                 |
| € ¥<br>0 1996-2014 ) | iter da De | ) 🗖 🕅         | portation. |           |                                                                                                    |              |                                                                                                    |           |              |             | Fipe                   | dia Department of T<br>Consistent, Predictal | tansportation<br>Me, Repeatable |

Figure 17 SSOGis - Result of Map All Locations

**Note**: The SSOG system provides a Results Tab data grid with both vertical and horizontal scroll bars to allow for all data columns and all data rows to be viewable. Other features of the SSOG System are described in the SSOG User Manual.

# 3.2.1.8 Export List to Excel Link

The user may export the results returned in the High Crash Locations list, shown in Figure 10 above, by selecting Export List to Excel from the High Crash Locations submenu in the left panel. The figure below depicts the result of this selection for the list of locations in the sample. This feature includes a floating action bar at the bottom that allows the user to choose to open, save or cancel the Export List to Excel function.

| 00                                                                       |                                             | ) TR                                                                      | AN                                          | SPORTA                                                                                     | TION                                                                                              |                                                          | 1                                            | learch Fl                        | DOT                                             | nació Richelle                           |                                   |                                                  |
|--------------------------------------------------------------------------|---------------------------------------------|---------------------------------------------------------------------------|---------------------------------------------|--------------------------------------------------------------------------------------------|---------------------------------------------------------------------------------------------------|----------------------------------------------------------|----------------------------------------------|----------------------------------|-------------------------------------------------|------------------------------------------|-----------------------------------|--------------------------------------------------|
|                                                                          | ·                                           | Home                                                                      | Abo                                         | out FDOT Cor                                                                               | ntact Us M                                                                                        | aps & Di                                                 | ata                                          | Offices                          | Perfo                                           | orman                                    | ce                                | Projects                                         |
| Veb Applicatio                                                           | on                                          |                                                                           |                                             |                                                                                            |                                                                                                   |                                                          |                                              |                                  |                                                 |                                          |                                   |                                                  |
| orida Traffic Safety Port<br>ligh Crash Lo                               | ocati                                       | A / High Cra                                                              | ish Loca                                    | ations                                                                                     |                                                                                                   |                                                          |                                              |                                  |                                                 | WE                                       | ELCOM                             | IE JASON N                                       |
|                                                                          | -                                           | 11                                                                        |                                             |                                                                                            |                                                                                                   |                                                          |                                              |                                  | L                                               |                                          | 7                                 |                                                  |
| ARCA                                                                     | High                                        | Crash Loca                                                                | tions                                       |                                                                                            |                                                                                                   |                                                          |                                              | W                                | Ļ                                               |                                          | 7                                 |                                                  |
| ARCA<br>High Crash                                                       | High<br>Select                              | Crash Loca                                                                | a from dr                                   | opdowns to list result                                                                     | ts. Intersections                                                                                 | hat fail on r                                            | eported                                      | segments                         | were rem                                        | noved fr                                 | rom the                           | Intersection                                     |
| ARCA<br>High Crash<br>Locations                                          | High<br>Select<br>Ist<br>Year               | Crash Loca<br>Imating criteri<br>2011 •                                   | etions<br>a from dr<br>Type                 | opdowns to list result                                                                     | ts. Intersections t<br>Source: State                                                              | hat fail on r                                            | eported<br>trict 1                           | segments                         | were rerr<br>County                             | noved fr                                 | rom the                           | Intersection                                     |
| ARCA<br>High Crash<br>Locations<br>SAFETEA-LU Report<br>Analysis         | High<br>Select<br>Ist<br>Year<br>Dist       | Crash Loca<br>Imiting criteri<br>2011 •<br>RdwytD                         | ations<br>a from dr<br>Type<br>MP           | opdowns to list result<br>Intersection •<br>Road Name                                      | ts. Intersections to<br>Source: State<br>Intersect<br>Desc                                        | hat fall on r<br>Dis<br>No. of<br>Crashes                | eported<br>trict 1<br>AADT                   | segments<br>•<br>Fatalitie       | were rerr<br>County /                           | noved fr<br>All Court                    | rom the<br>ntiles<br>Edit         | Intersection<br>Map ID                           |
| ARCA<br>High Crash<br>Locations<br>SAFETEA-LU Report<br>Analysis<br>Home | High<br>Select<br>Ist<br>Year<br>Dist       | Crash Loca<br>Imiting critein<br>2011 •<br>RdwyID<br>01010000             | etions<br>a from dr<br>Type<br>MP<br>21.044 | opdowns to list result<br>Intersection •<br>Road Name<br>US 41                             | ts. Intersections I<br>Source: State<br>Intersect<br>Desc<br>TOLEDO<br>BLADE<br>BLVD S            | hat fall on r<br>Dis<br>No. of<br>Crashes<br>100         | eported<br>trict 1<br>AADT<br>52829          | sogmonts<br>•<br>Fatalitie       | were rerr<br>County of<br>s Injuries<br>145     | noved fr<br>All Cour<br>PDO<br>33        | rom the<br>ntiles<br>Edit<br>View | Intersection<br>Map ID<br>Silo1-001              |
| ARCA<br>High Crash<br>Locations<br>SAFETEA-LU Report<br>Analysis<br>Home | High<br>Select<br>Ist.<br>Year<br>Dist<br>1 | Crash Loca<br>Imiting criteri<br>2011 •<br>RdwytD<br>01010000<br>12005000 | a from dr<br>Type<br>21 044<br>1,703        | opdowns to list result<br>intersection •<br>Road Name<br>US 41<br>LEELAND HEIGHT<br>BLVD E | ts. Intersections 1<br>Source: State<br>Intersect<br>Desc<br>TOLEDO<br>BLADE<br>BLVD S<br>TURNOUT | hat fal on r<br>• Dis<br>No. of<br>Crashes<br>100<br>100 | eported<br>trict 1<br>AADT<br>52829<br>59433 | segments<br>•<br>Fatalities<br>1 | were rem<br>County 7<br>s Injuries<br>145<br>43 | noved fr<br>All Court<br>PDO<br>33<br>74 | rom the<br>nties<br>Edit<br>View  | Intersection<br>Map ID<br>St101-001<br>St112-011 |

Figure 18 High Crash Locations - Export List to Excel

If the user chooses to open or save, they may receive the following message, respond with **Yes** to continue to download the Excel file. Or choose **No** to stop the download function. Choosing **Help** will open an Excel Help window containing the message.

| Micr | asoft | Office Excel                                                                                                    |
|------|-------|----------------------------------------------------------------------------------------------------|
|      | Â     | The file you are trying to open, 'IntersectionListExcel.xis', is in a different format than specified by the file extension. Verify that the file is not compted and is from a trusted source before opening the file. Do you want to open the file now? |
|      |       | Yes No Help                                                                                                    |

The Excel file opens in a separate window and contains more detailed information than is shown on the query results list. The user can manage the file using all the normal Excel functionality.

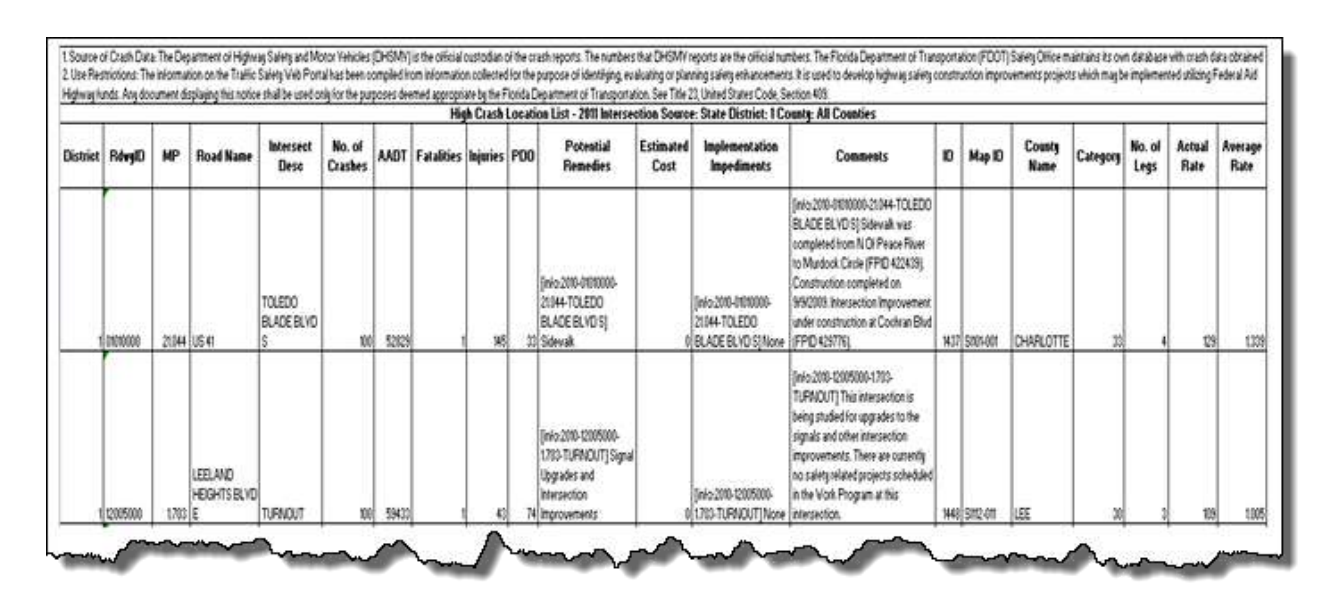

Figure 19 Export List to Excel - Sample Spreadsheet

#### 3.2.2 SAFETEA-LU Report Analysis

Selecting the SAFETEA-LU Report Analysis from the ARCA submenu or from within the High Crash Locations submenu, will open a .pdf file in Adobe Reader in a separate window containing a document describing the Analysis Data Tables Column Descriptions.

SAFETEA-LU - Analysis Reports Specification.pdf - Adobe Reader

# 3.3 CRASH – Crash Reduction Analysis System Hub

CRASH (Crash Reduction Analysis System Hub) is a web-based application developed for FDOT's Safety Office to update and apply crash reduction factors (CRFs) for economic analysis of highway safety improvement projects.

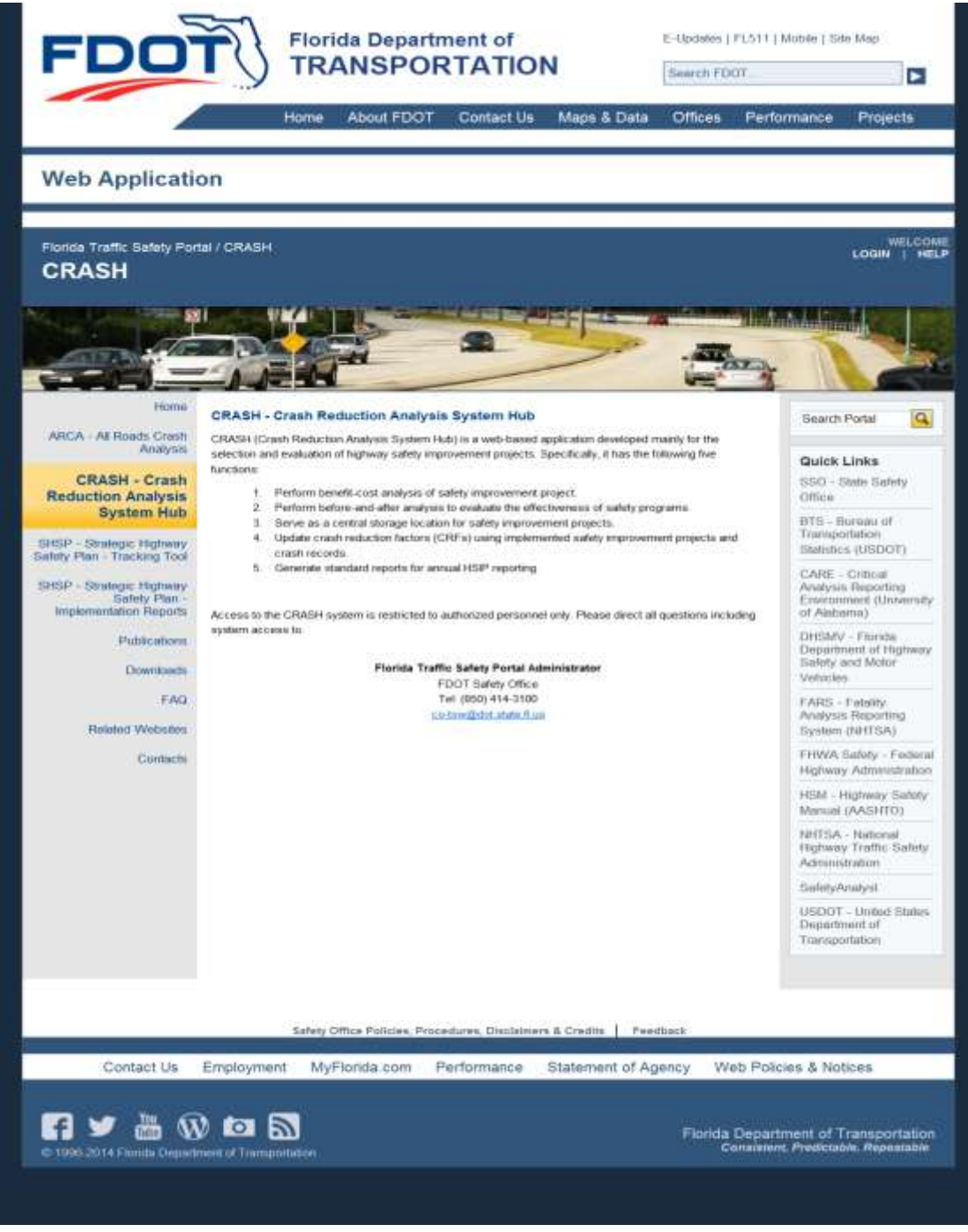

Figure 20 CRASH Main Webpage

Access to the CRASH system is restricted to authorized personnel only. Unauthorized users will see the screen display shown above. Users may contact the Florida Traffic Safety Portal Administrator to request authorization to access this webpage.

The CRASH system currently performs the following five major functions:

- Benefit-cost analysis: The system makes use of the crash record and Crash Reduction Factors (CRF) databases to estimate the project benefit. The benefit is then combined with project cost to compute the benefit-cost ratio. If a project is selected for implementation, it is saved to the improvement project database.
- 2. **Before-and-after analysis**: Using both the improvement project database and the crash database, before-and-after analysis can be performed to evaluate the effectiveness of implemented projects.
- 3. **Historical project data recording**: An improvement project may be manually entered into the database. This may include projects that were analyzed and implemented prior to the development of the CRASH system.
- 4. **CRF update**: After an improvement project has been constructed for at least one year, it can be combined with the crash records to update the existing CRF database.
- 5. **Reporting**: Similarly, using both the improvement project database and the crash database, CRASH can produce Highway Safety Improvement Programs (HSIP) reports for annual reporting to FHWA.

**<u>Note:</u>** Internal FDOT users who are authorized to use CRASH can access a detailed CRASH User Manual on the CRASH main webpage.

# 3.4 SHSP Tracking Tool

The Strategic Highway Safety Plan (SHSP) Tracking Tool is an application developed to record and track projects that implement Florida's SHSP. The plan includes strategies in 22 key emphasis areas that affect highway safety. Each of the emphasis areas include strategies and an outline of what is needed to implement each strategy. This page provides a brief introduction to SHSP and a link to the existing application website, which is currently hosted on an FDOT server at <u>http://www2.dot.state.fl.us/safetyprogramtracking/</u>. A new window will open when this link is clicked. The SHSP Tracking Tool webpage is shown below.

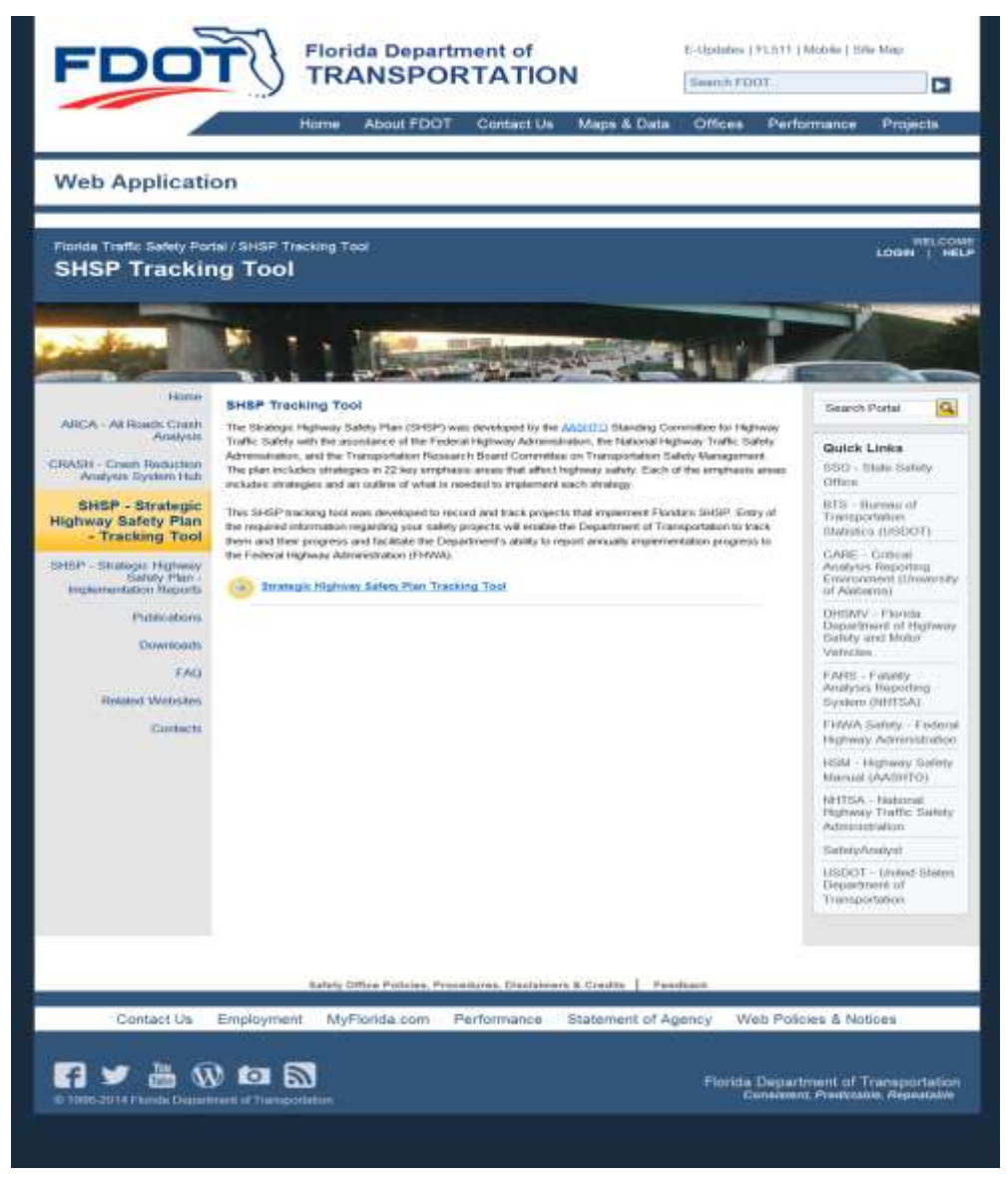

Figure 21 SHSP - Tracking Tool Portal Page

The SHSP Tracking Tool webpage contains a link to the <u>AASHTO</u> webpage. When this link is clicked the American Association of State Highway and Transportation Officials (AASHTO) web site will open in a separate window or tab.

<u>Note</u>: this webpage is not under the control of the FDOT Traffic Safety portal and is provided for informational purposes only.

The user will be presented with the following website, in a separate window, upon clicking the

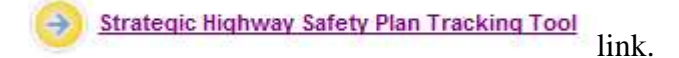

# 3.4.1 Strategic Highway Safety Plan Tracking Tool

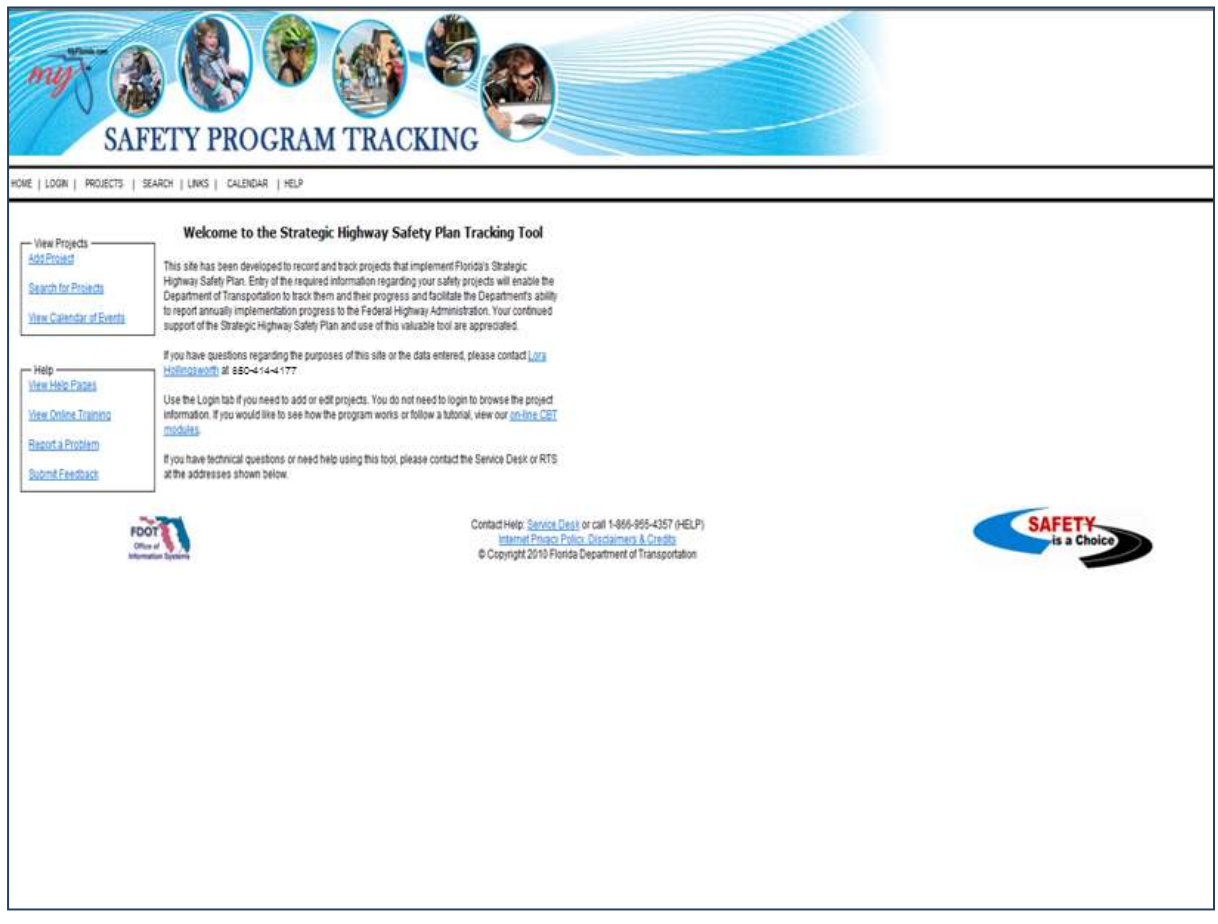

Figure 22 SHSP - Tracking Tool

To use this tool, please follow the instructions provided within the Safety Program Tracking website. The Florida Traffic Safety portal will remain open and accessible.

# 3.5 SHSP Implementation Reports

SHSP Implementation Reports are sent each month by district safety offices to their respective district secretaries for further distribution. This page allows each district to post their monthly implementation reports and share the reports with other districts for both benchmark comparison and the identification of best practices. The screen for SHSP Implementation Reports is shown below.

**Note**: Only authorized users will be able to post new items to this page by clicking on the **Leep** button shown in the figure below. Refer to the **Posting** instructions in the Home News subsection.

| Web Application                                                                     |                                  | aps & Data Offices    | Performance Projects                                                           |
|-------------------------------------------------------------------------------------|----------------------------------|-----------------------|--------------------------------------------------------------------------------|
|                                                                                     |                                  |                       |                                                                                |
| Porte Traffic Safety Portal / SHSP Implementation Rep<br>SHSP Implementation Report | ora<br>8                         |                       | WELCON<br>LOGIN   HEL                                                          |
|                                                                                     | 1.                               | 2                     |                                                                                |
| Home SHSP Implementation Rep                                                        | orta                             |                       | Search Portal                                                                  |
| Artu et filiale Cresh<br>Analysia<br>CRAdal - Cresh Reductor<br>Analysis System Hub | Ro post fierro found             | [                     | Cite: Quick Links                                                              |
| SHEP - Bronge Highway<br>Safety Plan - Tracking Tool                                |                                  |                       | 815 Barness of<br>Trainsportsdom                                               |
| SHSP - Strategic<br>Highway Safety Plan<br>- Implementation<br>Reports              |                                  |                       | GARE - Criscel<br>Analysis Reporting<br>Ernetoricost (Analysis)<br>of Alabama) |
| Publications<br>Elementority                                                        |                                  |                       | DirtSMV - Florida<br>Department of Highway<br>Safety and Motor<br>Vetacas      |
| FAQ<br>Names Webster                                                                |                                  |                       | FARS - Falsity<br>Analysis Reporting<br>System (RECEA)                         |
| Contacts                                                                            |                                  |                       | FIOWA Safety - Federal<br>Highesis Advanuatiation                              |
|                                                                                     |                                  |                       | 1938 - Highway Safety<br>Namual (AASHTCI)                                      |
|                                                                                     |                                  |                       | ReffSA - Netonal<br>Phytosia Traffic Sahely<br>Administration                  |
|                                                                                     |                                  |                       | Sarkety, Asianly St                                                            |
|                                                                                     |                                  |                       | USDOT - United States<br>Department of<br>Transportation                       |
| Toopp documents are a                                                               | d has and must be wowed with th  | doba Acromal Hoadar 📕 |                                                                                |
| Earlary Differe Perk                                                                | ins. Procedures, Disclaimers & C | redits   Paudhara     |                                                                                |
|                                                                                     | D. Annual Ann                    |                       | Second Constant of the                                                         |
|                                                                                     |                                  | Florida<br>So         | Cerpartment of Transportation<br>manager, Presidentia, Reparation              |

Figure 23 SHSP Implementation Reports Webpage

# 3.6 Publications

The Publications page provides public access to traffic safety related publications. This page may include research papers, study reports, technical memoranda, facts and statistics, etc. The Publications Main webpage is pictured below. To view all available types of documents, click the respective headers in the middle panel. Each type of document has a subpage displaying available types of publications. Examples of each subpage follow the screenshot of the Publications Main Webpage below. Each subpage displays link(s) to the document(s) and a summary of its contents.

| FDO                                                                                                    | TRANSPORTATION                                                                                                    | E-Dadates ( F),511 ( Alubie ) 318<br>Describ PDOF                                                                                                    | e Mag                                                                                                    |
|----------------------------------------------------------------------------------------------------|----------------------------------------------------------------------------------------------------|----------------------------------------------------------------------------------------------------|----------------------------------------------------------------------------------------------------|
|                                                                                                    | Home About FOOT Contact Us Maps-& D                                                                                                    | Jata Offices Performance                                                                                                    | Projecta                                                                                                    |
| Web Applicati                                                                                                    | on                                                                                                    |                                                                                                    |                                                                                                    |
| Form Traffic Safety Pa<br>Publications                                                                                                    | tal / Publicacione                                                                                                    |                                                                                                    | LOGIN   H                                                                                                    |
|                                                                                                    | · / / · · · · ·                                                                                                    | 22. J.Q. IIII                                                                                                    |                                                                                                    |
| Anne Anne Const<br>Ancor Anne Sector<br>SeACH - Crean Reduction<br>SeACH - Crean Reduction<br>Networks System<br>Participation<br>(SEC - Strang Part<br>(Sector Strang Part<br>(Sector Strang Part<br>(Sector Strang Part<br>(Sector Strang Part<br>(Sector Strang<br>Participation<br>(Sector Strang<br>Participation<br>(Sector | Publications   Nexusians  Papers and Haparts  Potebas. Procedures, Discidences & Gredes  Manuals and User Guides  Gothers  Some discuttereds are poll time and must be remed with Adding Acc | Search<br>Fical<br>Fical<br>F | Partial G<br>Linke<br>Linke<br>Linke<br>Mille Saddy<br>Callocat<br>Nepochy<br>Nepochy<br>Nepochy<br>Callocat<br>Nepochy<br>Nepochy<br>Nepo |
| Contact Us                                                                                                    | Refers Office Publies, Procedures, Bholessers & Creatis  <br>Employment MyFibrate cons Performance Statement                                                                                 | Feedback<br>af Agency Web Policies & Not                                                                                                    | Invited filozou<br>unti of<br>rindom                                                                                                    |
| Contact Us                                                                                                    | Employment MyFlanda.com Performance Statement                                                                                                    | of Agency Web Policies & Not<br>Florida Department of T<br>Constant, Protocol                                                                                                    | cansporta<br>Ra Reporta                                                                                                    |

Figure 24 Publications - Main Webpage

**Note**: Only authorized users will be able to post new items to this page by clicking on the total button (shown in the figure above) for the desired subpage. Refer to the <u>Posting</u> instructions in the Home News subsection.

### 3.6.1 Publications - Newsletters

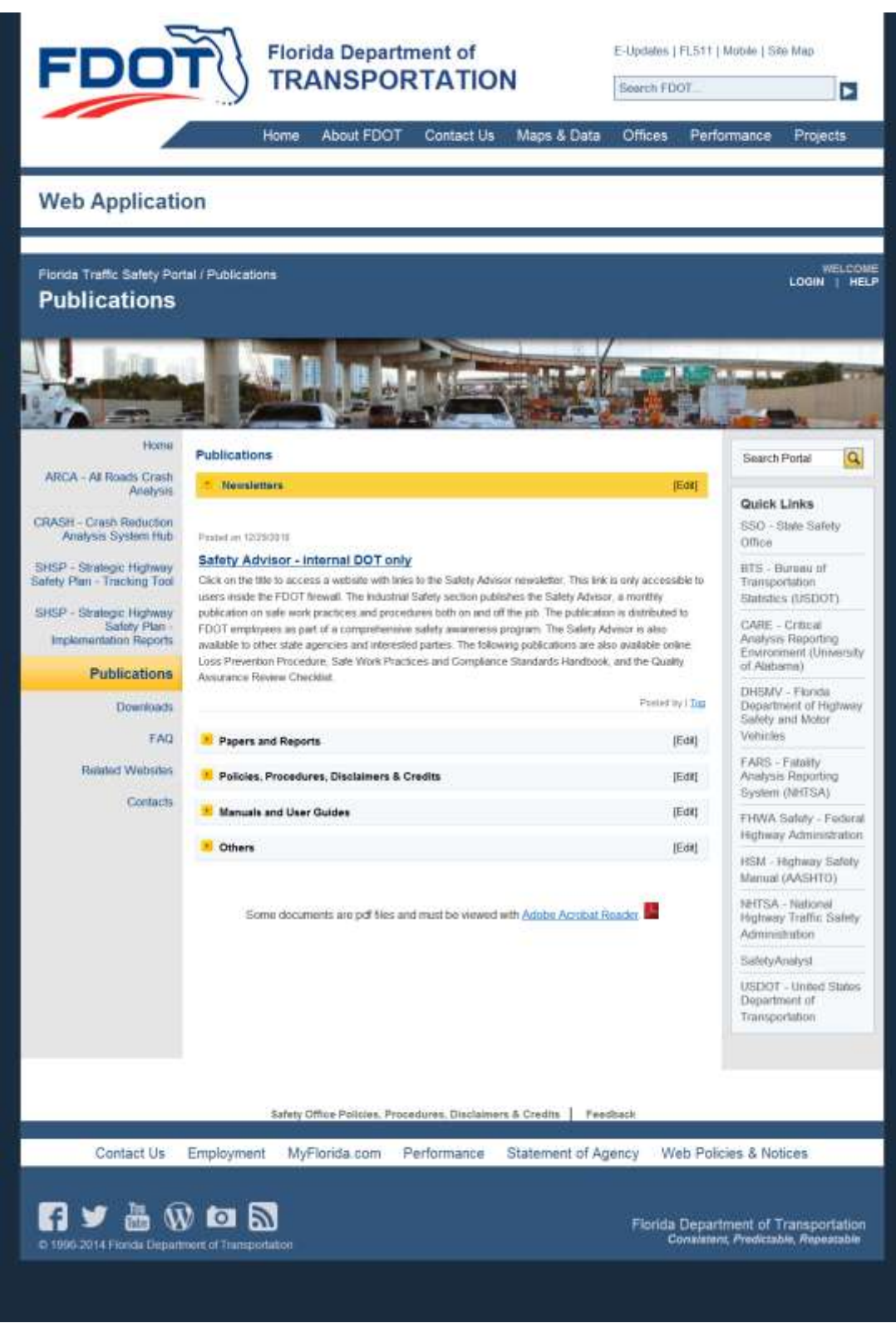

Figure 25 Publications - Newsletters subpage

# 3.6.2 Publications – Papers and Reports

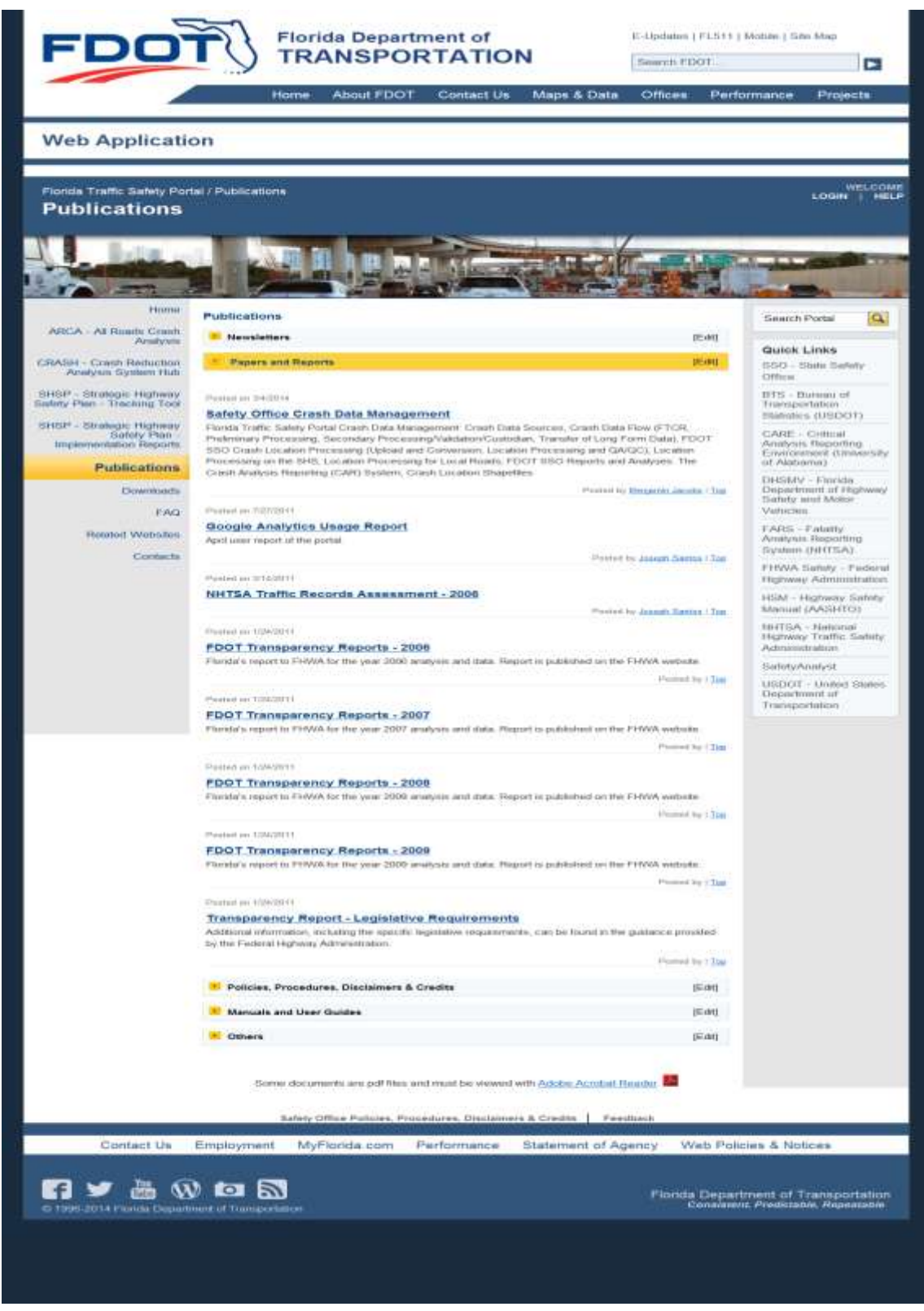

**Figure 26 Publications - Papers and Reports subpage** 

# 3.6.3 Publications - Policies, Procedures, Disclaimers & Credits

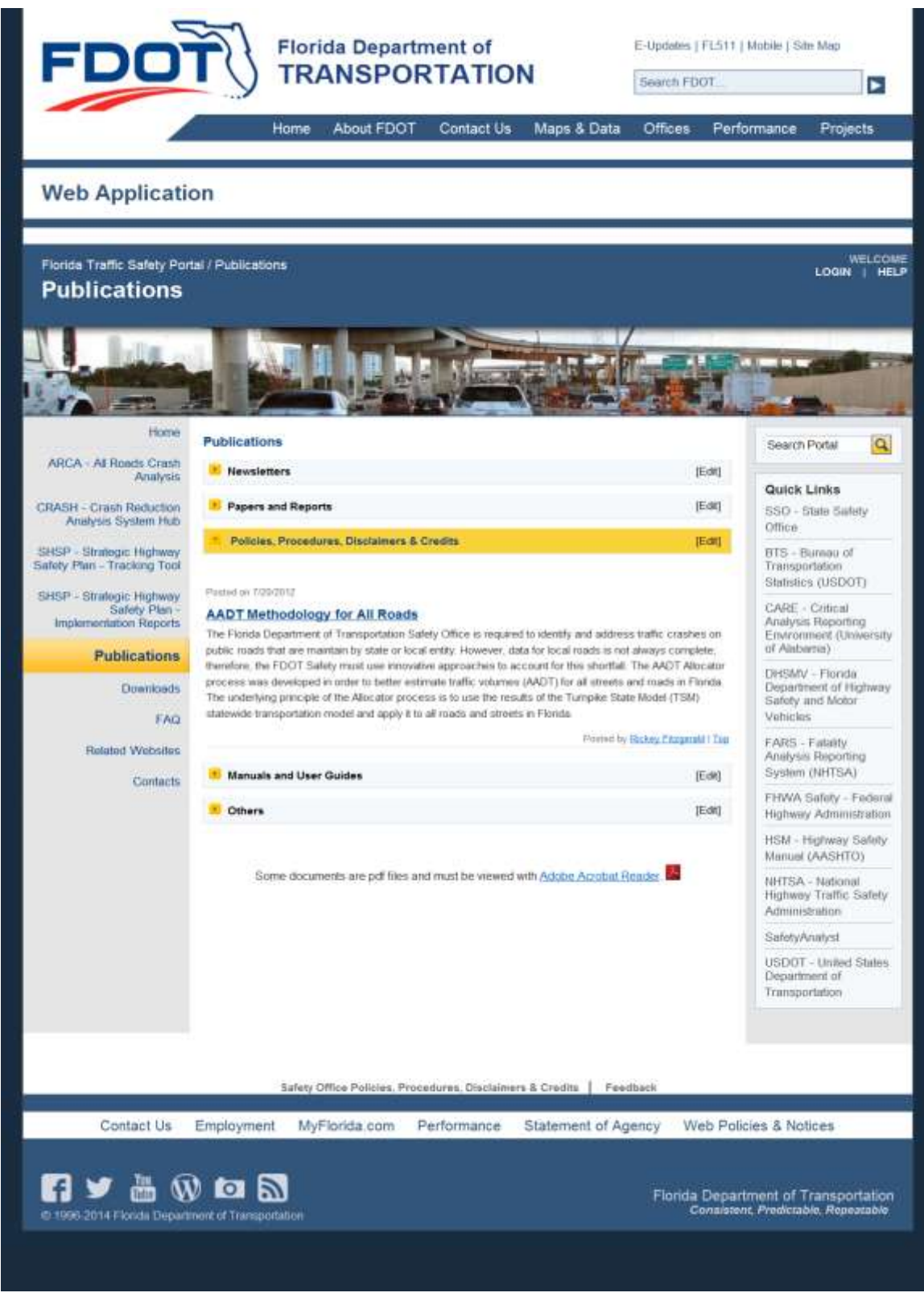

Figure 27 Publications - Policies, Procedures, Disclaimers & Credits subpage

### 3.6.4 Publications - Manuals and User Guides

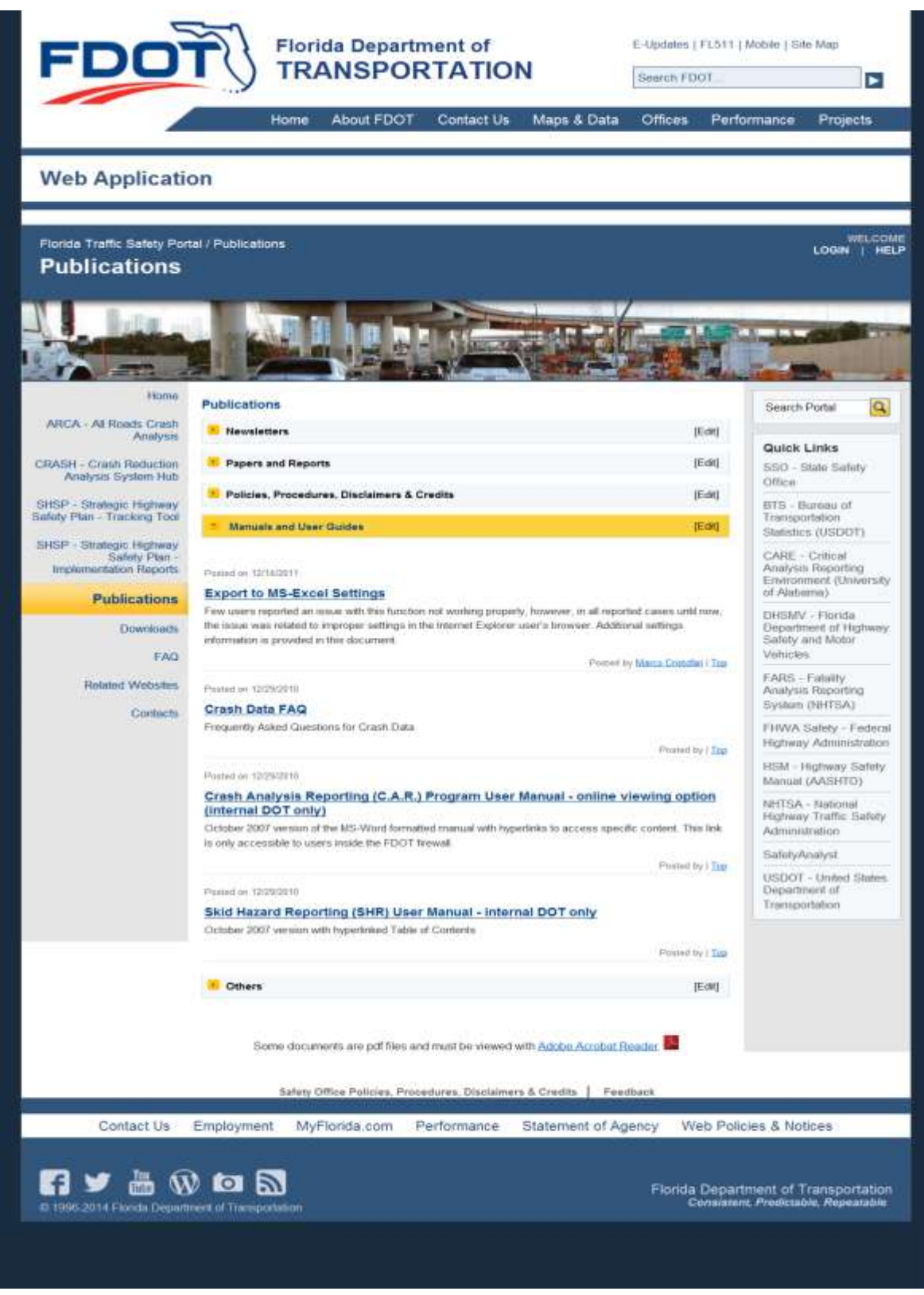

Figure 28 Publications - Manuals and User Guides subpage

# 3.6.5 Publications - Others

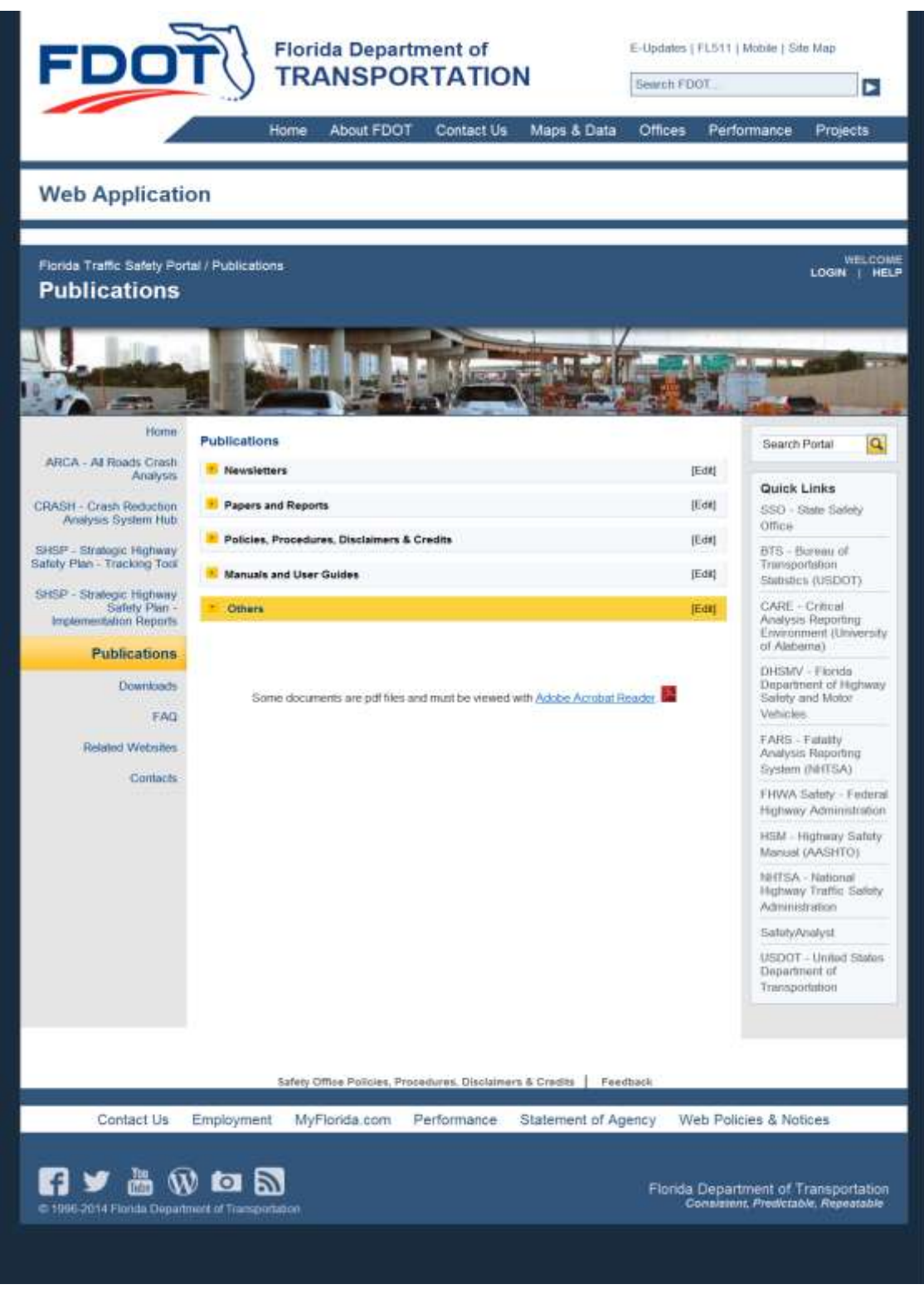

Figure 29 Publications - Others subpage

### 3.7 Downloads

The Downloads page provides a place for sharing standard forms, data, software, tools, etc. Examples of these forms include the benefit/cost form, the crash reduction form, fatal crash review form, and cost estimate form (containing rules of thumb for costs: cost of signalizing an intersection, cost of going from span-wire to mast-arm, cost of installing a sidewalk, etc.) Download materials will be grouped and be added to separately. Some downloads are designed specifically for external users and are easily identified by the title of the link. The Downloads page and a sample post are shown below.

**Note**: Some downloads may be restricted to internal FDOT users. Only authorized users are allowed to add new items to the various Downloads related subpages by clicking on the **redet** button (shown in the figure below) for the desired subpage. Refer to the **Posting** instructions in the Home News subsection.

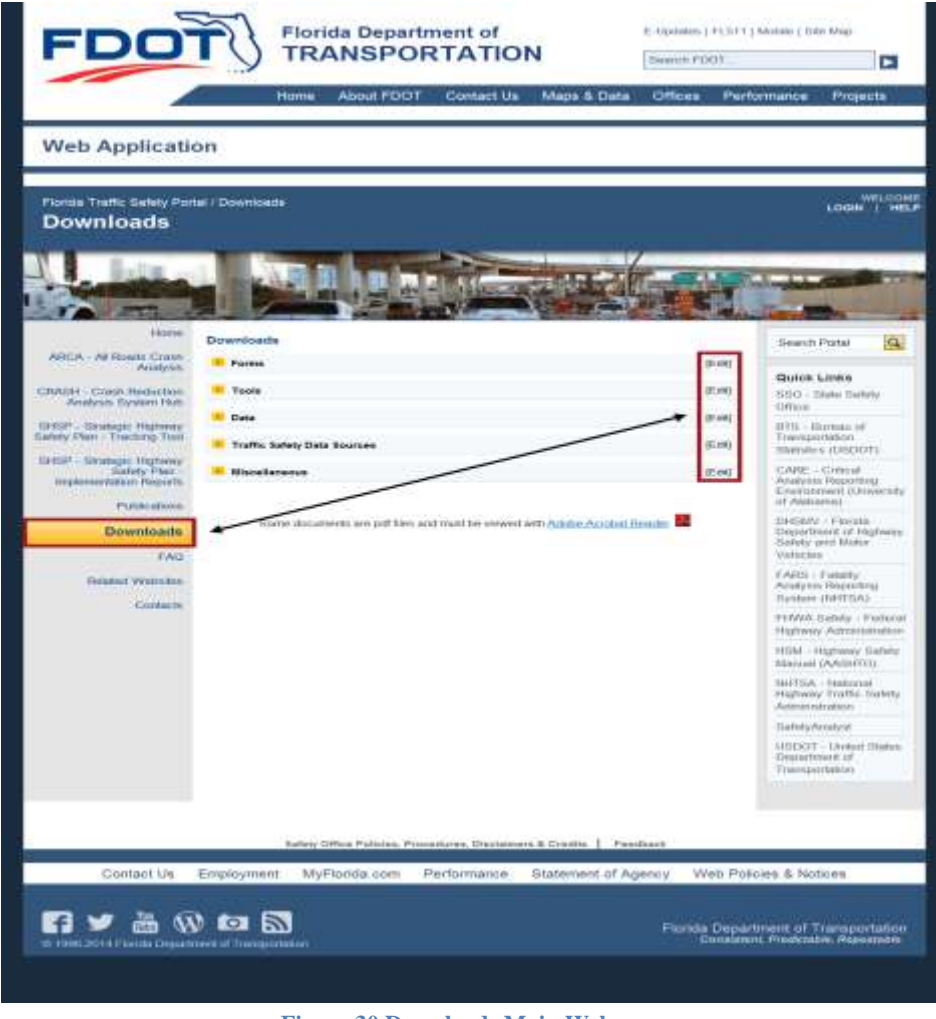

Figure 30 Downloads Main Webpage

#### 3.7.1 Downloads - Forms

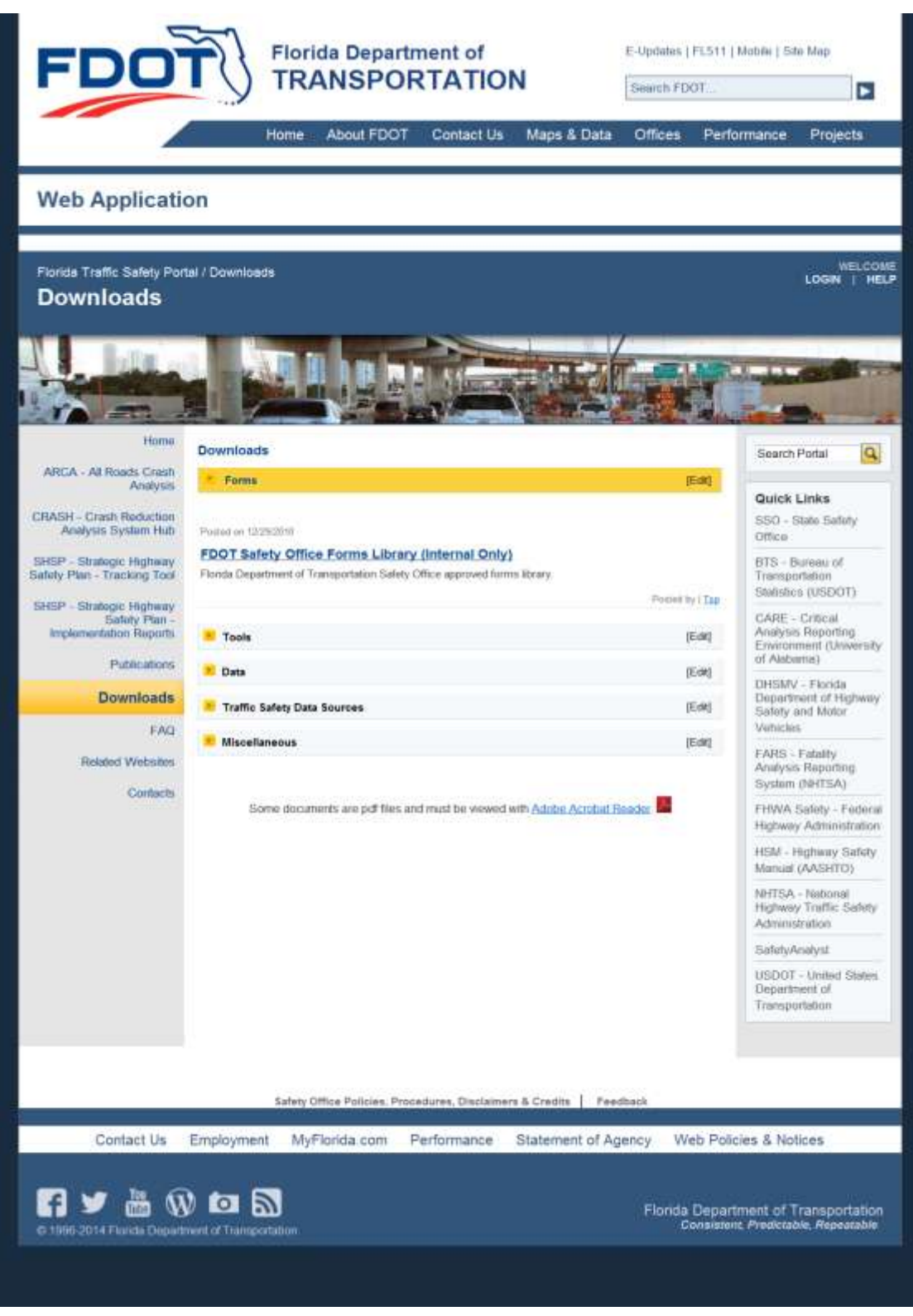

Figure 31 Downloads - Forms subpage

**Note**: When a link on a subpage indicates it is for "Internal Only", if the user is an external non-FDOT staff, they will receive a message that the webpage cannot be found or is unavailable.

Internal FDOT users can click on the FDOT Safety Office Forms Library link to open the official forms webpage of the Department of Transportation. <u>Note</u>: This webpage is not controlled by the Traffic Safety Portal. If the user has questions concerning this webpage please follow the instructions in the Welcome statement, see the red arrow in the figure below.

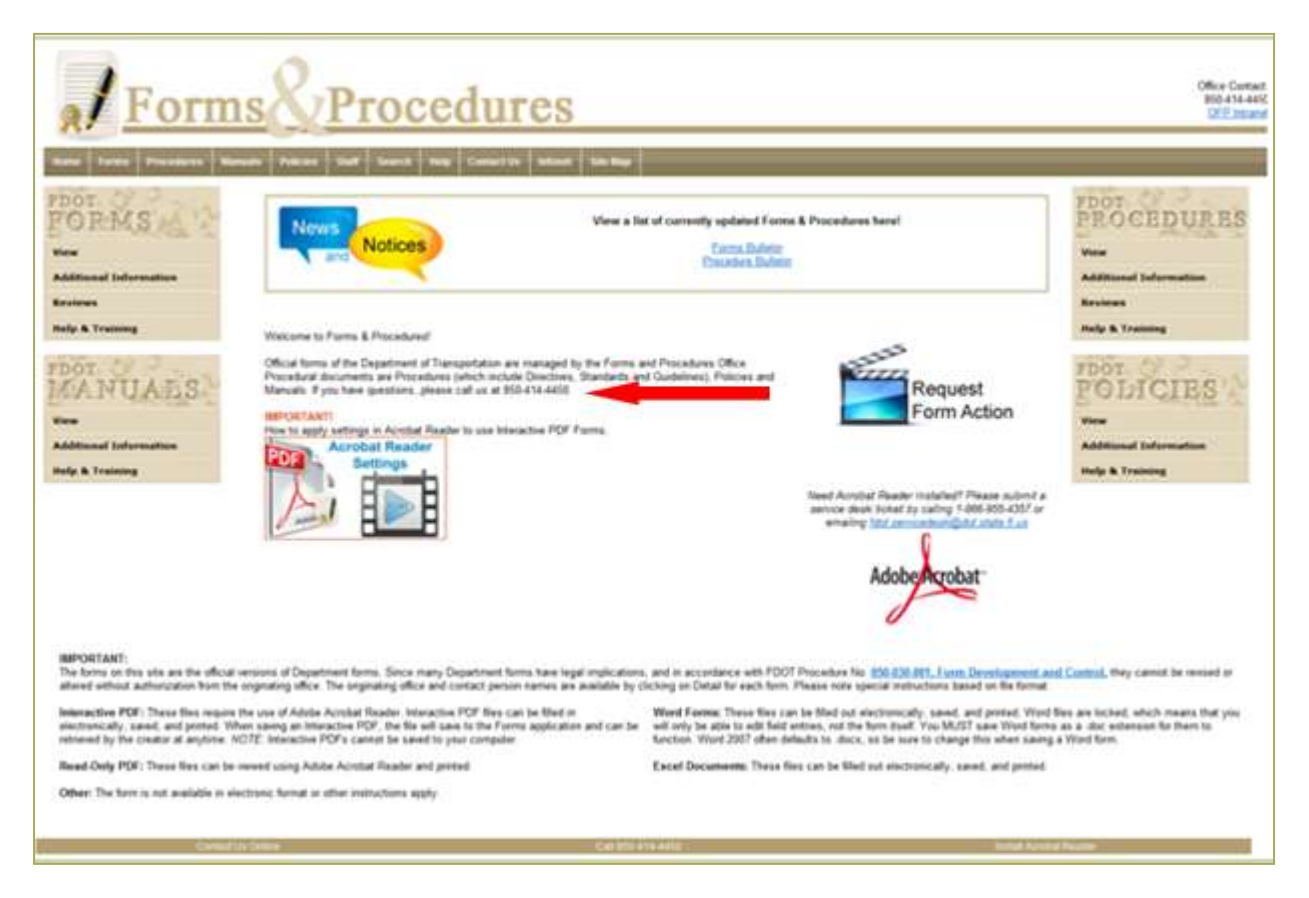

Figure 32 FDOT Safety Office Forms Library link for Internal FDOT staff only

Examples of each of the Downloads subpages are provided below. Please check this webpage frequently as the information, forms, tools, and data, available for download may change over time.

#### 3.7.2 Downloads - Tools

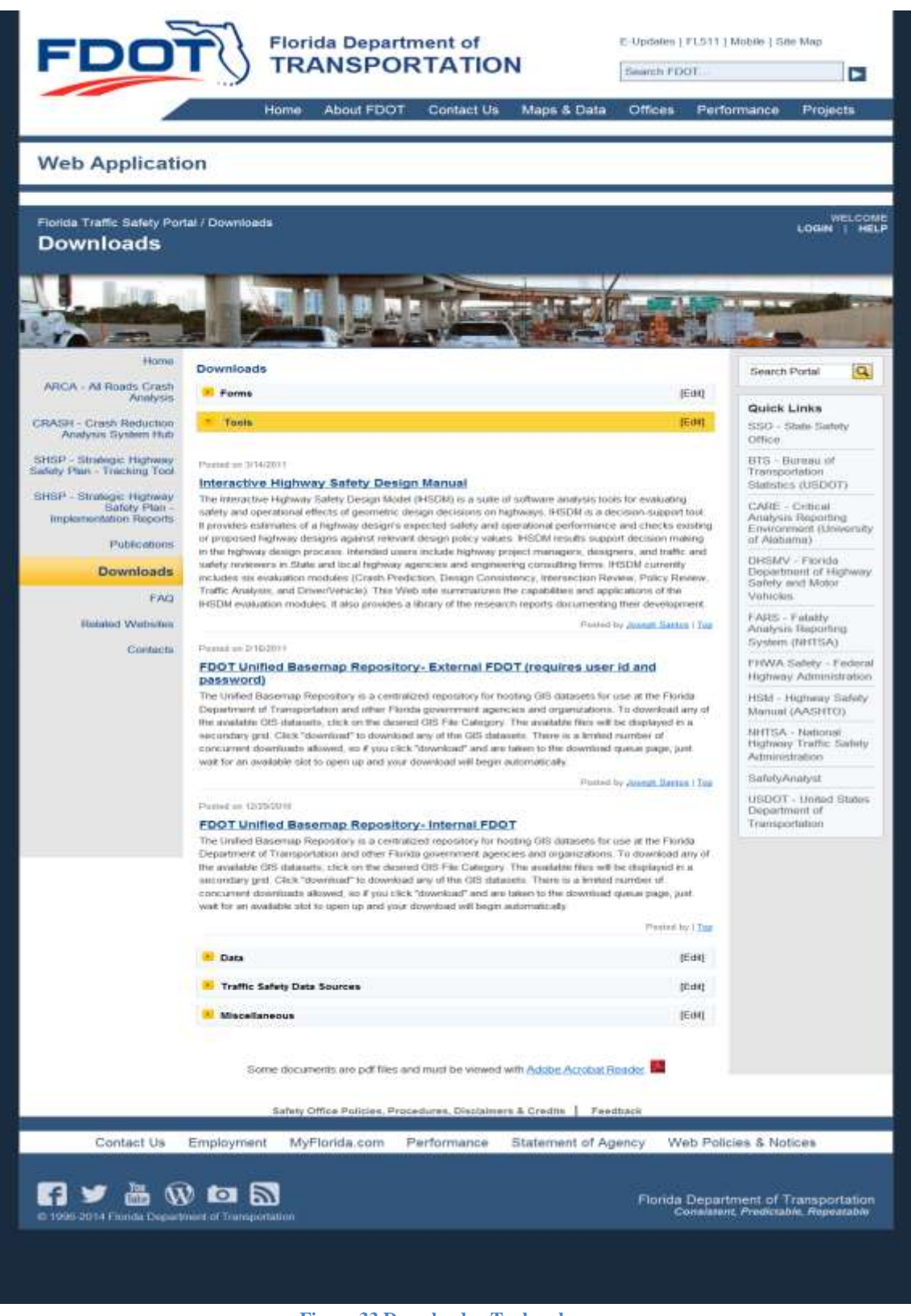

Figure 33 Downloads - Tools subpage

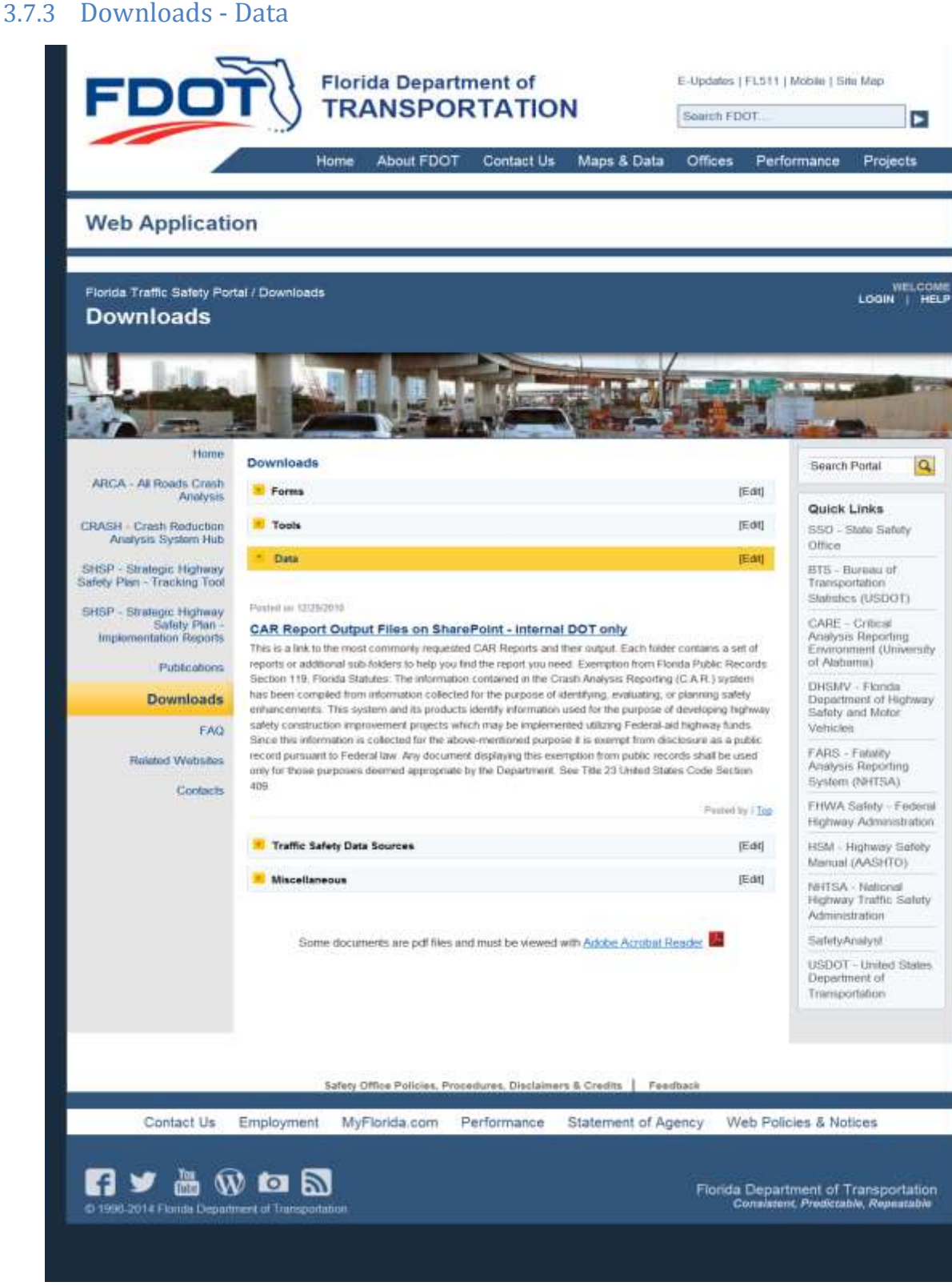

Figure 34 Downloads - Data subpage

Projects

WELCOME LOGIN | HELP

Q

Search Portal

**Quick Links** 

BTS - Bureau of Transportatio

Office

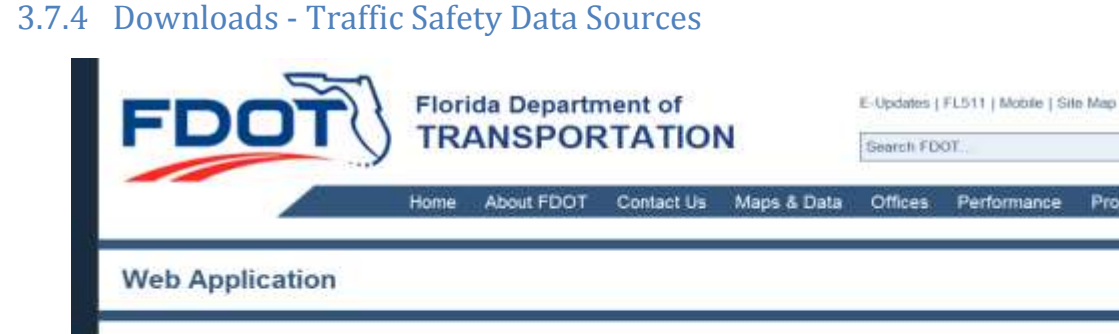

#### Home About FDOT Contact Us Maps & Data Offices Performance Florida Traffic Safety Portal / Downloads Downloads Home Downloads ARCA - Al Roads Crash Forms (Edit) Analysis Tools [Edit] CRASH - Crash Reduction SSO - State Safety Analysis System Hub Data (Edd) SHSP - Strategic Highway Safety Plan - Tracking Tool Traffic Safety Data Sources (Edd) SHSP - Strategic Higtway Safety Plan -Implementation Reports Protect on 7/20/2013 Florida Crash Related Metadata Publications This document is an initial implementation of documenting available crash related data for the State of Florida. This effort was initiated thru the Florida Traffic Safety Data Sub Committee under leadership from the Downloads Florida Traffic Records Coordinating Committee, Further enhancements of this effort are anticipated. For Information concerning this document please contact Juseph Santos. Transportation Safety Engineer, Florida FAO

Statistics (USDOT) CARE - Critical Analysis Reporting Environment (University of Alabama) DHSMV - Florida Department of High Department of Hig Safety and Motor Vehinles Department Of Transportation, email joseph santus@dot state fl.us, phone: (850) 414-4007 FARS - Falality Related Websites Peated by Elalory Fitzgerald | Lop Analysis Report ting System (NHTSA) Contacts H02/41/6 no being FHWA Safety - Federal NHTSA Traffic Records Assessment - 2006 Highway Administration The scope of this 2000 assessment covered all of the components of a traffic records system. The purpos HSM - Highway Safety was to determine whether the Florida traffic records system is capable of supporting management's needs to Manual (AASHTO) identify the state's safety problems, to manage the countermeasures applied to reduce or eliminate those problems, and to evaluate those programs for their effectiveness. The following discusses some of the key NHTSA - National findings regarding the ability of the present traffic records system to support management of the state's Highway Traffic Safety highway safety programs. Administration Pasted by Joaron Serms I Top SafetyAnaiysl USDOT - United States Miscellaneous (Edd) Department of Transportation Some documents are pdf files and must be viewed with Adobe Acrobat Reader Safety Office Policies, Procedures, Disclaimers & Credits | Peedback Contact Us Employment MyFlorida.com Web Policies & Notices Performance Statement of Agency f 🄰 🛗 Ŵ 🖾 🔊 Florida Department of Transportation

Figure 35 Downloads - Traffic Safety Data Sources subpage

### 3.7.5 Downloads - Miscellaneous

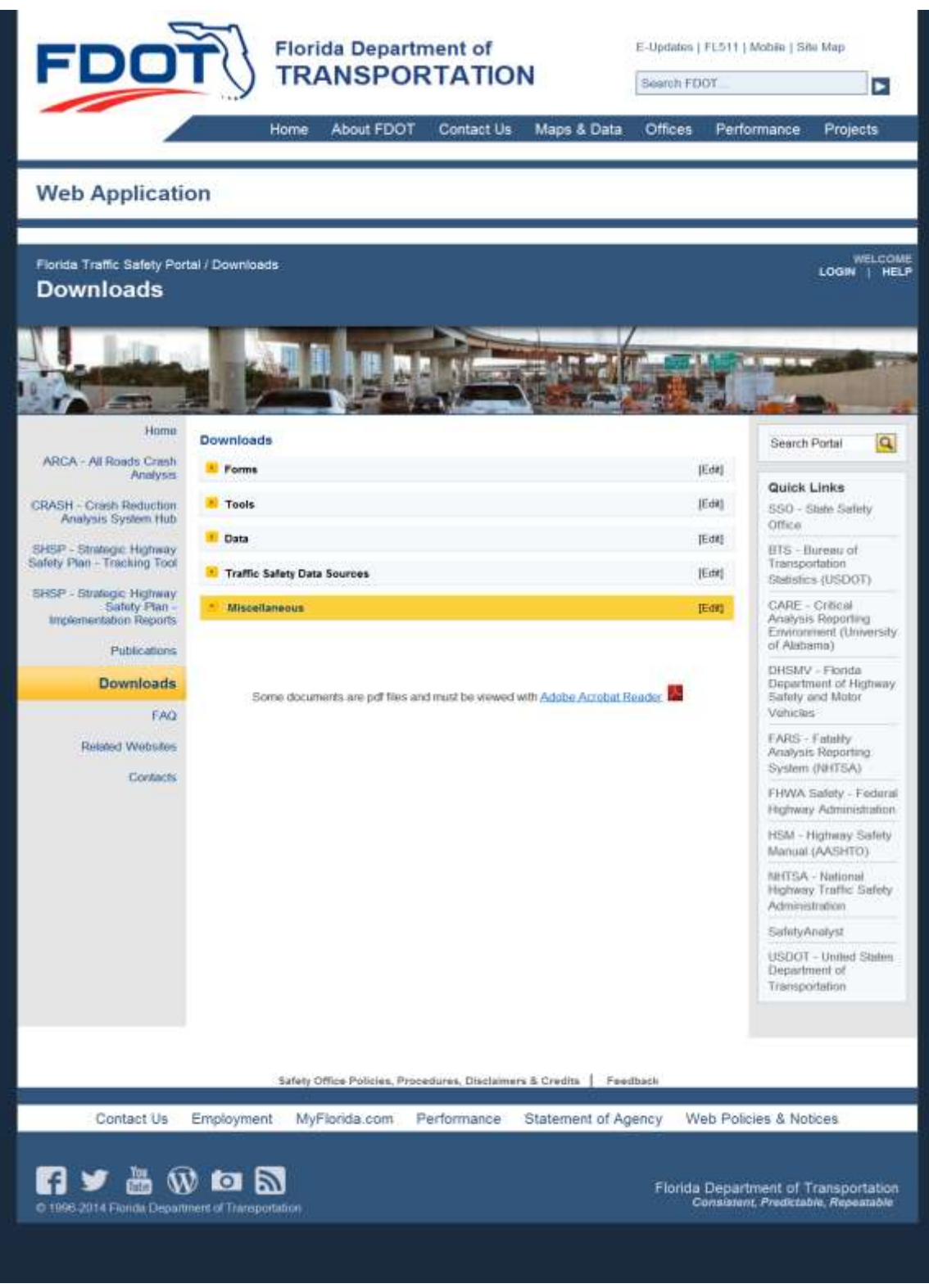

Figure 36 Downloads - Miscellaneous subpage

# 3.8 FAQ

The FAQ (Frequently Asked Questions) page provides a place to build a knowledge-base of safety related topics including frequently asked safety questions. In addition to serving as a public outreach resource, it will also allow safety engineers to quote "standard" answers in their response to public inquiries. The FAQ main webpage is pictured below.

**Note**: Only authorized users are allowed to add new items to the FAQ webpage by clicking on the **button** shown in the figure below. Refer to the **Posting** instructions in the Home News subsection.

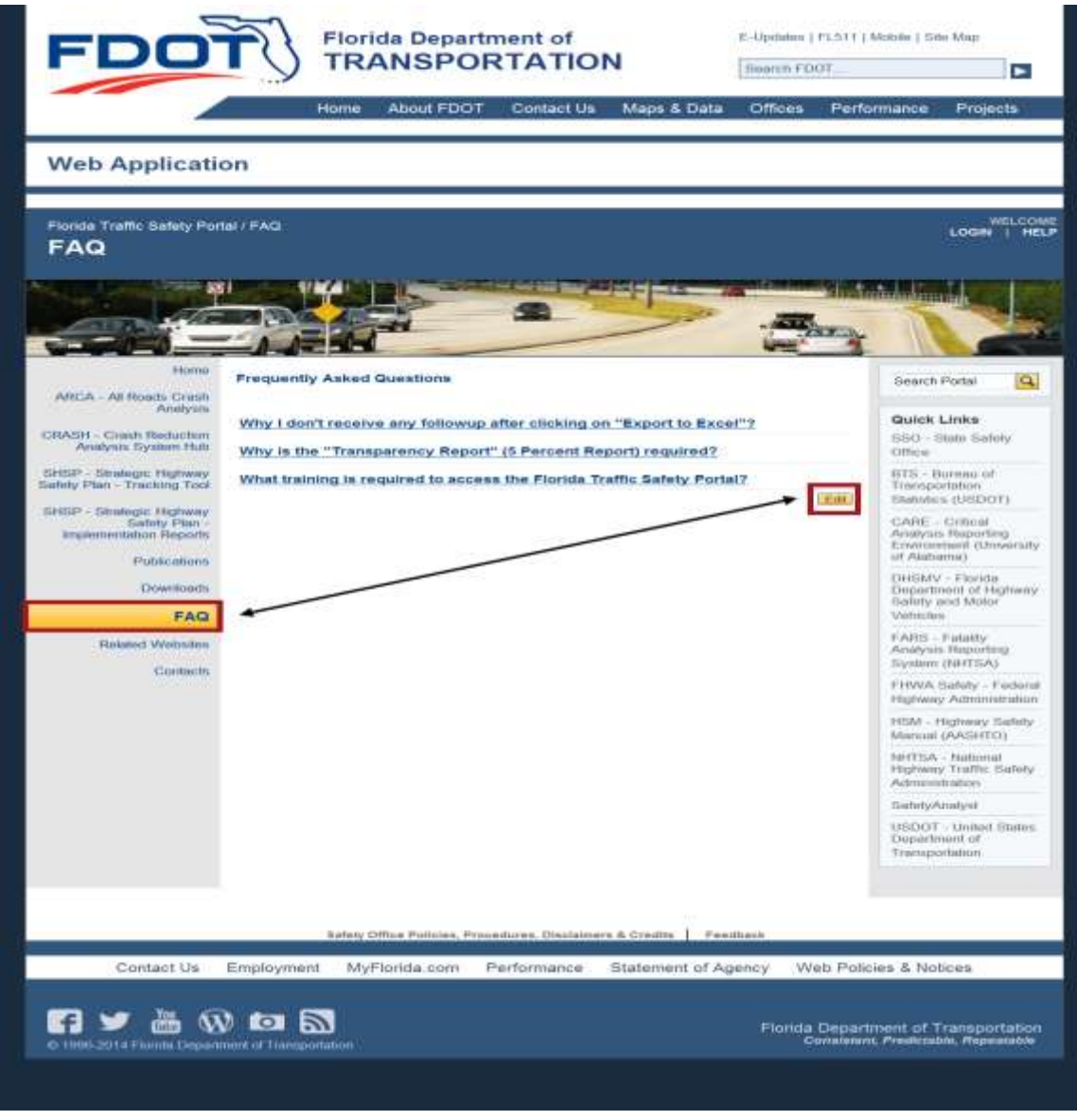

Figure 37 FAQ Main Webpage

# FLORIDA TRAFFIC SAFETY PORTAL

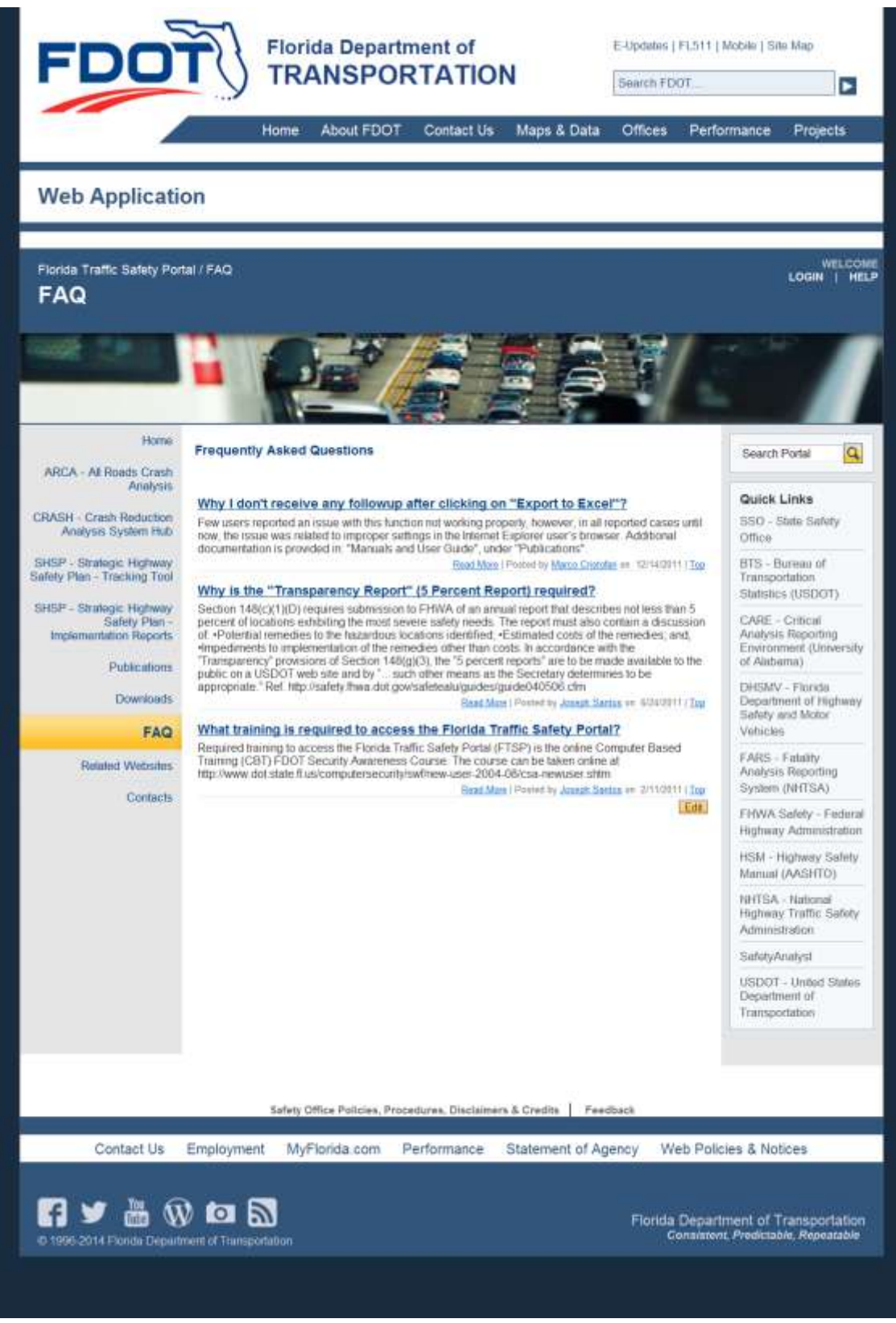

Figure 38 FAQ subpage - fully expanded

Please check this webpage frequently, as content will be added, as needed. If the user has a question to be addressed, they should use the **Feedback** feature at the bottom of this page (see the red arrow in the figure above).

### 3.9 Related Websites

This web portal is maintained by the Systems Planning Office of the Florida Department of Transportation. It is designed to serve as a central location for the exchange and sharing of data, information and ideas among transportation modelers in Florida. Check this webpage frequently as content may change over time. When the user clicks on one of the Related Website links, the selected webpage will open in a separate window. The Traffic Safety Portal will remain open and accessible for use.

**Note**: Only authorized users are allowed to add new items to the Related Websites webpage by clicking on the **Exercise** button shown in the figure below. Refer to the **Posting** instructions in the Home News subsection.
# FLORIDA TRAFFIC SAFETY PORTAL

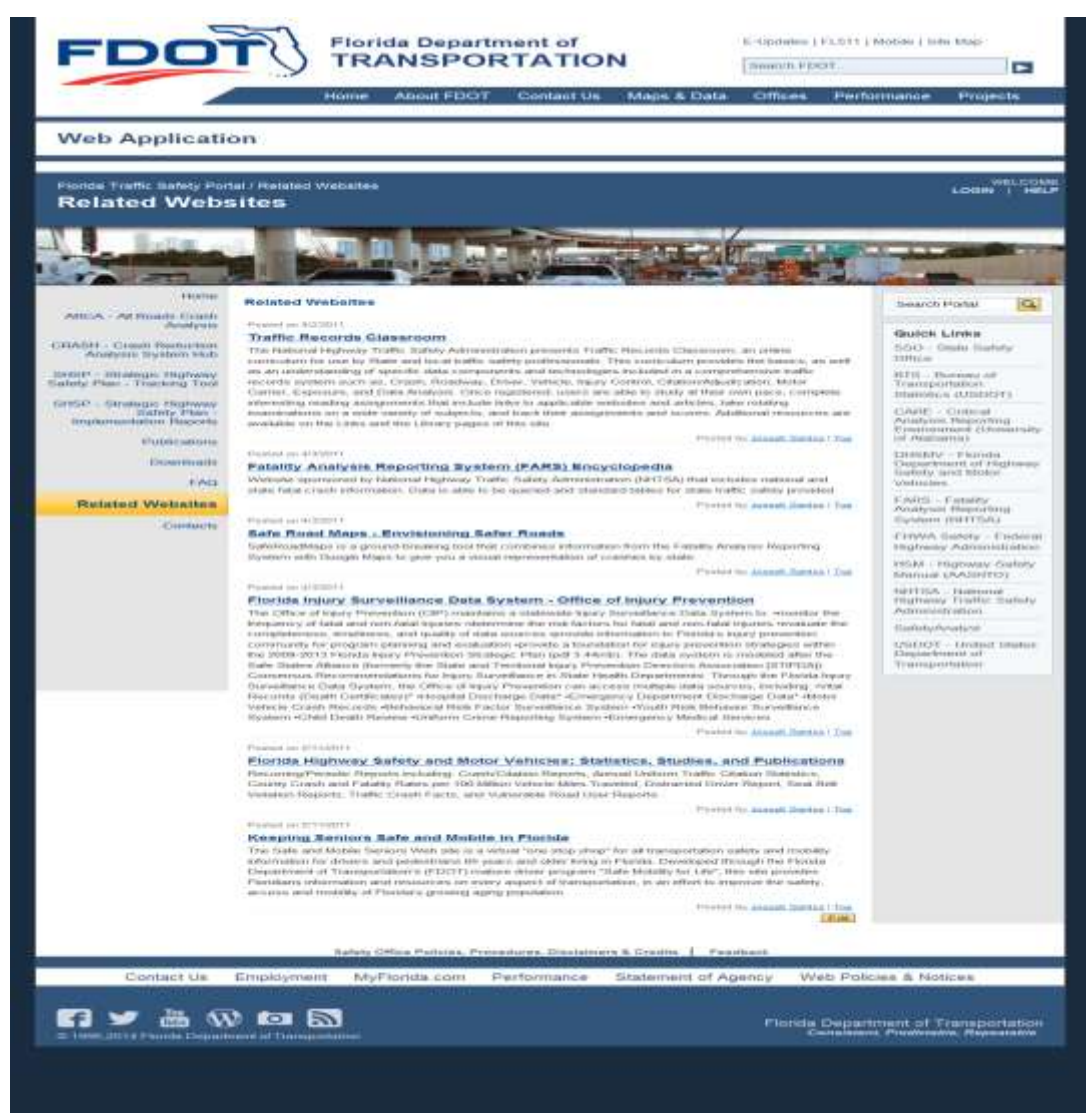

Figure 39 Related Websites Main Webpage

#### 3.10 Contacts

The Contacts page provides a list of affiliated persons along with contact information for state and local agencies.

## FLORIDA TRAFFIC SAFETY PORTAL

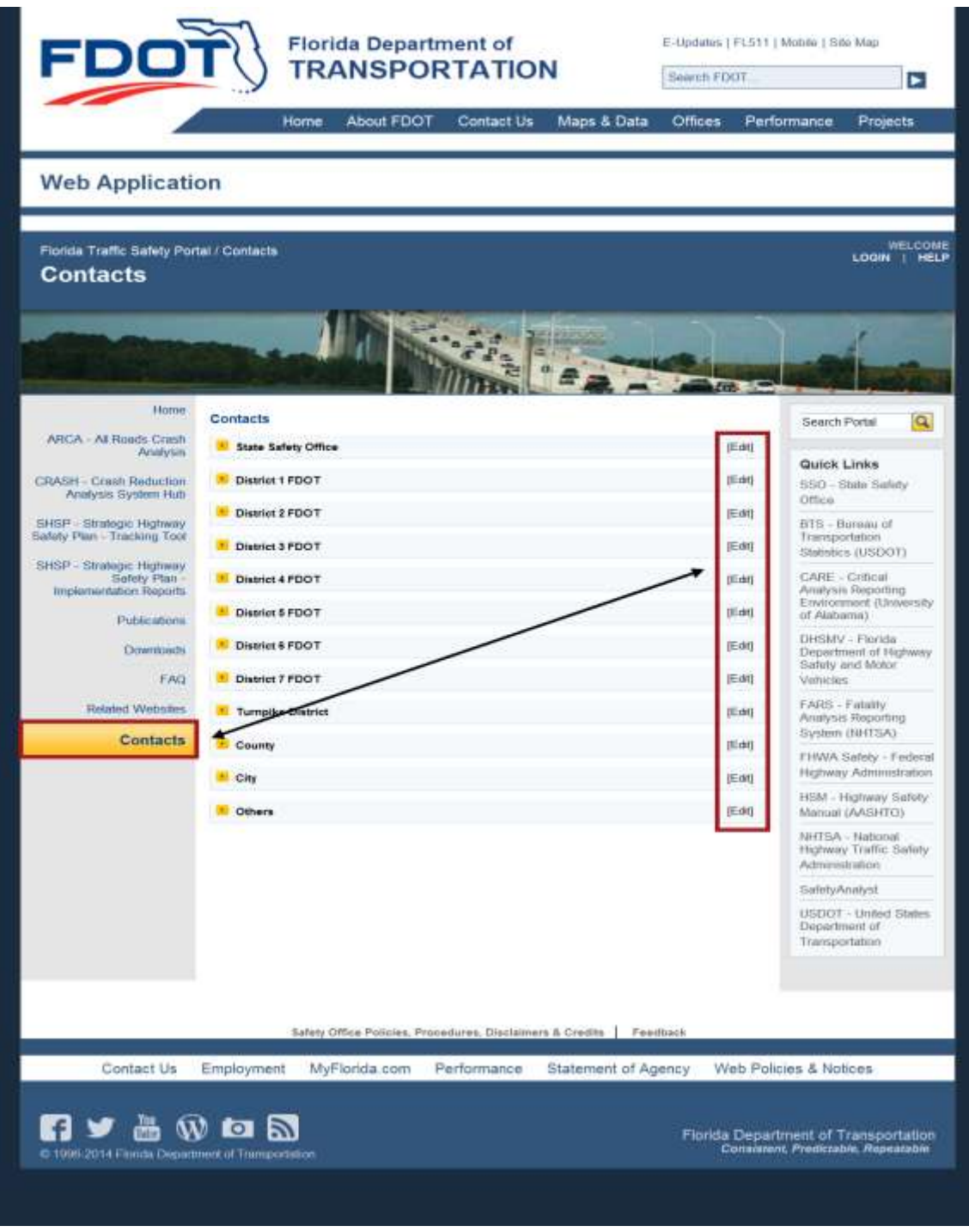

**Figure 40 Contacts Main Webpage** 

**Note**: Only authorized users are allowed to add new items to the various Contacts related subpages by clicking on the <sup>[Edit]</sup> button (shown in the figure above) for the desired subpage where the user wants to add the contact(s) (refer to the <u>Posting</u> instructions in the Home News subsection). Clicking on a contact group from the list and the middle panel will expand to display the complete

list for the selected group. For example, if the user clicks on the State Safety Office subpage link, the contact information for that office will be displayed as shown below. The rest of the Contact subpage links remain collapsed. The State Safety Office group list will collapse when another group is selected.

| State Safety Office                                                                                                    | [Edit] |
|----------------------------------------------------------------------------------------------------|--------|
| Mailing Address:<br>State Safety Office<br>605 Suwannee Street M.S. 53<br>Fallahassee, FL 32399-0450                                       |        |
| Felephone Number: (850) 414-3100<br>Fax Number: (850) 414-4221<br>Foll-free Number: (866) 374-3368 Ext 880-3100<br>DOTNet Number: 880-3100 |        |
| Joseph Santos, P.E.<br>Transportation Safety Engineer<br>(850) 414-4097<br>Joseph.Santos@dot.state.fl.us<br>DOTNet: 880-4097               |        |
| District 1 FDOT                                                                                                    | [Edit] |
| District 2 FDOT                                                                                                    | [Edit] |
| District 3 FDOT                                                                                                    | [Edit] |
| District 4 FDOT                                                                                                    | [Edit] |
| District 5 FDOT                                                                                                    | [Edit] |
| District 6 FDOT                                                                                                    | [Edit] |
| District 7 FDOT                                                                                                    | [Edit] |
| Turnpike District                                                                                                    | [Edit] |
| County                                                                                                    | [Edit] |
| City                                                                                                    | [Edit] |
| • Others                                                                                                    | [Edit] |

Figure 41 Contacts State Safety Office subpage - Expanded

### 4. Provide Feedback About This Guide

Thank you for reviewing the Florida Traffic Safety Portal Navigation Guide. We hope you found it informative and easy to use. We solicit your feedback with suggestions or ideas if we can improve it in any way. You may contact us directly or use the portal's Feedback option, re-capped below for your convenience.

#### Florida Traffic Safety Portal Administrator

FDOT Safety Office 605 Suwannee Street, M.S. 53

Tallahassee FL 32399-0450

Phone: (850) 414-3100

Fax: (850) 414-4221

Email: co-tsw@dot.state.fl.us

### FLORIDA TRAFFIC SAFETY PORTAL

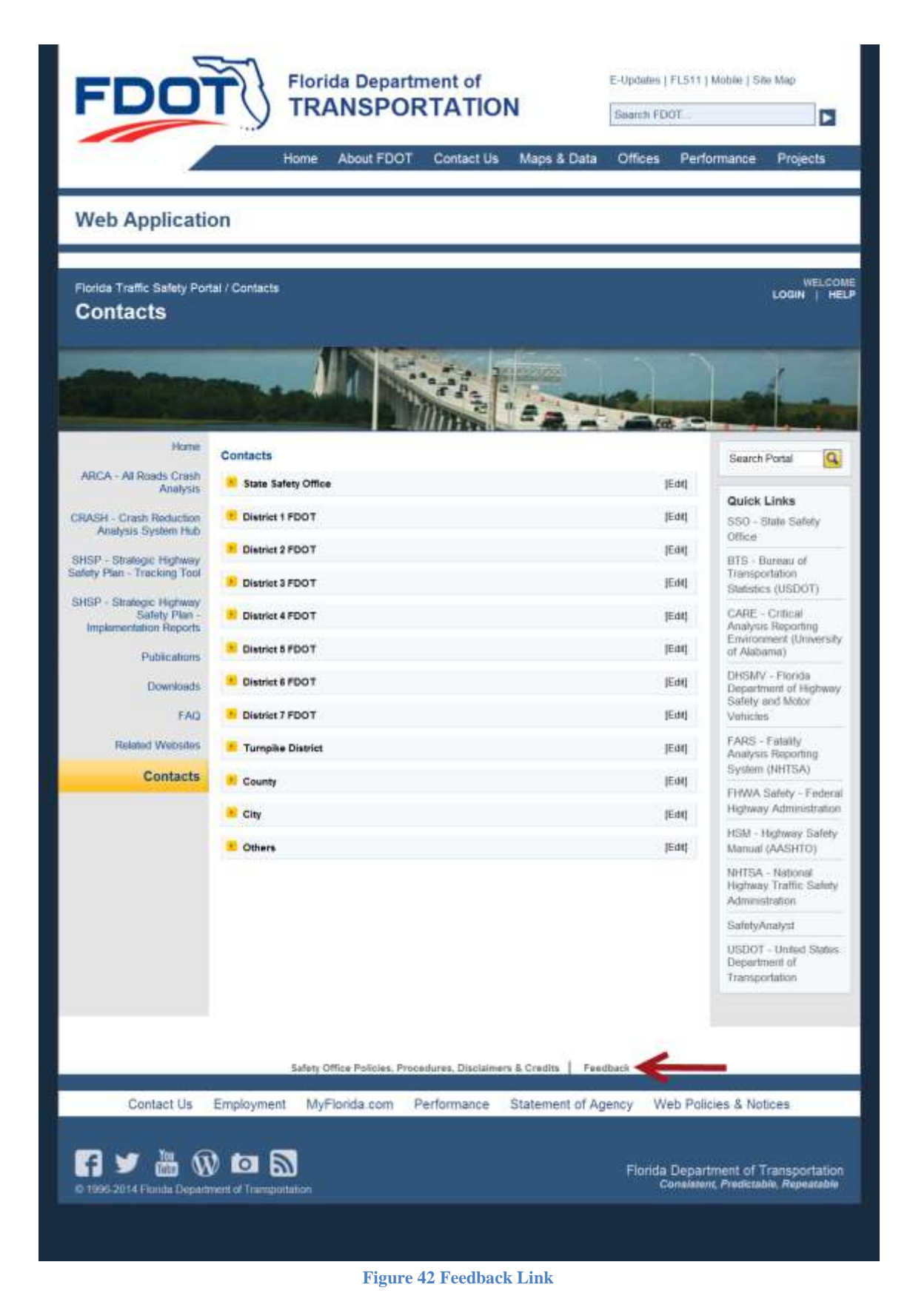

#### 4.1 Feedback Feature

Located at the bottom of *each* page on the Florida Traffic Safety Portal (refer to red arrow in the example of the Home page shown in the figure above).

#### 4.1.1 Instructions

The Feedback feature provides a means for users to send feedback to the department by clicking on the link.

- a. Once clicked, a form is generated for the user to submit comments and/or questions.
  - i. If the user is an internal FDOT user several fields are pre-populated based on the information listed in Active Directory.
  - ii. If the user is a non-registered public user using the PRODUCTION Internet URL, all fields shown in the screenshot below will be blank unless entered manually.

| We would like to hear fro                                       | om you!      |
|-----------------------------------------------------------------|--------------|
| Please let us know how we did and what we can do to serve you b | etter        |
| Name:                                                           |              |
| Organization:                                                   |              |
| Position:                                                       |              |
| E-mail:                                                         |              |
| Phone:                                                          |              |
| Message*:                                                       | ·            |
| I would like to be contacted.   No  Yes (email required)        |              |
| * Required Fields                                               |              |
|                                                                 | Submit Clear |

Figure 43 Feedback Form

button or the

23

button to close

- b. The user must enter comments or questions in the **Message** field before submitting the feedback.
  - iii. This is a required field.
  - iv. If not entered before clicking on the Submit button, the following warning

OK

message is displayed. Click the the message window.

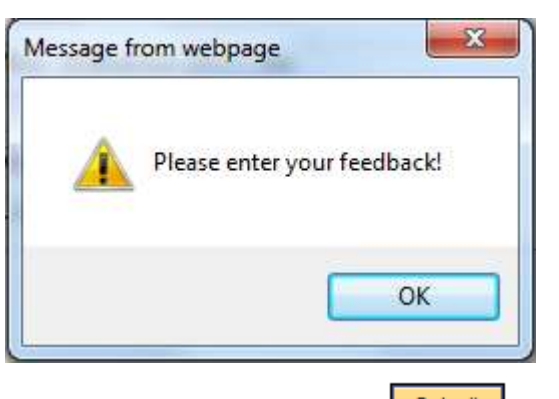

- v. Enter feedback in the Message field, click on the **Submit** button.
- vi. An email is sent to a group email account (<u>co-tsw@dot.state.fl.us</u>).
  - 1. Note the system will check for email address, as noted below, before sending the feedback email.
- c. The system defaults to **No** for the **I would like to be contacted.** statement. If the user wishes to be contacted, they should select the **Yes** radio button and enter their email address before submitting the feedback.

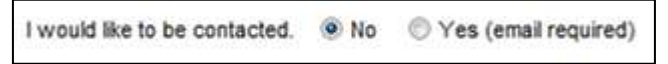

vii. If the user selects Yes without information in the E-mail field, the following warning

| message is displayed (Clicking the | ОК | button | or | the 💌 | button |
|------------------------------------|----|--------|----|-------|--------|
| closes the message window.         |    |        |    |       |        |

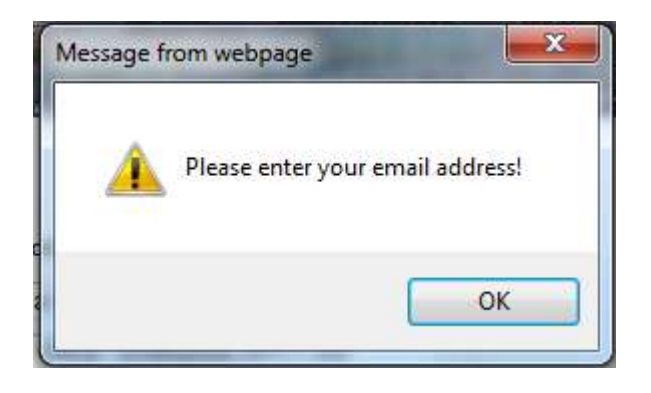

- viii. The user enters email address into the **E-mail:** field, click on the and an email is sent to a group email account (<u>co-tsw@dot.state.fl.us</u>).
- d. The user can click the Clear button to reset the feedback form to its original display state.
- e. The user can click the browser's **Back** arrow button to abandon the Feedback process or when the Feedback process is completed, to return to the previous page in focus.
- f. The user may use any of the other navigational links available, if desired.

button

# 5. Appendix 1: Table of Counties

| DOT         DOT         DOT         DOT         DOT         County Research           County Research         District         County Research         District         County Research           Bay         46         03         03         01         County Research           Bay         46         03         03         01         County Research           Bradford         28         02         03         01         County Research           Bradford         28         02         03         01         County Research           Bradford         28         02         03         01         Desci         County Research           Bradford         28         02         03         01         Desci         County Research           County Research         03         01         08         01         Desci         County Research           County Research         03         03         03         03         Desci         Desci           County Research         03         03         03         Desci         Desci         Desci           County Research         03         03         03         Desci         Desci         Desci         Des                                | By County Name |        |            |     | By DOT County Number |            |              |
|----------------------------------------------------------------------------------------------------|----------------|--------|------------|-----|----------------------|------------|--------------|
| County NameGaographicCounty NameAlachua26020101CharlotteAlachua260202020202Bay2603030401DesotoBradford28020401DesotoDesotoBroward80040001HardeeDesotoBroward80040001HardeeDesotoCharlotte01010201HardeeCharlotte02071007HernandoCharlotte03011105LakeDixite30021301MasceDixite30021407PascoDixite30021407PascoBacadisden50031601BrakerGilderist31022702BradfordGilderist33021302CombiaHardee06013302LakeyHernando06073302LafayetteHernando06073302LafayetteHernando06073403EscambiaHernando06073302LafayetteHernando06073403EscambiaLeen35031403EscambiaLeen3603<                                                                                                    |                | DOT    | DOT        |     | DOT                  | DOT        |              |
| County Name         Number         District         County Name           Alachua         26         02         03         01         Calination           Bay         20         03         03         01         Calination           Bradford         28         02         03         01         Calination           Breverd         70         03         01         Galacian           Calmbaun         47         03         05         01         Handbeer           Calmbaun         47         03         02         03         01         Hendry           Calmbaun         47         03         01         Hendry         1         Galacian         Hendry           Calmbaun         47         03         01         Hendry         1         Lee           Calmbaun         48         03         11         05         Lake         1           Calmbaun         50         03         12         01         Sarasota           Frankin         49         03         20         20         District           Galacian         50         01         22         02         District           Galacine                                                                                             |                | County | Geographic |     | County               | Geographic |              |
| Alachua         26         02         01         01         Charlotte           Baker         27         02         02         03         03         03           Bryard         38         00         03         03         03         03           Brevard         86         04         03         03         04         03         Collec           Carboun         47         03         06         01         Hernardo         Hernardo           Carboun         47         03         02         03         04         Hardee           Carboun         03         02         11         05         Hernardo           Carboun         03         02         14         07         Hernardo           Desoto         04         03         13         01         Lee           Daval         73         03         16         01         Initia         16           Gatsdan         50         03         26         02         Alachua           Gatsdan         50         03         26         02         Alachua           Gatsdan         50         03         22         02         Ba                                                                                                    | County Name    | Number | District   |     | Number               | District   | County Name  |
| Baker         27         02         02         07         Citrus           Barbard         20         03         01         Collier           Broward         86         04         06         01         Hardse           Calhoun         47         03         07         01         Hendry           Charlotte         01         01         06         01         Hardse           Charlotte         01         01         07         01         Hendry           Charlotte         01         01         07         01         Hendry           Charlotte         01         01         12         03         01         Highlands           Columbia         02         02         13         01         Manatee           Dixie         30         02         14         07         Pasco           Dixie         30         02         14         07         Pasco           Gilchrist         31         02         26         02         Alachus           Gildes         05         01         28         02         Columbia           Gildes         05         03         20         Colum                                                                                                    | Alachua        | 26     | 02         | -   | 01                   | 01         | Charlotte    |
| Bay         46         03         03         01         Collier           Bradford         20         02         03         01         Destote           Broward         86         04         06         01         Destote           Calhoun         47         03         06         01         Hardsee           Calhoun         47         03         06         01         Hardsee           Calhoun         47         03         06         01         Hardsee           Calhoun         47         03         06         01         Hardsee           Calruit         01         02         07         01         Hendry           Calruit         01         03         11         00         Hardsee           Dixis         03         02         13         01         Manatee           Dixis         03         02         13         01         Pasco           Galdsden         50         03         16         02         Baker           Galdsden         50         03         22         02         Baker           Galdsden         50         03         22         Baker                                                                                                    | Baker          | 27     | 02         | S   | 02                   | 07         | Citrus       |
| Breadford         28         02         04         01         Desote           Brevard         70         03         06         01         Glades           Cahoun         47         03         07         01         Hendry           Charloun         47         03         07         01         Hendry           Charloun         47         03         07         Hendry           Calva         02         07         09         01         Highlands           Calva         03         01         11         05         Lake           Columbia         20         02         13         01         Lese           Divie         30         03         16         01         Pasco           Divie         30         03         16         01         Sumter           Galdrif         51         03         28         02         Brachtrd           Galdrif         51         03         28         02         Brachtrd           Galdrif         51         03         28         02         Brachtrd           Galdrif         51         03         32         02         Lake                                                                                                    | Bay            | 46     | 03         | _   | 03                   | 01         | Collier      |
| Breward         20         05         05         01         Glades           Broward         80         00         01         03         07         01         Hardee           Charlotte         01         03         07         01         Hardee           Citrus         02         07         08         07         Hillsborough           Collier         03         01         11         05         Lake           Desoto         04         02         12         01         Manatee           Duval         20         02         13         01         Manatee           Gadsden         50         03         16         01         Peneliss           Gadsden         50         03         26         02         Alachua           Gadsden         50         03         29         02         Alachua           Gadsden         50         03         29         02         Alachua           Gadsden         50         03         29         02         Alachua           Gadsden         50         03         29         02         Alachua           Herndry         07         01<                                                                                                    | Bradford       | 28     | 02         |     | 04                   | 01         | Desoto       |
| Broward         86         04         06         01         Hardsee           Calhoun         41         03         06         01         Hardsee           Citruis         02         07         09         07         Highlands           Citruis         02         01         11         05         Lake           Columbia         29         02         12         01         Lake           Desoto         04         01         13         01         Manatee           Dixis         30         02         14         07         Pasco           Duval         72         03         16         07         Pinelits           Galdsden         50         03         18         05         Sumter           Galdsden         50         03         26         02         Alachua           Gilderis         31         02         27         02         Backer           Gilderis         03         02         13         02         Dixtet           Hamilton         32         02         Lafayette         Highlands           Galdsden         50         03         13         02 <t< td=""><td>Brevard</td><td>70</td><td>05</td><td>-</td><td>05</td><td>01</td><td>Glades</td></t<>                 | Brevard        | 70     | 05         | -   | 05                   | 01         | Glades       |
| Calhoun         47         03         07         01         Hernando           Charlotte         01         01         02         03         07         01         Hernando           Citrus         01         02         03         01         11         07         Hightands           Coller         03         01         11         07         Hightands           Coller         03         01         12         01         Lake           Desoto         04         01         13         07         Pinelias           Daval         72         02         14         07         Pasco           Duval         72         02         14         07         Pasco           Gildris         03         16         01         Sarasota         Sarasota           Frankin         49         03         16         02         Baker           Gildris         03         02         Dasco         Summer           Gildris         03         02         Columbia         Summer           Hernando         06         01         31         02         Columbia           Hernando         03                                                                                                    | Broward        | 86     | 04         |     | 06                   | 01         | Hardee       |
| Charlotte         01         01         08         07         Hernando           Citrus         02         03         03         10         07         Highlands           Columbia         22         02         12         03         03         10         07         Highlands           Desoto         04         01         13         01         Manatee         Lee           Duval         72         02         15         07         Pasco           Duval         72         02         15         07         Pinellas           Gadsden         50         03         16         01         Sarasota           Guif         51         03         02         27         02         Baker           Guif         51         03         29         02         Columbia         02           Handee         06         01         33         02         Hamiton         16           Handee         06         01         33         02         Levy         14           Hinghlands         09         01         34         02         Levy           Hinghlands         09         03                                                                                                    | Calhoun        | 47     | 03         | 1 1 | 07                   | 01         | Hendry       |
| Citrus         02         07         09         01         Hillsborough           Citrus         02         02         11         00         Lice           Disie         00         02         12         01         Minsborough           Disie         30         02         13         01         Maratee           Disie         30         02         14         07         Pasco           Duval         72         02         14         07         Pasco           Duval         72         02         14         07         Pasco           Gadsden         50         03         18         05         Sumter           Gadsden         50         03         28         02         Bradford           Guif 51         03         28         02         Bradford           Hamdee         06         01         32         02         Hamiton           Hamdee         06         01         32         02         Laketito           Hillsborough         10         01         34         02         Laky           Hillsborough         10         03         30         02         Union<                                                                                                    | Charlotte      | 01     | 01         |     | 08                   | 07         | Hernando     |
| Clay         71         02         10         07         Hillsborough           Collumbia         20         01         12         01         Lee           Collumbia         20         02         13         07         Pasco           Duval         72         02         13         07         Pasco           Duval         72         02         13         07         Pasco           Escambia         48         03         16         01         Poik           Franklin         49         03         16         01         Poik           Gadsden         50         03         26         02         Alachua           Gilchrist         31         02         20         Cumbia         10           Gades         05         01         28         02         Backer           Glades         06         01         13         02         Glichrist           Hernando         08         07         33         02         Leay           Hillsborough         10         07         35         02         Madison           Jackson         53         03         36         03                                                                                                    | Citrus         | 02     | 07         |     | 09                   | 01         | Highlands    |
| Collier         03         01         11         05         Lake           Desoto         04         01         13         01         Manates           Desoto         04         01         13         01         Manates           Dival         32         02         13         01         Manates           Escambia         48         03         13         01         Sarates           Franklin         49         03         18         05         Sumter           Gadsden         50         03         26         02         Alachua           Gildedes         05         01         28         02         Baker           Guif         51         03         29         02         Columbia           Guif         51         03         29         02         Dixie           Hamilton         32         02         Baker         10         13         02         Dixie           Himphy         07         13         32         02         Mation         10           Himphy         07         33         03         36         02         Lake           Hamilton <t< td=""><td>Clay</td><td>71</td><td>02</td><td>1</td><td>10</td><td>07</td><td>Hillsborough</td></t<>                       | Clay           | 71     | 02         | 1   | 10                   | 07         | Hillsborough |
| Columbia         29         02         12         01         Lee           Dixie         32         02         13         01         Manate           Dixie         32         02         13         01         Manate           Escambla         48         03         16         01         Polk           Frankin         49         03         16         01         Sarasota           Gadsden         50         03         26         02         Alachua           Gildhrist         31         02         27         02         Baker           Galdes         05         01         28         02         Bradford           Guidhrist         31         02         2         Bradford           Hernando         08         07         33         02         Lefayette           Highlands         09         01         33         02         Lefayette           Jackson         53         03         36         02         Madison           Jackson         53         03         36         02         Union           Jackson         33         02         Union         Baker                                                                                                    | Collier        | 03     | 01         | -   | 11                   | 05         | Lake         |
| Desoto         04         01         13         01         Manatee           Dixia         30         02         15         07         Paela           Dixia         72         03         15         07         Paela           Fagilar         73         05         17         01         Sarasota           Franklin         49         03         18         05         Sumter           Gadsden         50         03         26         02         Alachua           Gilades         05         01         28         02         Baker           Guif         51         03         29         02         Columbia           Hamilton         32         02         Baker         13         02         Ukike           Harndee         06         01         31         02         Ukike         13         02         Ukike           Hillsborigh         0         07         33         02         Ukike         13         02         Ukike           Jackson         53         03         38         02         Taylor           Jackson         53         03         38         02                                                                                                    | Columbia       | 29     | 02         |     | 12                   | 01         | Lee          |
| Dixie         30         0.2         14         07         Pasco           Duval         72         0.2         13         07         Pinellas           Etambia         48         0.0         10         01         Polk           Fraglin         79         03         12         01         Summer           Gadsden         50         03         28         02         Alachua           Gilders         05         01         28         02         Baker           Gulf         51         03         29         02         Columbia           Hardee         06         01         31         02         Dixie           Hardee         06         01         32         02         Hamilton           Hendry         07         01         32         02         Lery           Hillsboroigh         10         07         33         02         Lafyette           Hillsboroigh         0         07         35         02         Mariton           Jafson         53         03         36         03         Bay           Jafson         53         03         49         03                                                                                                    | Desoto         | 04     | 01         |     | 13                   | 01         | Manatee      |
| Duval         72         02         13         07         Pinelless           Escambia         48         03         16         01         Polk           Flagler         73         05         17         01         Sarasota           Gandes         05         17         01         Sarasota           Gandes         05         01         22         02         Anaford           Gandes         05         01         28         02         Baker           Gandes         05         01         22         02         Baker           Hamilton         32         02         Disite         Baker           Hamdee         06         01         31         02         Gandford           Hendry         07         01         32         02         Levy           Hillsborough         10         07         33         02         Lafayette           Jackson         53         03         38         02         Taylor           Jackson         53         03         39         02         Union           Lafayette         33         02         46         03         Bey      <                                                                                                    | Dixie          | 30     | 02         |     | 14                   | 07         | Pasco        |
| Escambla         448         0.3         1.6         0.1         Poix           Franklin         49         0.3         1.8         0.5         Sumter           Gadsden         5.0         0.3         2.6         0.2         Alachua           Olithrist         3.1         0.1         2.7         0.2         Baker           Gadsden         5.0         0.2         2.6         Olithrist         0.1         Baker           Gadsden         5.0         0.2         Divise         Baker         0.2         Divise           Hardoe         0.6         0.1         3.2         0.2         Divise         Divise           Hernando         0.8         0.7         3.3         0.2         Levy         Hamilton           Hernando         0.8         0.7         3.3         0.2         Marion         Marion           Hadesond         0.9         0.1         3.4         0.2         Levy         Marion           Hilsborough         10         0.7         3.5         0.2         Marion           Jackson         3.3         0.3         3.8         0.2         Taylor           Leav         1.3         0.1<                                                                            | Duval          | 12     | 02         | -   | 15                   | 07         | Pinellas     |
| Pragter         23         03         12         01         Sarastra           Gadsden         51         03         12         01         Sarastra           Gadsden         51         03         26         02         Aschua           Galeres         05         01         27         02         Bedford           Guif         51         03         26         02         Bradford           Guif         51         03         29         02         Columbia           Hamilton         32         02         Hamilton         Bradford           Hendry         07         01         32         02         Hamilton           Hermando         08         07         33         02         Lafsyette           Hillsborough         10         07         35         02         Madison           Jackson         53         03         38         02         Taylor           Jafferson         54         03         39         02         Union           Lafayette         33         02         46         03         Bay           Lafayette         13         01         53         03                                                                                                    | Escambia       | 48     | 03         |     | 16                   | 01         | POIR         |
| Franklin         49         03         18         05         Sumter           Giadaden         50         03         26         02         Alachua           Gilder         31         02         27         02         Baker           Gulf         51         03         25         02         Bradford           Gulf         51         03         25         02         Columbia           Hemark         06         01         32         02         Lafayette           Hemark         06         07         33         02         Lafayette           Hemark         09         01         34         02         Levy           Hillsborough         10         07         35         02         Madison           Hatter         10         07         35         02         Madison           Jackson         53         03         38         02         Levy         Lake           Lee         12         01         48         03         Escambia           Lee         12         01         48         03         Jackson           Madison         35         02         50                                                                                                    | Flagter        | 73     | os         |     | 17                   | 01         | Sarasota     |
| Galddaen         50         03         26         02         Alachua           Gilders         05         01         27         02         Baker           Guld         51         03         22         02         Bradrord           Guld         51         03         29         02         Columbia           Hardee         06         01         31         02         Bradrord           Hardee         06         01         31         02         Columbia           Hendry         07         01         32         02         Harmitton           Hendry         07         01         32         02         Harmitton           Hendry         07         35         02         Madson           Hillsborough         10         07         35         02         Madson           Hillsborough         10         07         35         02         Madson           Jackson         51         03         36         03         Escambia           Leon         12         01         46         03         Escambia           Leon         55         03         60         60         60                                                                                                    | Franklin       | 49     | 03         | -   | 18                   | 05         | Sumter       |
| Galades         03         02         27         02         Baker           Galades         05         01         28         02         Bradford           Guiff         51         03         29         02         Columbia           Hamilton         32         02         30         02         Dixie           Hardee         06         01         31         02         Galatric           Hardee         06         01         32         02         Hamilton           Hendry         07         01         32         02         Hamilton           Hermando         08         07         33         02         Lafsyette           Hillsborough         10         07         35         02         Madison           Hadian River         88         04         37         02         Suwannee           Jackson         53         03         38         02         Taylor           Lafayette         33         02         Union         Lafayette           Lake         11         05         47         03         Calhoun           Levy         34         02         50         03                                                                                                    | Gadsden        | 50     | 03         |     | 26                   | 02         | Alachua      |
| Glades         05         01         28         02         Bradford           Guiff         51         03         29         02         Columbia           Handlee         06         01         31         02         Dixle           Hendry         07         01         32         02         Hamilton           Hendry         07         01         32         02         Hamilton           Hendry         07         01         32         02         Hamilton           Hendry         07         01         32         02         Hamilton           Hendry         07         01         34         02         Lafsyette           Hillsborough         10         07         35         02         Madison           Haldson         39         03         38         02         Taylor           Jefferson         54         03         29         03         Escombia           Leen         12         03         49         03         Escombia           Leen         12         03         Guiff         Gadsden           Leen         13         01         53         03         J                                                                                                    | Gilchrist      | 31     | 02         | -   | 27                   | 02         | Baker        |
| Guin         31         03         29         02         Columbia           Hamilton         32         02         30         02         Dixie           Hardee         06         01         31         02         Dixie           Hendry         07         01         32         02         Hamilton           Hendry         07         01         33         02         Lafayette           Highlands         09         01         34         02         Lawy           Hillsborough         10         07         35         02         Madison           Holmes         52         03         36         02         Taylor           Jackson         53         03         38         02         Union           Jackson         54         03         39         02         Union           Lee         12         01         48         03         Escambia           Leon         55         03         49         03         Franklin           Leen         12         01         48         03         Jackson           Madison         35         02         03         Gadsden                                                                                                    | Glades         | 05     | 01         |     | 28                   | 02         | Bradtord     |
| Hamilton         32         02         30         02         Dixle           Handre         06         01         31         02         Gilchrist           Hendry         07         01         32         02         Hamilton           Hendry         07         01         32         02         Hamilton           Highlands         09         01         34         02         Lafayette           Hillsborough         10         07         35         02         Madison           Holmes         52         03         36         05         Marion           Jackson         53         03         38         02         Taylor           Jackson         53         03         38         02         Union           Lafayette         33         02         Union         Lafayette         33           Lee         12         01         48         03         Escambia           Lee         12         01         48         03         Jackson           Marion         35         02         50         03         Jackson           Marion         36         03         Jackson                                                                                                    | Guir           | 51     | 03         |     | 29                   | 02         | Columbia     |
| Hardes         Ob         O1         31         O2         Hardes           Hendry         07         01         32         02         Hamilton           Hernando         08         07         33         02         Lafayette           Hilghlands         09         01         34         02         Lafayette           Hilghlands         09         01         34         02         Lafayette           Jackson         53         03         36         05         Mariton           Jackson         53         03         38         02         Taylor           Jefferson         54         03         39         02         Union           Lake         11         05         47         03         Calhoun           Lee         12         01         48         03         Escambia           Leen         13         01         53         03         Gaidsden           Liberty         56         03         51         03         Jackson           Mariton         39         04         55         03         Leon           Mariton         89         04         55         03                                                                                                    | Hamilton       | 32     | 02         |     | 30                   | 02         | Dixie        |
| Herndry         07         01         32         02         Hamilton           Hernardo         08         07         33         02         Lafayette           Highlands         09         01         34         02         Levy           Hillsborough         10         07         35         02         Madison           Holmes         52         03         36         05         Marion           Indian River         88         04         37         02         Suvannee           Jackson         53         03         38         02         Union           Lafayette         33         02         46         03         Bay           Lee         12         01         48         03         Escambia           Lee         12         01         48         03         Gadsden           Uberty         56         03         51         03         Gadsden           Marinon         36         02         53         03         Jackson           Marinon         36         05         54         03         Jefferson           Marinone         90         06         57 <t< td=""><td>Hardee</td><td>06</td><td>01</td><td></td><td>31</td><td>02</td><td>Gitchrist</td></t<>                | Hardee         | 06     | 01         |     | 31                   | 02         | Gitchrist    |
| Hernando         08         07         33         02         Larayette           Highlands         09         01         34         02         Levy           Hillsborough         10         07         35         02         Madison           Indian River         88         04         37         02         Suwannee           Jackson         53         03         38         02         Taylor           Jefferson         54         03         39         02         Union           Lake         11         05         47         03         Calhoun           Lee         12         01         48         03         Escambia           Leen         55         03         49         03         Franklin           Leen         13         01         53         03         Jackson           Madison         35         02         52         03         Homes           Mariton         89         04         55         03         Leon           Mariton         89         04         55         03         Leon           Miami-Dade         87         03         59         03 <td>Hendry</td> <td>07</td> <td>01</td> <td></td> <td>32</td> <td>02</td> <td>Hamilton</td>                      | Hendry         | 07     | 01         |     | 32                   | 02         | Hamilton     |
| Highlands         09         01         34         02         Levy           Hillsborough         10         07         35         02         Madison           Holmes         52         03         36         05         Marison           Jackson         53         03         36         05         Marison           Jackson         53         03         38         02         Taylor           Lake         11         05         47         03         Calhoun           Lake         11         05         47         03         Escembia           Lee         12         01         48         03         Escembia           Levi         34         02         50         03         Gadsden           Liberty         56         03         51         03         Gadsden           Martin         89         04         55         03         Leon         Martin           Martin         89         04         55         03         Leon         Martin           Martin         89         04         55         03         Leon         Martin           Martion         36                                                                                                    | Hernando       | 08     | 07         | -   | 33                   | 02         | Lafayette    |
| Hilsborougn         10         07         33         02         Madison           Holmes         52         03         36         02         Suwannee           Jackson         53         03         38         02         Suwannee           Jefferson         54         03         39         02         Union           Lafsyette         33         02         46         03         Bay           Lake         11         05         47         03         Calhoun           Lee         12         01         48         03         Escambia           Leon         35         03         49         03         Franklin           Leon         35         02         50         03         Gadden           Uberty         56         03         51         03         Jackson           Marion         35         02         52         03         Holmes           Madison         35         02         53         03         Jackson           Marion         36         04         55         03         Leon           Marion         36         04         55         03 <t< td=""><td>Highlands</td><td>09</td><td>01</td><td>-</td><td>34</td><td>02</td><td>Levy</td></t<>                          | Highlands      | 09     | 01         | -   | 34                   | 02         | Levy         |
| Holmes         52         03         38         03         Marion           Indian River         88         04         37         02         Suwannee           Jackson         53         03         38         02         Taylor           Jackson         53         03         38         02         Taylor           Lafayette         33         02         46         03         Bay           Lake         11         05         47         03         Calhoun           Lee         12         01         48         03         Escambia           Leen         15         03         49         03         Franklin           Levy         34         02         50         03         Galdsden           Marition         35         02         51         03         Jackson           Marition         36         03         Jackson         Jackson           Marition         36         03         Jackson         Jackson           Marition         89         04         55         03         Liberty           Monroe         90         06         57         03         Okaloosa                                                                                                    | Hillsborough   | 10     | 07         | -   | 35                   | 02         | Madison      |
| Indian Rover         BS         04         37         02         Suwannee           jackson         53         03         38         02         Taylor           jefferson         54         03         39         02         Union           Lafagette         33         02         46         03         Bay           Lake         11         05         47         03         Calhoun           Lee         12         01         48         03         Escambia           Leon         55         03         49         03         Franklin           Levy         34         02         50         03         Gadsden           Marison         35         02         52         03         Holmes           Marison         36         05         54         03         Jackson           Marinon         36         05         54         03         Leon           Marinon         36         05         54         03         Leon           Marinon         87         06         56         03         Leon           Marinon         87         03         Sath Rosa         Sath Rosa <td>Holmes</td> <td>52</td> <td>03</td> <td></td> <td>36</td> <td>05</td> <td>Marion</td>                        | Holmes         | 52     | 03         |     | 36                   | 05         | Marion       |
| Jackson         53         03         38         02         Taylor           Jefferson         54         03         39         02         Union           Lafayette         33         02         46         03         Bay           Lake         11         05         46         03         Bay           Lee         12         01         48         03         Escambia           Lee         12         01         48         03         Escambia           Lee         12         01         48         03         Escambia           Leen         55         03         49         03         Franklin           Levy         34         02         50         03         Gadsden           Liberty         56         03         13         03         Jefferson           Martin         89         04         55         03         Leon           Martin         89         04         55         03         Leon           Massau         74         02         58         03         Santa Rosa           Okaloosa         57         03         Okaloosa         Santa Rosa </td <td>Indian River</td> <td>88</td> <td>04</td> <td>-</td> <td>37</td> <td>02</td> <td>suwannee</td>                   | Indian River   | 88     | 04         | -   | 37                   | 02         | suwannee     |
| Jernerson         34         03         33         02         Jinton           Lafayette         33         02         46         03         Bay           Lake         11         05         47         03         Calhoun           Lee         12         01         48         03         Escambia           Leon         55         03         49         03         Franklin           Leon         55         03         49         03         Gadsden           Liberty         56         03         51         03         Gadsden           Madison         35         02         52         03         Holmes           Mariton         36         05         54         03         Jefferson           Maritin         89         04         55         03         Leon           Miami-Dade         87         06         56         03         Uberty           Monroe         90         06         56         03         Wakula           Okaloosa         57         03         Okaloosa         Santa Rosa           Addioosa         57         03         Mashington           <                                                                                                    | Jackson        | 53     | 03         |     | 38                   | 02         | Taylor       |
| Larayette         33         02         40         03         Bay           Lake         11         05         47         03         Calhoun           Lee         12         01         48         03         Escambia           Lee         12         01         48         03         Franklin           Lee         12         01         48         03         Franklin           Lee         34         02         50         03         Gadsden           Liberty         56         03         Jefferson         Gudson         Gudson           Maritin         89         04         55         03         Leon           Martin         89         04         55         03         Leon           Martin         89         04         55         03         Leon           Martin         89         04         55         03         Leon           Martin         89         04         56         03         Santa Rosa           Okaloosa         57         03         Santa Rosa         Santa Rosa           Okaechobee         91         01         60         03         Washing                                                                                                    | Jerrerson      | 34     | 03         |     | 39                   | 02         | Union        |
| Lake         11         05         47         03         Lambur           Lee         12         01         48         03         Escambia           Leon         55         03         49         03         Franklin           Levy         34         02         50         03         Gadsden           Liberty         56         03         51         03         Gadsden           Madison         35         02         52         03         Holmes           Manatee         13         01         53         03         Jackson           Martion         36         05         54         03         Jefferson           Miami-Dade         87         06         56         03         Liberty           Monroe         90         06         57         03         Okaloosa           Okaloosa         57         03         Santa Rosa         Okaloosa         Santa Rosa           Okaloosa         57         03         04         71         02         Clay           Palm Beach         93         04         72         02         Duval           Palm Beach         93         04                                                                                                    | Larayette      | 33     | 02         |     | 40                   | 03         | Bay          |
| Lee         12         01         48         03         Estambla           Levy         34         02         34         02         50         03         Gadsden           Liberty         56         03         51         03         Gadsden           Manatee         13         01         53         03         Jackson           Martin         89         04         53         03         Jackson           Martin         89         04         55         03         Leon           Miami-Dade         87         06         56         03         Liberty           Monroe         90         06         57         03         Okaloosa           Nassau         74         02         58         03         Santa Rosa           Okaloosa         57         03         Okaloosa         Washington           Orange         75         05         61         03         Washington           Osceola         92         05         70         05         Brevard           Palm Beach         93         04         71         02         Duval           Pinellas         15         07                                                                                                    | Lake           | 11     | 03         | -   | 47                   | 03         | Ecomple      |
| Levry         34         02         50         03         Prinklin           Liberty         56         03         51         03         Gadsden           Liberty         56         03         51         03         Guiff           Madison         35         02         52         03         Holmes           Manatee         13         01         53         03         Jackson           Marion         36         05         54         03         Jefferson           Marion         36         05         54         03         Jefferson           Marion         36         05         54         03         Liberty           Monroe         90         06         57         03         Okaloosa           Nassau         74         02         58         03         Santa Rosa           Okaloosa         37         03         39         03         Watkulla           Orange         75         05         61         03         Watkulla           Orange         75         05         70         05         Brevard           Palm Beach         93         04         71 <t< td=""><td>Lee</td><td>1.4</td><td>01</td><td>-</td><td>40</td><td>03</td><td>Escambia</td></t<>                  | Lee            | 1.4    | 01         | -   | 40                   | 03         | Escambia     |
| Liberty         36         02         30         03         Galadim           Madison         35         02         51         03         Galadim           Madison         35         02         52         03         Holmes           Manatee         13         01         53         03         Jackson           Martin         89         04         55         03         Leon           Miami-Dade         87         06         56         03         Liberty           Monroe         90         06         57         03         Okaloosa           Nassau         74         02         58         03         Santa Rosa           Okaechobee         91         01         60         03         Wakulia           Okeechobee         91         01         60         03         Wakulia           Okeechobee         93         04         71         02         Clay           Paim Beach         93         04         71         02         Duval           Pinellas         15         07         73         05         Flagler           Polk         16         01         77                                                                                                    | Levin          | 24     | 03         |     | 50                   | 03         | Gadedon      |
| Liberty         Jo         Jo          Martin         89         04         04         07         03         Jo         Jo         Jo         Jo         Jo         Jo         Jo         Jo         Jo         Jo         Jo         Jo         Jo         Jo         Jo         Jo         Jo         Jo         J                                                                | Liberty        | 56     | 02         | -   | 50                   | 03         | Gulf         |
| Manatee         13         02         32         03         Jackson           Manatee         13         01         53         03         Jackson           Marion         36         05         54         03         Jackson           Marion         36         05         54         03         Jefferson           Marion         89         04         55         03         Leon           Miami-Dade         87         06         56         03         Liberty           Monroe         90         06         57         03         Okaloosa           Okaloosa         57         03         Okaloosa         Santa Rosa           Okaloosa         57         03         60         03         Wakulfa           Okaloosa         57         03         60         03         Wakulfa           Okaloosa         57         03         64         71         02         Clay           Palm Beach         93         04         71         02         Duval           Pinelias         15         07         73         05         Flagler           Polk         16         01         77                                                                                                    | Madison        | 25     | 03         |     | 57                   | 03         | Holmer       |
| Marion         36         01         33         03         Jackson           Marion         36         05         54         03         Jefferson           Marion         89         04         55         03         Leon           Miami-Dade         87         06         56         03         Liberty           Monroe         90         06         57         03         Okaloosa           Nassau         74         02         58         03         Santa Rosa           Okaloosa         57         03         0kaloosa         Santa Rosa           Okaloosa         57         03         0kaloosa         Santa Rosa           Okechobee         91         01         60         03         Wakulla           Ocseola         92         05         70         05         Brevard           Palm Beach         93         04         71         02         Duval           Pinellas         15         07         73         05         Flagler           Polk         16         01         74         02         Nassau           Putnam         76         02         Putnam         Sarasota                                                                                                    | Magazoo        | 19     | 01         |     | 59                   | 03         | lackson      |
| Martin         30         03         34         03         Jension           Martin         89         04         55         03         Leon           Miami-Dade         87         06         55         03         Liberty           Monroe         90         06         57         03         Okaloosa           Okaloosa         57         03         Okaloosa         Santa Rosa           Okaloosa         57         03         Okaloosa         Santa Rosa           Okaloosa         57         03         Okaloosa         Santa Rosa           Okeechobee         91         01         60         03         Walton           Osceola         92         05         70         05         Brevard           Palm Beach         93         04         71         02         Clay           Palm Beach         93         04         72         02         Duval           Pinellas         15         07         73         05         Grange           Santa Rosa         58         03         76         02         Putnam           Sarasota         17         01         77         05         Seminol                                                                                             | Marion         | 26     | 05         | -   | 54                   | 03         | Infferron    |
| Miani-Dade         87         06         53         03         Liberty           Monroe         90         06         56         03         Liberty           Monroe         90         06         57         03         Okaloosa           Nassau         74         02         58         03         Santa Rosa           Okaloosa         57         03         Santa Rosa         Wakula           Okeechobee         91         01         60         03         Wakula           Okeechobee         91         01         60         03         Walton           Osceola         92         05         70         05         Brevard           Palm Beach         93         04         71         02         Clay           Palm Beach         93         04         71         02         Nassau           Puimellas         15         07         73         05         Flagler           Polk         16         01         74         02         Nassau           Putnam         76         02         75         05         Orange           Santa Rosa         58         03         77         05 </td <td>Martin</td> <td>29</td> <td>04</td> <td></td> <td>55</td> <td>03</td> <td>Jenerson</td>       | Martin         | 29     | 04         |     | 55                   | 03         | Jenerson     |
| Monroe         90         06         57         03         Okaloosa           Nassau         74         02         58         03         Santa Rosa           Okaloosa         57         03         Okaloosa         Santa Rosa           Okaloosa         57         03         Okaloosa         Santa Rosa           Okaloosa         57         03         Okaloosa         Santa Rosa           Okeechobee         91         01         60         03         Wakulla           Osceola         92         05         70         05         Brevard           Palm Beach         93         04         71         02         Clay           Palm Beach         93         04         71         02         Clay           Palm Beach         93         04         71         02         Clay           Palm Beach         93         04         71         02         Nassau           Polk         16         01         74         02         Nassau           Polk         16         01         74         02         Nassau           Sarasota         17         01         77         05         Seminole <td>Miami-Dade</td> <td>87</td> <td>05</td> <td></td> <td>56</td> <td>03</td> <td>Liberty</td> | Miami-Dade     | 87     | 05         |     | 56                   | 03         | Liberty      |
| Notice         36         37         37         33         Santa Rosa           Okaloosa         57         03         59         03         Santa Rosa           Okaloosa         57         03         59         03         Wakulia           Okeechobee         91         01         60         03         Wakulia           Okeechobee         91         01         60         03         Wakulia           Osceola         92         05         70         05         Brevard           Paim Beach         93         04         71         02         Clay           Paim Beach         93         04         71         02         Dival           Poik         16         01         74         02         Nassau           Putnam         76         02         Dival         Nassau           Putnam         76         02         Putnam         76         02         Putnam           Sarasota         17         01         77         05         Seminole           St. Johns         78         02         St. Johns         St. Johns           St. Lucie         94         04         86                                                                                                    | Monroe         | 90     | 06         |     | 57                   | 03         | Okaloosa     |
| Okaloosa         57         03         59         03         Wakulia           Okeechobee         91         01         60         03         Wakulia           Orange         75         05         61         03         Wakulia           Osceola         92         05         61         03         Washington           Paim Beach         93         04         71         02         Clay           Paim Beach         93         04         71         02         Duval           Pinellas         15         07         73         05         Flagler           Polk         16         01         74         02         Nassau           Putnam         76         02         2         Putnam           Sarasota         17         01         77         05         Seminole           St. Johns         78         02         79         05         Volusia           St. Lucle         94         04         86         04         Indian River           Taylor         38         02         89         04         Martin           Union         39         02         90         06                                                                                                    | Nassau         | 74     | 02         |     | 58                   | 03         | Santa Bosa   |
| Okeechobee         91         01         03         03         Walton           Orange         75         05         61         03         Washington           Osceola         92         05         70         05         Brevard           Palm Beach         93         04         71         02         Clay           Pasco         14         07         72         02         Duval           Pinellas         15         07         73         05         Flagler           Polk         16         01         74         02         Nassau           Putnam         76         02         75         05         Seminole           Sarasota         17         01         77         05         Seminole           St. Johns         78         02         St. Johns         Seminole           Suwannee         37         02         88         04         Indian River           Taylor         38         02         89         04         Maintin           Union         39         02         90         06         Monroe           Wakulla         59         03         92         05                                                                                                    | Okaloosa       | 57     | 03         | -   | 59                   | 03         | Wakulia      |
| Orange         75         05         61         03         Washington           Osceola         92         05         70         05         Brevard           Palm Beach         93         04         71         02         Clay           Pasco         14         07         72         02         Duval           Pinellas         15         07         73         05         Flagler           Polk         16         01         74         02         Nassau           Putnam         76         02         75         05         Orange           Santa Rosa         58         03         76         02         Putnam           Sarasota         17         05         78         02         St. Johns           St. Johns         78         02         St. Johns         Seminole           St. Lucie         94         04         86         04         Broward           Suwannee         37         02         88         04         Miami-Dade           Suwannee         37         02         88         04         Martin           Union         39         02         90         06                                                                                                    | Okeechobee     | 91     | 01         |     | 60                   | 03         | Walton       |
| Osceola         92         05         70         05         Brevard           Palm Beach         93         04         71         02         Clay           Pasco         14         07         72         02         Duval           Pinellas         15         07         73         05         Flagler           Polk         16         01         74         02         Nassau           Putnam         76         02         75         05         Orange           Santa Rosa         58         03         76         02         Putnam           Sarasota         17         01         77         05         78         02         Seminole           St. Johns         78         02         79         05         Volusia           St. Lucie         94         04         86         04         Broward           Suwannee         37         02         88         04         Indian River           Taylor         38         02         90         06         Monroe           Volusia         79         05         91         01         Okeechobee           Wakulla         59                                                                                                    | Orange         | 75     | 05         |     | 61                   | 03         | Washington   |
| Paim Beach         93         04         71         02         Clay           Pasco         14         07         72         02         Duval           Pinellas         15         07         73         05         Flagler           Polk         16         01         74         02         Nassau           Putnam         76         02         75         05         Orange           Santa Rosa         58         03         76         02         Putnam           Sarasota         17         01         77         05         Seminole           St. Johns         78         02         79         05         Volusia           St. Lucle         94         04         86         04         Broward           Summer         18         05         87         06         Miami-Dade           Suwannee         37         02         89         04         Martin           Union         39         02         90         06         Monroe           Wakulla         59         03         92         05         Osceola           Washington         61         03         94                                                                                                    | Osceola        | 92     | 05         |     | 70                   | 05         | Brevard      |
| Pasco         14         07         72         02         Duval           Pinellas         15         07         73         05         Flagler           Polk         16         01         74         02         Nassau           Putnam         76         02         75         05         Orage           Santa Rosa         58         03         76         02         Putnam           Sarasota         17         01         77         05         Seminole           St. Johns         78         02         79         05         Volusia           St. Lucie         94         04         86         04         Broward           Summer         18         05         87         06         Martin           Taylor         38         02         89         04         Indian River           Volusia         79         05         91         01         Okeechobee           Wakulla         59         03         92         05         Osceola           93         04         Palm Beach         94         04         St. Lucie                                                                                                    | Palm Beach     | 93     | 04         |     | 71                   | 02         | Clay         |
| Pinellas         15         07         73         05         Flagler           Polk         16         01         74         02         Nassau           Putnam         76         02         75         05         Orange           Santa Rosa         58         03         76         02         Putnam           Santa Rosa         58         03         76         02         Putnam           Sarasota         17         01         77         05         Seminole           St. Johns         78         02         79         05         Volusia           St. Lucle         94         04         86         04         Broward           Sumter         18         05         87         06         Miami-Dade           Sumannee         37         02         88         04         Indian River           Taylor         38         02         90         06         Monroe           Volusia         79         05         91         01         Okeechobee           Wakulla         59         03         92         05         Oscola           Walton         60         03         94                                                                                                    | Pasco          | 14     | 07         |     | 72                   | 02         | Duval        |
| Polk         16         01         74         02         Nassau           Putnam         76         02         75         05         Orange           Santa Rosa         58         03         76         02         Putnam           Sarasota         17         01         77         05         Seminole           Seminole         77         05         78         02         Seminole           St. Johns         78         02         79         05         Volusia           St. Lucie         94         04         86         04         Broward           Summer         18         05         87         06         Miami-Dade           Suwannee         37         02         88         04         Indian River           Taylor         38         02         90         06         Monroe           Volusia         79         05         91         01         Okeechobee           Wakulla         59         03         92         05         Osceola           Waton         60         03         93         04         Paim Beach           Washington         61         03         94 </td <td>Pinellas</td> <td>15</td> <td>07</td> <td></td> <td>73</td> <td>05</td> <td>Flagler</td>      | Pinellas       | 15     | 07         |     | 73                   | 05         | Flagler      |
| Putnam         76         02         75         05         Orange           Santa Rosa         58         03         76         02         Putnam           Sarasota         17         01         77         05         Seminole           Seminole         77         05         78         02         St. Johns           St. Johns         78         02         79         05         Volusia           St. Lucle         94         04         86         04         Broward           Sumter         18         05         88         04         Indian River           Taylor         38         02         90         06         Monroe           Volusia         79         05         91         01         Okeechobee           Wakulla         59         03         92         05         Osceola           Washington         61         03         94         04         St. Lucle                                                                                                    | Polk           | 16     | 01         |     | 74                   | 02         | Nassau       |
| Santa Rosa         58         03         76         02         Putnam           Sarasota         17         01         77         05         Seminole           Seminole         77         05         78         02         St. Johns           St. Johns         78         02         79         05         Volusia           St. Lucie         94         04         86         04         Broward           Sumter         18         05         87         06         Miami-Dade           Suwannee         37         02         89         04         Indian River           Taylor         38         02         90         06         Monroe           Volusia         79         05         91         01         Okeechobee           Wakulla         59         03         92         05         Osceola           Washington         61         03         94         04         St. Lucie                                                                                                    | Putnam         | 76     | 02         |     | 75                   | 05         | Orange       |
| Sarasota         17         01         77         05         Seminole           Seminole         77         05         78         02         St. Johns         78         02         St. Johns         78         02         St. Johns         78         02         St. Johns         78         02         St. Johns         78         02         St. Johns         78         02         St. Johns         78         02         St. Johns         79         05         Volusia           St. Lucie         94         04         86         04         Broward         86         04         Indian River           Suwannee         37         02         88         04         Indian River           Taylor         38         02         90         06         Martin           Union         39         02         90         06         Monroe           Volusia         79         03         91         01         Okeechobee           Wakulla         59         03         93         04         Paim Beach           Washington         61         03         94         04         St. Lucie                                                                                                    | Santa Rosa     | 58     | 03         |     | 76                   | 02         | Putnam       |
| Seminole         77         05         78         02         St. Johns           St. Johns         78         02         79         05         Volusia           St. Lucle         94         04         86         04         Broward           Sumter         18         05         87         06         Miami-Dade           Suwannee         37         02         88         04         Indian River           Taylor         38         02         90         06         Monroe           Volusia         79         05         91         01         Okeechobee           Wakulla         59         03         92         05         Oscola           Watton         60         03         93         04         Paim Beach           Washington         61         03         94         04         St. Lucle                                                                                                    | Sarasota       | 17     | 01         | -   | 77                   | 05         | Seminole     |
| St. Johns         78         02         79         05         Volusia           St. Lucie         94         04         86         04         Broward           Sumter         18         05         87         06         Miami-Dade           Suwannee         37         02         88         04         Indian River           Taylor         38         02         89         04         Martin           Union         39         02         90         06         Monroe           Volusia         79         05         91         01         Okeechobee           Wakulla         59         03         92         05         Osceola           Washington         61         03         94         04         St, Lucie                                                                                                    | Seminole       | 77     | 05         |     | 78                   | 02         | St. Johns    |
| St. Lucie         94         04         86         04         Broward           Sumter         18         05         87         06         Miami-Dade           Suwannee         37         02         88         04         Indian River           Taylor         38         02         89         04         Martin           Union         39         02         90         06         Monroe           Volusia         79         05         91         01         Okeechobee           Wakulla         59         03         92         05         Osceola           Walton         60         03         93         04         Palm Beach           Washington         61         03         94         04         St, Lucie                                                                                                    | St. Johns      | 78     | 02         | -   | 79                   | 05         | Volusia      |
| Sumter         18         05         87         06         Miami-Dade           Suwannee         37         02         88         04         Indian River           Taylor         38         02         89         04         Martin           Union         39         02         90         06         Monroe           Volusia         79         05         91         01         Okeechobee           Wakulla         59         03         92         05         Osceola           Walton         60         03         93         04         Palm Beach           Washington         61         03         94         04         St. Lucie                                                                                                    | St. Lucie      | 94     | 04         |     | 86                   | 04         | Broward      |
| Suwannee         37         02         88         04         Indian River           Taylor         38         02         89         04         Martin           Union         39         02         90         06         Monroe           Volusia         79         05         91         01         Okeechobee           Wakulla         59         03         92         05         Osceola           Walton         60         03         93         04         Paim Beach           Washington         61         03         94         04         St. Lucie                                                                                                    | Sumter         | 18     | 05         |     | 87                   | 06         | Miami-Dade   |
| Taylor         38         02         89         04         Martin           Union         39         02         90         06         Monroe           Volusia         79         05         91         01         Okeechobee           Wakulla         59         03         92         05         Oscola           Walton         60         03         93         04         Paim Beach           Washington         61         03         94         04         St. Lucie                                                                                                    | Suwannee       | 37     | 02         |     | 88                   | 04         | Indian River |
| Union         39         02         90         06         Monroe           Volusia         79         05         91         01         Okeechobee           Wakulla         59         03         92         05         Osceola           Walton         60         03         93         04         Palm Beach           Washington         61         03         94         04         St. Lucie                                                                                                    | Taylor         | 38     | 02         |     | 89                   | 04         | Martin       |
| Volusia         79         05         91         01         Okeechobee           Wakulla         59         03         92         05         Osceola           Walton         60         03         93         04         Palm Beach           Washington         61         03         94         04         St. Lucle                                                                                                    | Union          | 39     | 02         |     | 90                   | 06         | Monroe       |
| Wakulla         59         03         92         05         Osceola           Walton         60         03         93         04         Palm Beach           Washington         61         03         94         04         St. Lucle                                                                                                    | Volusia        | 79     | 05         | 1   | 91                   | 01         | Okeechobee   |
| Walton         60         03         93         04         Paim Beach           Washington         61         03         94         04         St. Lucle                                                                                                    | Wakulla        | 59     | 03         |     | 92                   | 05         | Osceola      |
| Washington 61 03 94 04 St. Lucie                                                                                                    | Walton         | 60     | 03         |     | 93                   | 04         | Palm Beach   |
|                                                                                                    | Washington     | 61     | 03         |     | 94                   | 04         | St. Lucie    |